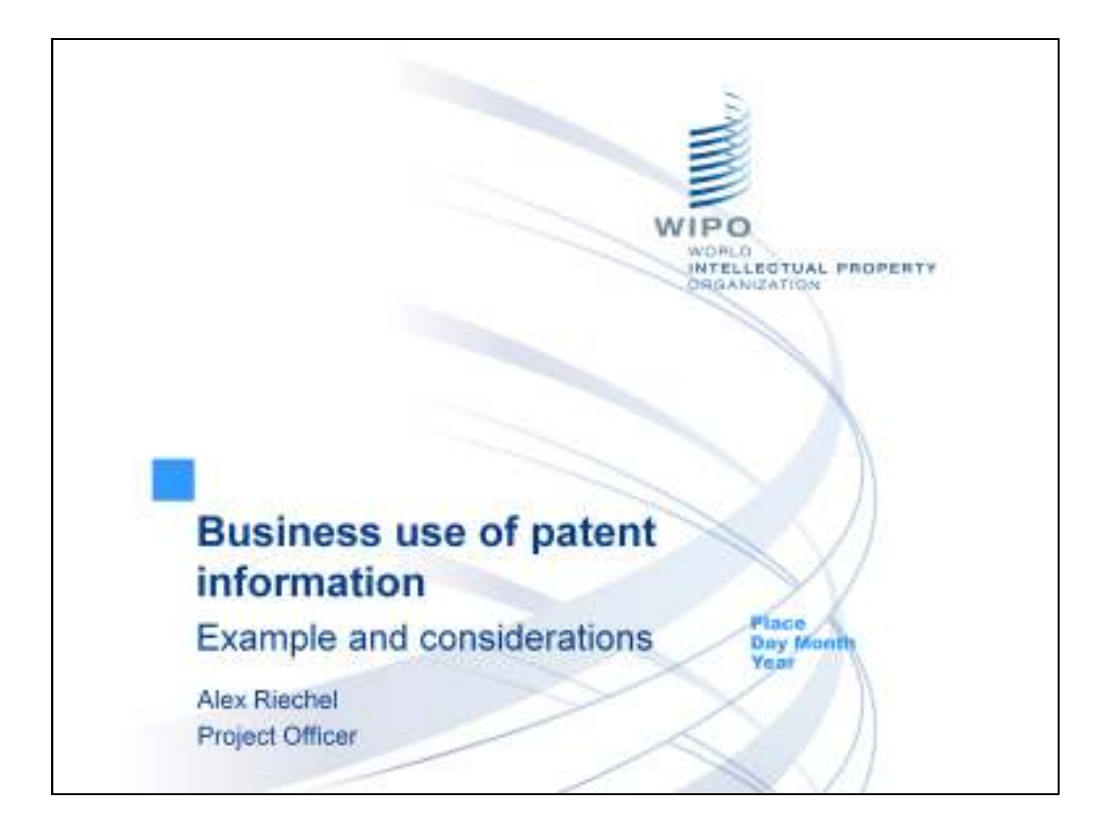

Hello everyone and welcome to this webinar on the business use of patent information.

My name is Alex Riechel, and I am joined today by my colleagues in the TISC team.

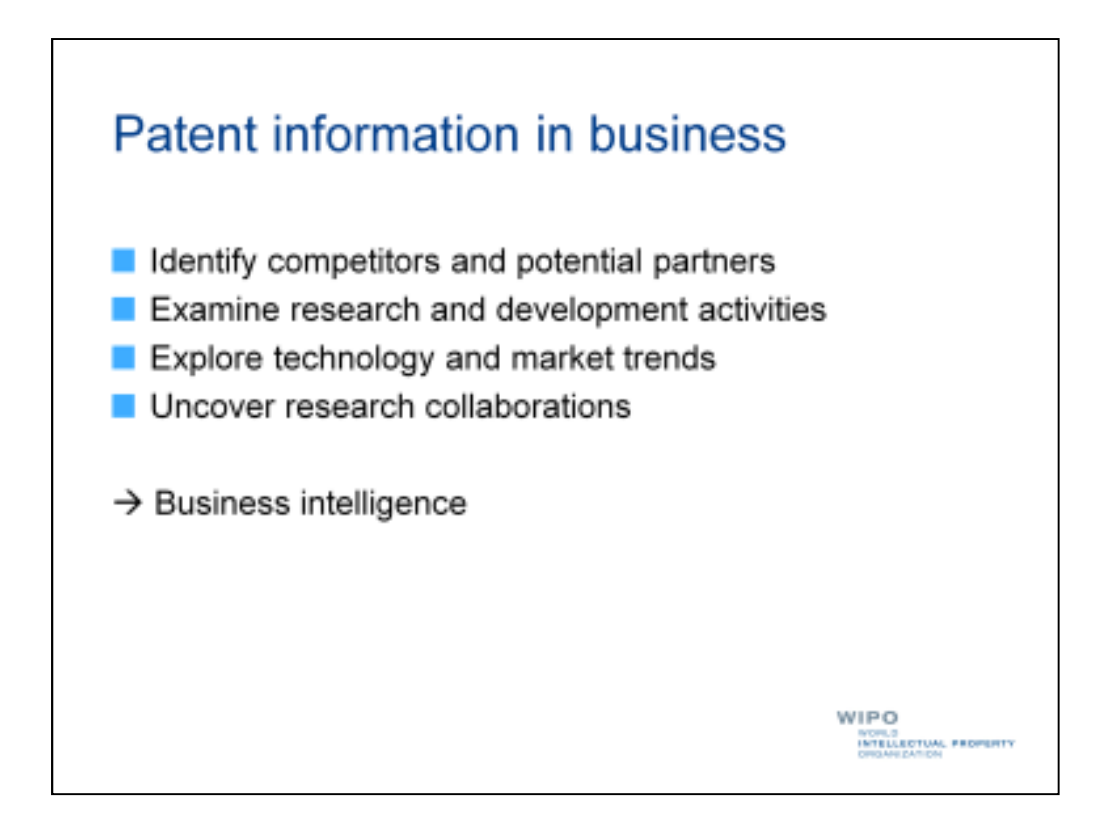

As you may already be aware, patent information is not just a valuable resource for identifying research opportunities, determining the patentability of an invention, or avoiding infringing others' patent rights.

It can also be a valuable source of business intelligence for entrepreneurs and businesses.

It can help identify competitors or partners in a specific field of technology, give an indication of their research and development activities or broader market trends and opportunities, uncover research collaborations, and much else too.

Today we're going to focus on the analysis of sets of patent documents rather than in-depth evaluation of individual patent documents, which can equally be an important way to learn about a competitor's research and development activities.

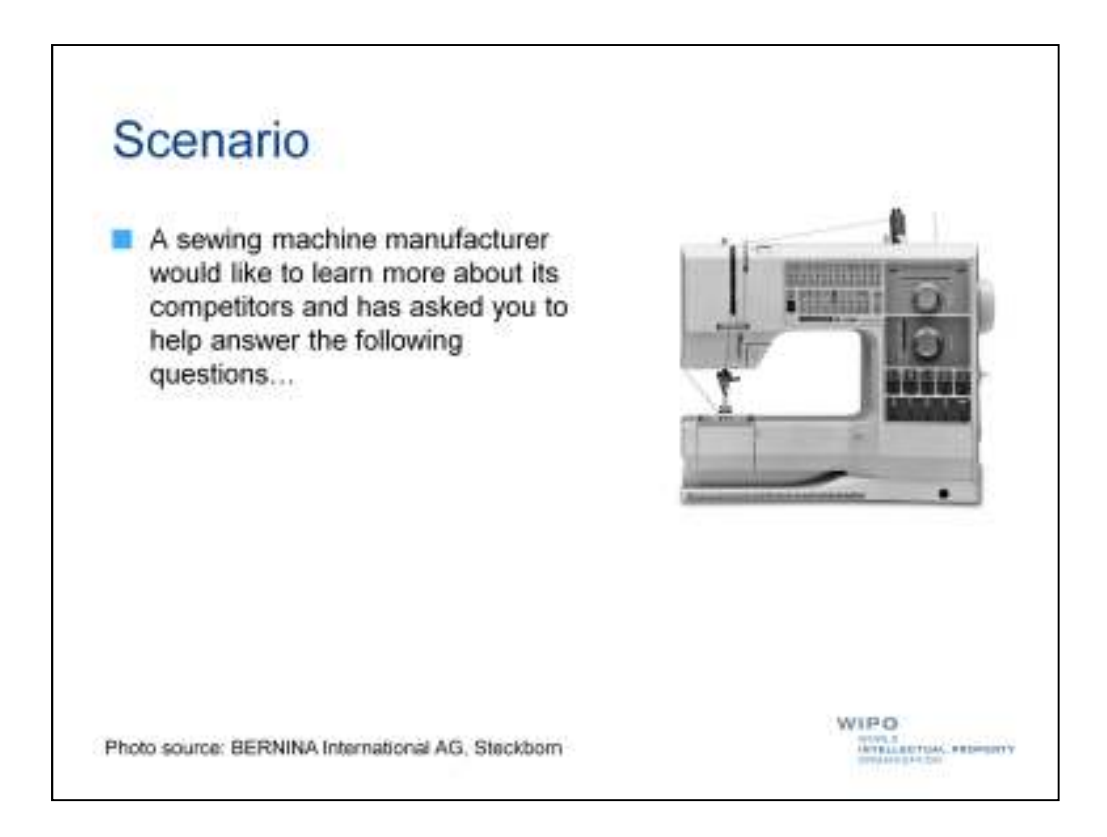

To help illustrate how patent information can be used to gather business intelligence and which challenges you may face in doing so, let's look at an example scenario. In this scenario you've been contacted by a sewing machine manufacturer who would like to learn more about its competitors.

In particular, the sewing machine manufacturer would like you to help it answer the following questions...

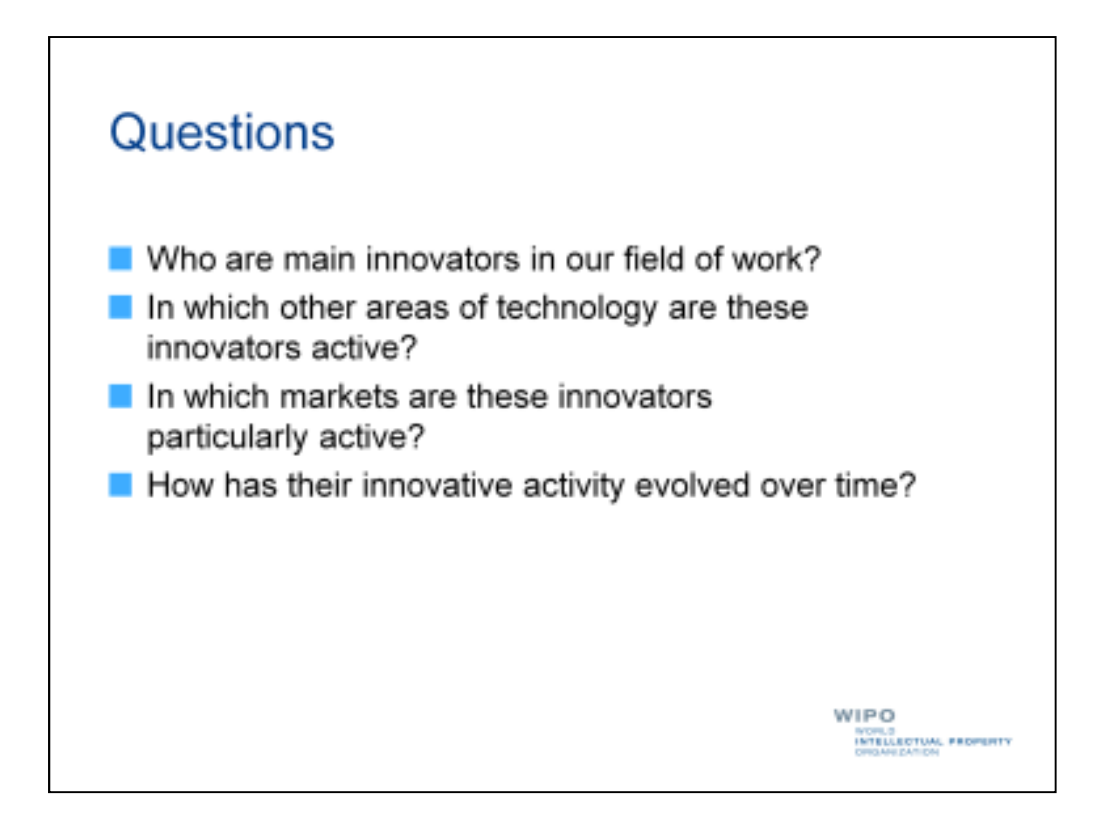

- 1. Who are main innovators in our field of work?
- 2. In which other areas of technology are these innovators active?
- 3. In which markets are these innovators particularly active?
- 4. How has their innovative activity evolved over time?

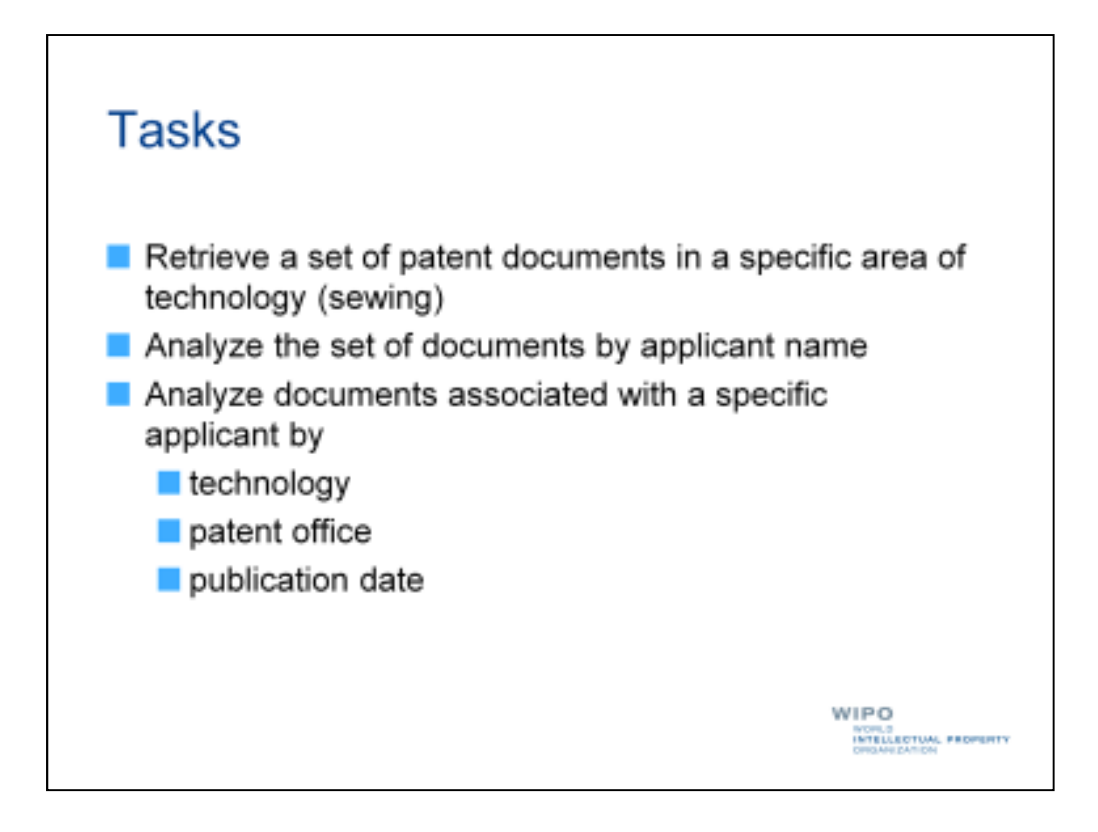

We can reformulate these questions as tasks for you to carry out.

The tasks will be as follows:

1. Retrieve a set of patent documents in a specific area of technology, namely sewing.

2. Analyze the set of documents by applicant name

3. Analyze documents associated with a specific applicant by technology, patent office at which the documents were filed, by publication date, and by publication date.

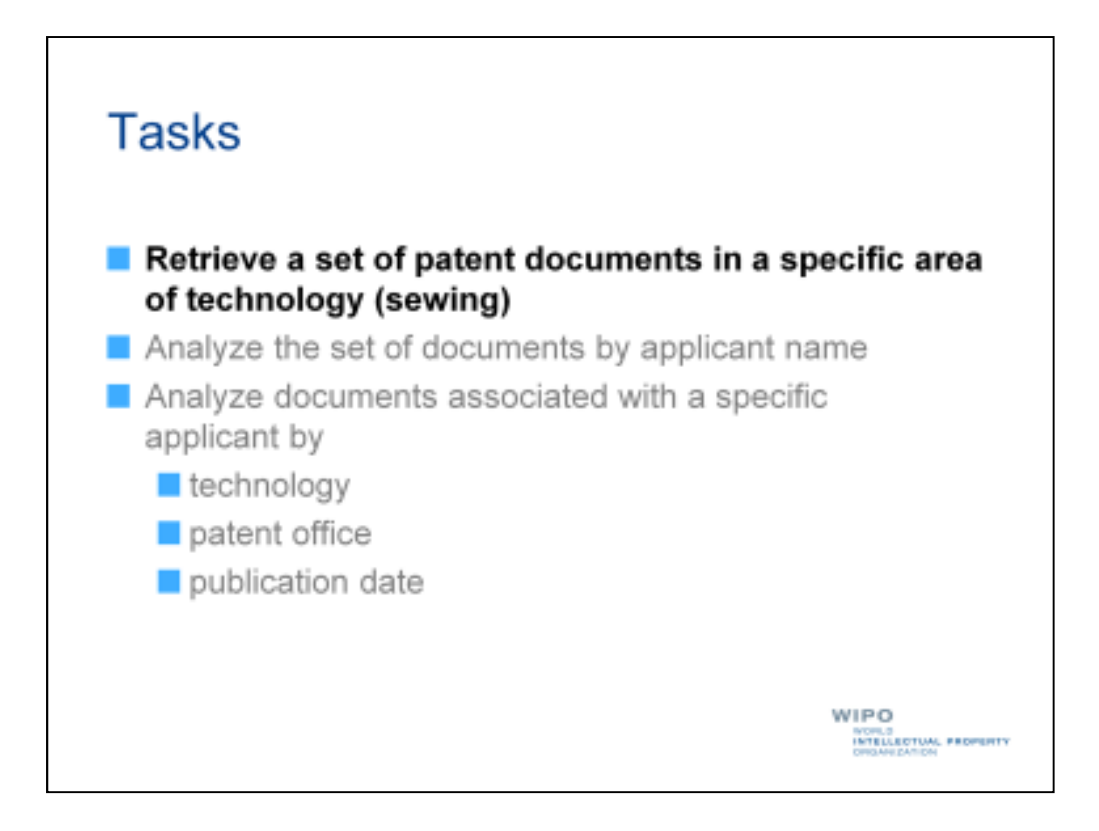

So our first task will be to retrieve a set of patent documents related to sewing.

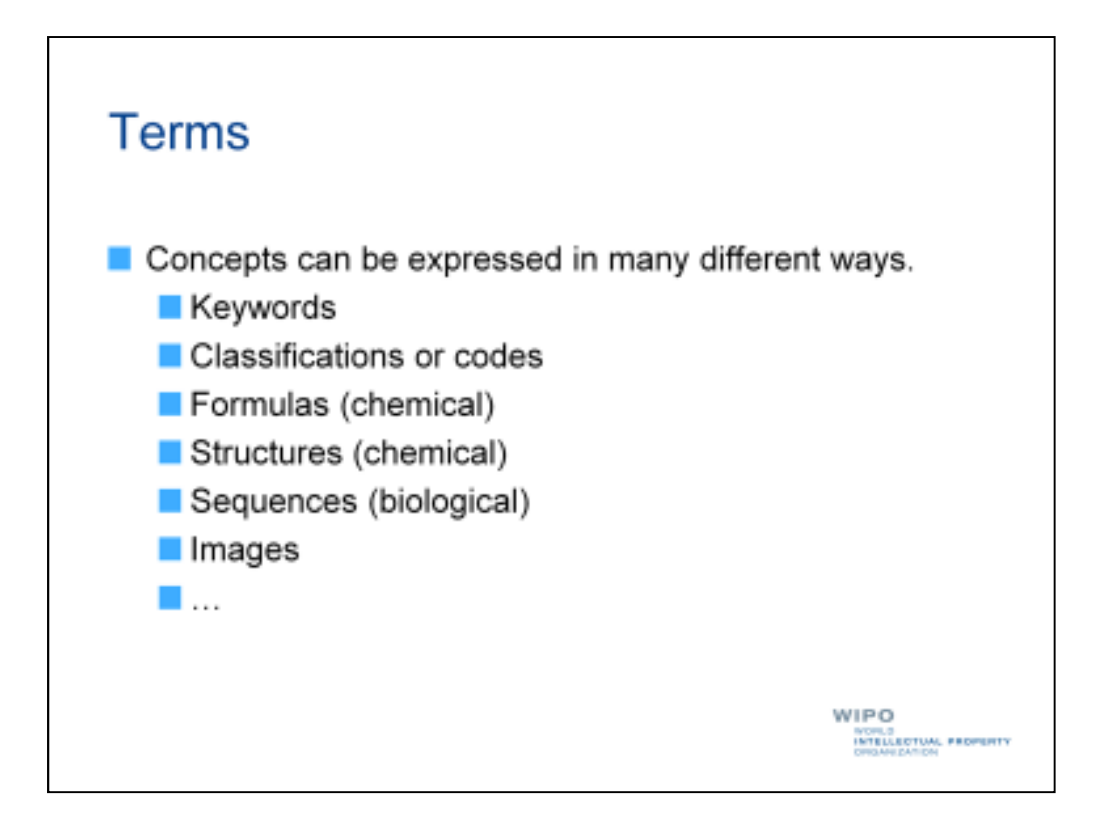

You will recall that many different ways exist to express concepts related to a specific field of technology, including using keywords, classifications or codes, formulas, structures, sequences, and images.

As a result, you may be able, and indeed may be obliged, to use different ways in order to retrieve documents related to a field of technology in which you are interested.

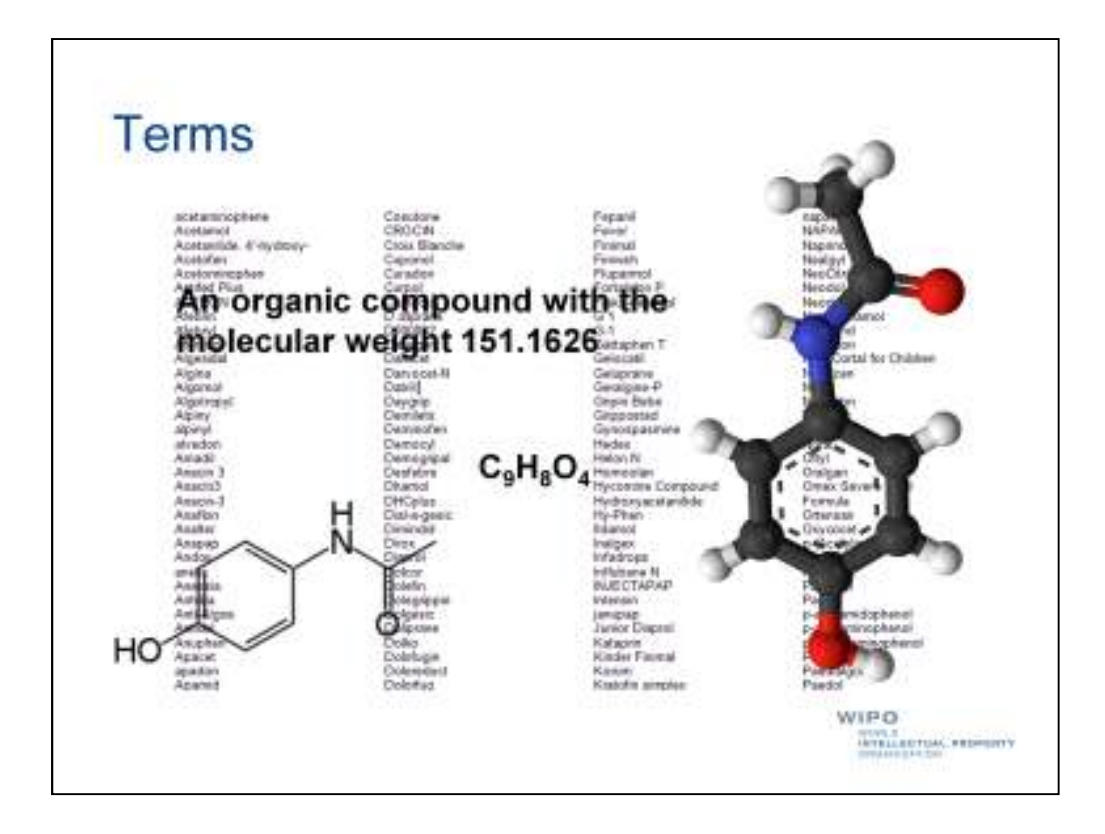

For example, everything you see here is a way of representing paracetamol, a common cure for headaches.

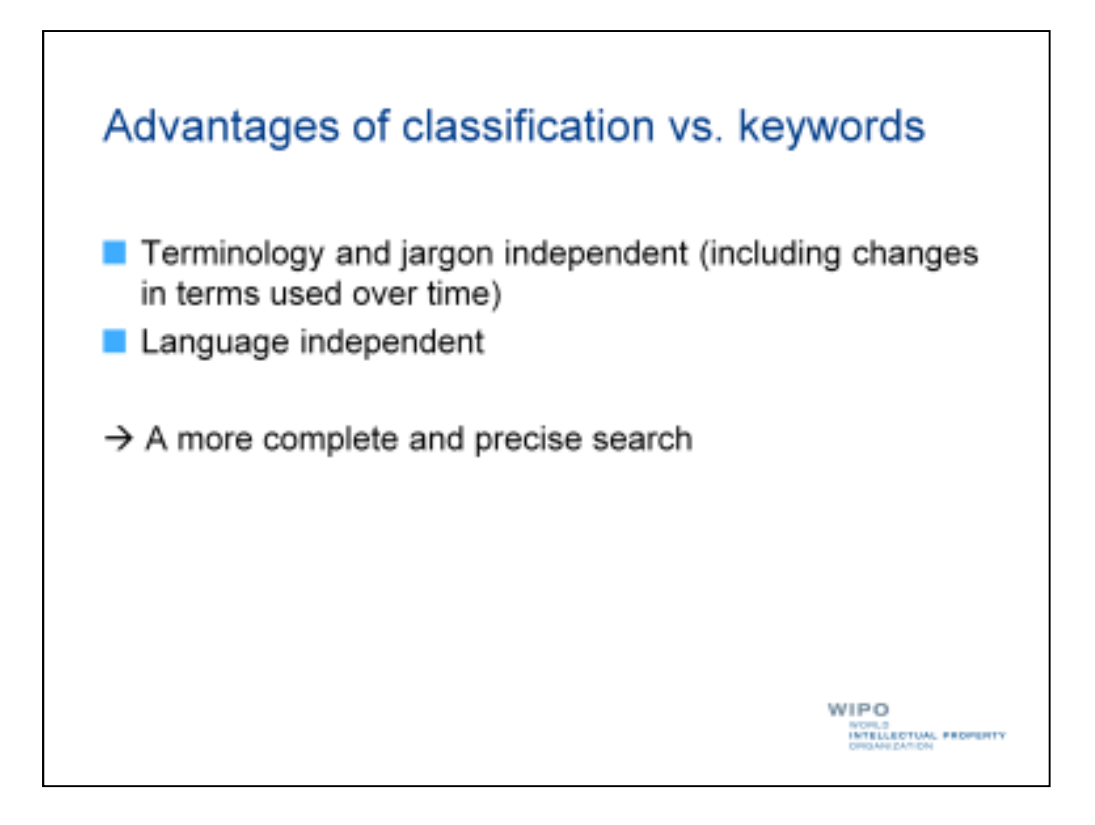

For this scenario, let's use patent classification to retrieve a set of patent documents related to sewing.

You will remember that patent classification has a number of advantages over using keywords. These advantages include the fact that patent classification is independent from terminology and jargon, and changes in terms used over time, as well as independent of language.

So it doesn't matter whether an inventor chose to use one or another term to describe his invention in the field of sewing or was writing in Arabic, Chinese, or English. If the document was classified by a patent examiner, it will be retrieved if you use an appropriate patent classification symbol in your search.

| WIPO                          | IP SE   | FINCE  | 5 intern  | othernal Patient Classification (PC) Official Publication                 |
|-------------------------------|---------|--------|-----------|---------------------------------------------------------------------------|
| PC Home Page - Hole           | AL PROP | SUPPOR | 000707410 | No. of Concession, Name                                                   |
| Version                       |         | A      | THE R.    | SECTION A - HUMAN NECESSITIES                                             |
| Corrent symbol                | ø       | 8      |           | SECTION B PERFORMING OPERATIONS;<br>TRANSPORTING                          |
| Gots                          | 19      | c      |           | SECTION C CHEMISTRY; METALLURGY                                           |
| Language                      | ø       | D      |           | SECTION D TEXTILES; PAPER                                                 |
| French                        | 12      |        |           | SECTION E - FIXED CONSTRUCTIONS                                           |
| C Englah/French<br>View mode  | ø       | ۲      |           | SECTION F MECHANICAL ENGINEERING;<br>LIGHTING: HEATING: WEAPONS: BLASTING |
| o path                        | 10      | 0      |           | SECTION G - PHYSICS                                                       |
| <ul> <li>Nestechts</li> </ul> | -       | 18     |           | SECTION H ELECTRICITY                                                     |

But how will we find an appropriate patent classification symbol?

The official publication of the International Patent Classification, or IPC, is the authoritative source for the IPC and provides a multitude of useful tools and features to help you find appropriate IPC symbols.

| Valence and              |         |               |      |                                                         |
|--------------------------|---------|---------------|------|---------------------------------------------------------|
| WIPO                     | IP St   | RVICES        | BRAT | ational Patient Dassification (PC) Official Publication |
| PC Home Page - Holp      | AL PHON | dimenti di la | 803  | Completion Cattorwards                                  |
| Version                  |         | A.            |      | SECTION A HUMAN NECESSITIES                             |
| Corrent symbol           | ø       | в             |      | SECTION B PERFORMING OPERATIONS;<br>TRANSPORTING        |
| Gots                     | ø       | c             |      | SECTION C CHEMISTRY; METALLURGY                         |
| Longsage                 | s9      | D             |      | SECTION D TEXTILES; PAPER                               |
| French                   | æ       |               |      | SECTION E - FIXED CONSTRUCTIONS                         |
| C Explatifiench          | ø       |               |      | SECTION F MECHANICAL ENGINEERING;                       |
| <ul> <li>bath</li> </ul> | 100     | 20            |      | LIGHTING; HEATING; WEAPONS; BLASTING                    |
| a ful                    | 167     | 0             |      | SECTION G - PHYSICS                                     |
| C medicat                | 10      | 18            |      | SECTION H ELECTRICITY                                   |

One feature is the "catchword index", which contains several thousand technical terms and matches them with corresponding IPC symbols.

We can open the catchword index by clicking on the "Catchwords" tab highlighted here in red.

| SERVICES Internation                | real Patent Classi                                                                                                    | fication (IPC) Official Publicati                                                                                                    |                                                                                                    |                                                                                                    |
|-------------------------------------|----------------------------------------------------------------------------------------------------|----------------------------------------------------------------------------------------------------|----------------------------------------------------------------------------------------------------|----------------------------------------------------------------------------------------------------|
| SERVICES another                    | peal Patent Classi                                                                                                    | fication (IPC) Official Publicati                                                                                                    | ie.                                                                                                    |                                                                                                    |
| - SERVICED INVITATION               | CARR PATIENT CARES                                                                                                    | scation (PC) Official Population                                                                                                    |                                                                                                    |                                                                                                    |
|                                     |                                                                                                    |                                                                                                    |                                                                                                    |                                                                                                    |
| A COMPANY OF A COMPANY OF A COMPANY |                                                                                                    |                                                                                                    | -                                                                                                    |                                                                                                    |
| Scheme OC                           | Providence 1                                                                                                    | Cateloured                                                                                                    |                                                                                                    |                                                                                                    |
| OCCO DEN 1 MAL - DE                 | COMPANYOR .                                                                                                    | Cathwords Molitimo                                                                                                    | ×.                                                                                                    | Revenue                                                                                                    |
| DEP DILLING - DL                    | 2/u F                                                                                                    |                                                                                                    | \$                                                                                                    |                                                                                                    |
| CALSUNS OF                          | SCOLE.                                                                                                    | SABOTS                                                                                                    | ÷                                                                                                    | SARWIG                                                                                                    |
| DIAZORE PRANE - 10                  | PLANE STR                                                                                                    | SAWTOOTH                                                                                                    |                                                                                                    | SCHLLS                                                                                                    |
| Discharting 10                      | DE STR.                                                                                                    | SCULPTURING                                                                                                    | 6                                                                                                    | SENSITISING,                                                                                                    |
| CONNECTES - DR                      | INT DURING ST                                                                                                    |                                                                                                    |                                                                                                    | SEN SHIZING                                                                                                    |
| 0101000 - 07                        | SERVICE SPERM                                                                                                    | SENSITIVE                                                                                                    | 4                                                                                                    | SPEEP                                                                                                    |
| CADING - FU                         | CTROMETERS.                                                                                                    | SHEE T(S)                                                                                                    | 1                                                                                                    | SEVES                                                                                                    |
| ELECTROMOTION - FIL                 | Cana G                                                                                                    | SUTERS                                                                                                    |                                                                                                    | SIGNINGS                                                                                                    |
| Borrel                              | Caracterize .                                                                                                    | SKINTS (= wearing                                                                                                    | s.                                                                                                    | 2001                                                                                                    |
| ENERGY - ET                         | UIS :                                                                                                    | apparent .                                                                                                    | 5                                                                                                    | COLORY N.                                                                                                    |
| EUROPUM - EV                        | EPECES                                                                                                    | EDIDWINE DUILES                                                                                                    | 2                                                                                                    | SPORTS                                                                                                    |
| 1                                   |                                                                                                    | STRUMINO FLUGS                                                                                                    | 3                                                                                                    | STARCH                                                                                                    |
| FABRICS FEE                         | RROUS                                                                                                    | CTARTING.                                                                                                    | 5                                                                                                    | STERNING                                                                                                    |
| 100                                 | etallurgs]                                                                                                    | Statistic                                                                                                    |                                                                                                    | STREPPEN                                                                                                    |
|                                     |                                                                                                    | 5. T U 11 1 1 1 1                                                                                                    |                                                                                                    |                                                                                                    |
| FERRILES - TL                       | AMEPROOFING                                                                                                    | STOLES STOLES                                                                                                    | 6                                                                                                    | THE FATT OF                                                                                                    |
|                                     | Schene RCL<br>DEEP DRILLING - DE<br>DESIGNS - DW<br>DIAZONETHANE - DG<br>DISCONNECTION - DO<br>OOMNICS - DR<br>DRIVING - DY<br>EAR(S) - EU<br>ELECTROMOTIVE - EN<br>[Sorce]<br>ELECTROMOTIVE - EN<br>[Sorce]<br>ELECTROMOTIVE - ET<br>EUROPHIM - EY<br>FABRICS - FE | Scheme RCL Companyoe<br>DESP DRILLING - DESCCATORS<br>DESCATORS<br>DISCOMPETHANE - DISCHARDING<br>DISCOMPECTION - DOMESTIC<br>OCHINOLESIS - DRIVE SCREWS<br>DRIVING - DISCHARDING<br>DRIVING - DISCHARDING<br>EARLISI - ELECTROMETERS<br>ELECTRONODINE - EREMAS<br>[Sorie]<br>EXERCY - ETURS<br>EUROPHUM - EVERECES<br>FABRICS - FERROUS | Scheme         RCL         Companyoe         Catchwords           DEEP DRULING         DESECRATORS         MULLING           DEEP DRULING         DESECRATORS         MULLING           DAZONETHANE         DISCHARGING         SABOTS           DAZONETHANE         DISCHARGING         SAMOTOTH           DISCOMMECTION         DOMESTIC         SAMOTOTH           DISCOMMECTION         DOMESTIC         SCULPTURING           DISTONG         DISTAT. SCREWS         SCULPTURING           DISTONG         DISTAT. SCREWS         SCULPTURING           DISTONG         DISTAT. SCREWS         SCULPTURING           DISTONG         DISTAT. SCREWS         SCULPTURING           DISTONG         DISTAR SCREWS         SENSTIVE           ELECTINOMETERS         SETERS         SETERS           ELECTINOMOTIVE         ENERGY         SHARTES           EUROPHUM         EVERFICES         SHARTES           EUROPHUM         EVERFICES         SHARTLES           FABRICS         FERROUS         STARTERG | Scheme         RCL         Complexities         Catchwords           DEEP DRILLING         DESECATORS         HOLLING         SABOTS           DESECATORS         DIAZOLE         SABOTS         SABOTS           DIAZONETHANE         DISCHARIZINS         SAWTOOTH         S           DISCOMPECTION         DOMESTIC         SCULPTIANO         S           OOMBICOLES         DRIVE SCREWS         SCULPTIANO         S           DISCOMPECTION         DOMESTIC         SCULPTIANO         S           DISCOMPECTION         DOMESTIC         SCULPTIANO         S           DISVING         UPSPROSEIM         SENSITIVE         S           EARISI         ELECTIONOTIVE         SHEERS         SHINTS \$* wooning           INTERT         ENERGY         EURISTICE         SHAFTERS           ELECTIONIOTIVE         ENERGY         EURIST         SHAFTERS           EUROPHIM         EVERPECES         SHAFTERS         SHAFTERS           EUROPHIM         EVERPECES         SHARTERS         SHAFTERS           FABRICS         FERROUS         STAFTING         SHAFTERS |

Once we have opened the catchword index, we will have to find the right section of the index.

| 5)                                                                                                    |                           |                       |                                      |     |                                 |
|----------------------------------------------------------------------------------------------------|---------------------------|-----------------------|--------------------------------------|-----|---------------------------------|
|                                                                                                    |                           |                       |                                      |     |                                 |
| and the second second second second second second second second second second second second second second second |                           |                       |                                      |     |                                 |
| WIPO S                                                                                                    | P SERVICES INTO           | mational Patent Class | ification (IPC) Official Publication | 08  |                                 |
|                                                                                                    | Contraction of the second | an ero i su com       |                                      |     |                                 |
| WORLII INTELLEDTUAL P                                                                                            | MORENTY CREAMINANT        | 10 N                  |                                      |     |                                 |
| IPC Home Page - Help                                                                                             | Scherve RCL               | Companyore            | Catchwords                           | -   |                                 |
| Version                                                                                                    | DEEP ORILLING             | DESICCATORS           | HOLING                               |     |                                 |
| 2014.01 +                                                                                                    | DE SIGNS                  | DIAZOLE               | SABOTS                               | - 5 | AWWG                            |
| Current word                                                                                                    | DIAZONIETHANE -           | DISCHARGING           | SAWTOOTH                             |     | CHLLS                           |
| Ge                                                                                                    | DISCIMNECTION             | DOMESTIC:             | SCULPTINING                          | - 5 | ENSITISING.                     |
|                                                                                                    | OOMMO(ES) -               | DRIVE SCREWS          |                                      |     | as in settizanis                |
| Language                                                                                                    | DRIVING -                 | DA26600 2500          | SENSITIVE                            | - 8 | REEP                            |
| g English                                                                                                    | 1                         |                       | SHEET(SI                             | - 5 | IEVES                           |
| C French                                                                                                    | EAR(S)                    | ILECTHOMETERS         | SUTERS                               | - 3 | PARTINGS                        |
| Province & Alexand                                                                                               | ELECTRONOTIVE -           | EREMAS                | SKINTS (- wearing                    | - 5 | TUM                             |
| P-09-0018                                                                                                    | porcel                    | TIME                  | apparel]                             | 1   | -                               |
| Index                                                                                                    | FRENCH -                  | EIUIS                 | SHAFTLES                             | - 5 | PARK(1)                         |
| Castri                                                                                                    | EDHOHUM -                 | ETEPROPA              | SPWRKING-PLUGS                       | + 5 | POILIS                          |
| Tama                                                                                                    | 6200078                   | TERRYIN               | SPOT                                 | - 5 | TARCH                           |
| 1 entre                                                                                                    | TADIOL 3                  | [metallurgy]          | STARTING                             | - 5 | TORING                          |
| Cross-teferences                                                                                                 | FERRILES -                | FLAMEPROOFING         | STOLES                               | 1.3 | CHIPPHIO                        |
|                                                                                                    |                           | BLATERIAL S           | STROBING                             | - 5 | AREANTES                        |
| the second second second second second second second second second second second second second second second s   |                           |                       |                                      |     | and the set of a set of a local |

"Sewing" will be found in the section starting with "Sensitive", highlighted here in red, and before the next section starting with "Sheep".

So we will select "Sensitive" from the different options.

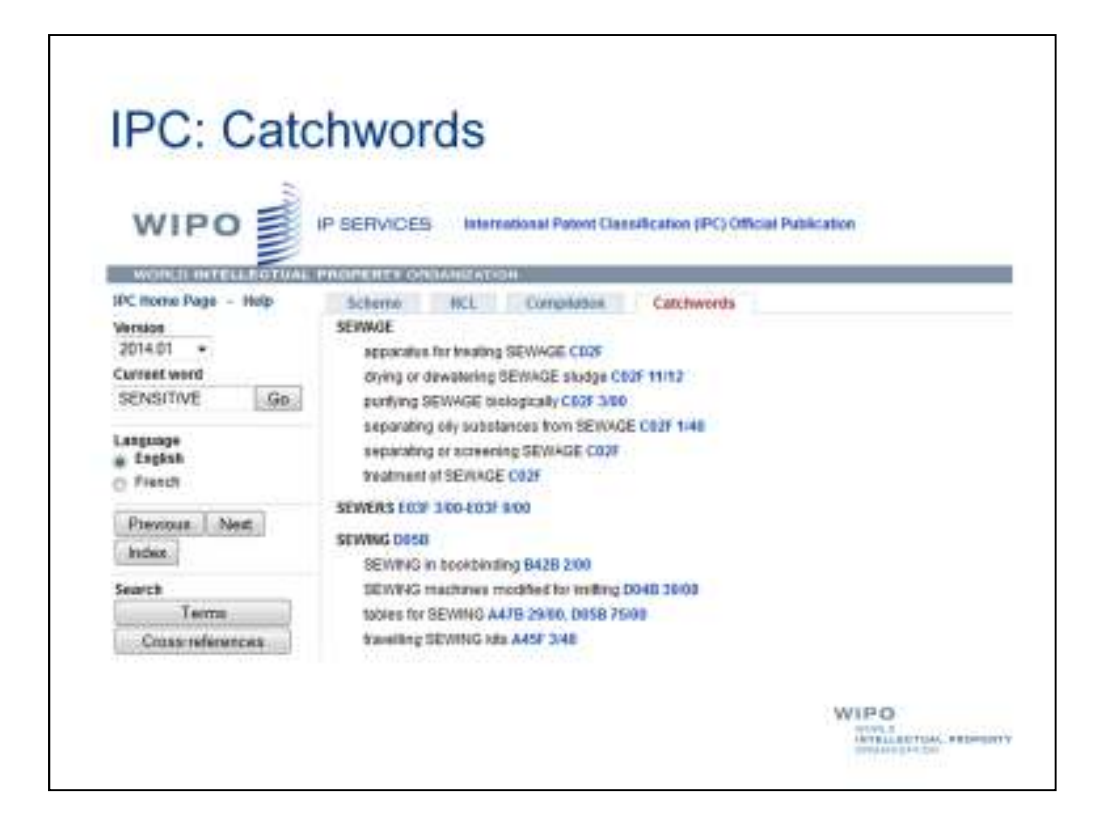

Once we've selected "Sensitive", we will have to scroll down to the appropriate catchword.

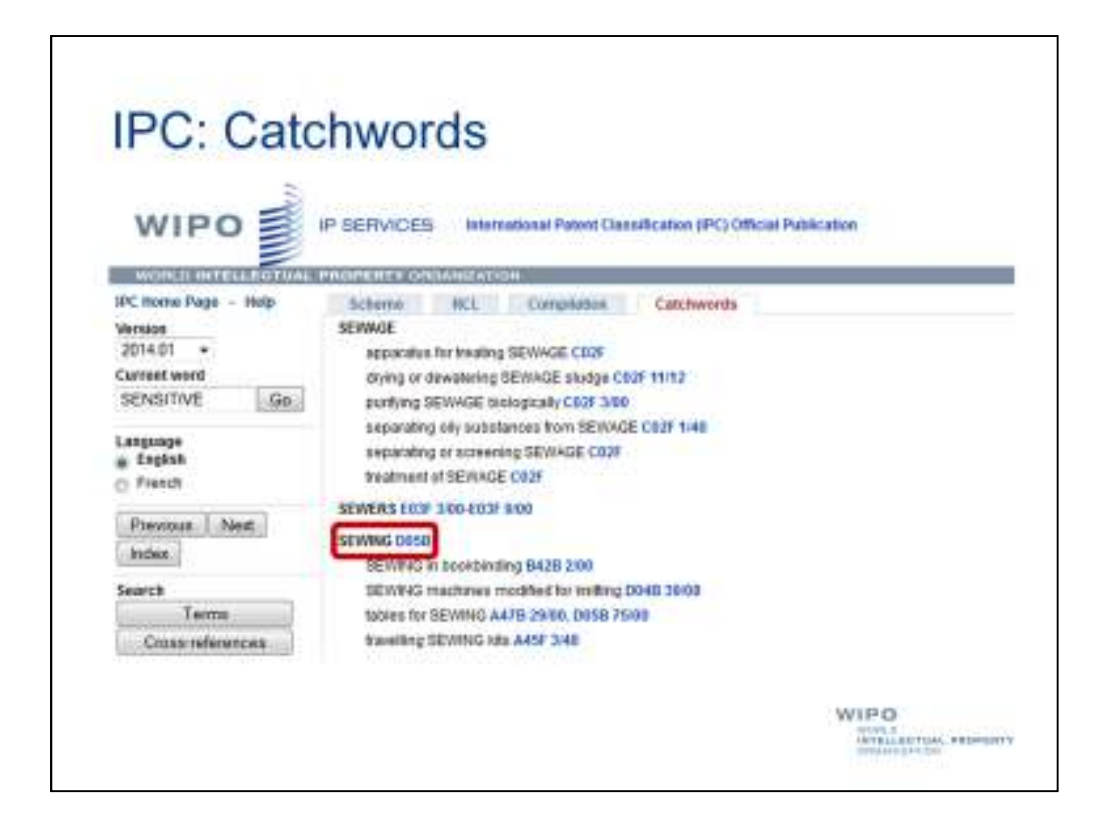

Among these catchwords is "Sewing", which conveniently matches with the field of technology in which we are interested.

It is possible that you will not find a catchword that exactly matches the term you came up with for your field of technology. In this case, you may want to think of other terms that could also be related to the field of technology.

But in this case, we can simply select the IPC symbol "D05B", matching the catchword "Sewing".

| WIPO                                                                                                    |                         |                         |                                                                                                    |
|----------------------------------------------------------------------------------------------------|-------------------------|-------------------------|----------------------------------------------------------------------------------------------------|
| WIPO                                                                                                    | 10.00                   |                         |                                                                                                    |
|                                                                                                    |                         | SUCCES MAN              | which if Partner (Sassification (PC) Official Publication                                                                                                    |
| 8                                                                                                    | 3                       |                         |                                                                                                    |
| minter formation                                                                                                    | No. of Concession, Name | - ere contract all      |                                                                                                    |
| IPC Roles Page + Excu                                                                                                    | 50                      | dans RO.                | Completion Columburds                                                                                                    |
| Wirslow .                                                                                                    | 915                     | - Henry Contractor      | EM20 2008, serving machines, modified to lending 00480 (2008)                                                                                                    |
| 1999.01 +                                                                                                    |                         |                         |                                                                                                    |
| DOM:                                                                                                    |                         |                         | NUMBER OF STREET, THE STREET PROPERTY AND ADDRESS OF STREET, STREET, S |
| (Cab)                                                                                                    |                         |                         | processed dependent on their ana, and the thread examt produced thereby                                                                                                    |
| Loss to                                                                                                    |                         | 2018 140                | Sense at lages of simpling opportation or reachines without insolutions for lateral recomment of the                                                                                                    |
| Language                                                                                                    | AR.                     | 17002000                | seeds of the work of holds                                                                                                    |
| # Cadesa                                                                                                    | 15                      | Costs titu              | The making single-thread search                                                                                                    |
| - Fortigation                                                                                                    |                         | 0000104                 | Haning-direct strates                                                                                                    |
| C O BOR HER.                                                                                                    |                         | DAME LIKE               | Congre characteristics search                                                                                                    |
| View mode                                                                                                    | 10                      | 10000 1110              | Design of the second second                                                                                                    |
| C pan                                                                                                    |                         | 2050 (112               | - Long and Long to a second                                                                                                    |
| a familiariari                                                                                                    |                         | Done true               | Contained for allegabilities strates ethick and area ethick assume                                                                                                    |
| D respects                                                                                                    | ÷.                      | Date: 1114              | ··· Paeudo-lock-alithit assame in which the thread loops do not positively misclock (after an well assemp                                                                                                    |
| Concises indexes                                                                                                    |                         |                         | rea0/arias (3056-1502)                                                                                                    |
| and a second second sec |                         | 0050 1118               | Seams he protecting or excuring edges (copical oweing machines, Dece 3x82, Dece 3x84)                                                                                                    |
| (p) Guidanta Handhuar                                                                                                    |                         | AND MAN TAKEN           | Character a second                                                                                                    |
| [2] Quidaeca Handeigt<br>(2) Notes                                                                                                    |                         | THE R. LEWIS CO., NAMES |                                                                                                    |

Clicking the IPC symbol "D05B" will take us to the symbol in the IPC scheme, which broadly contains many types of devices, machines, and elements used in sewing.

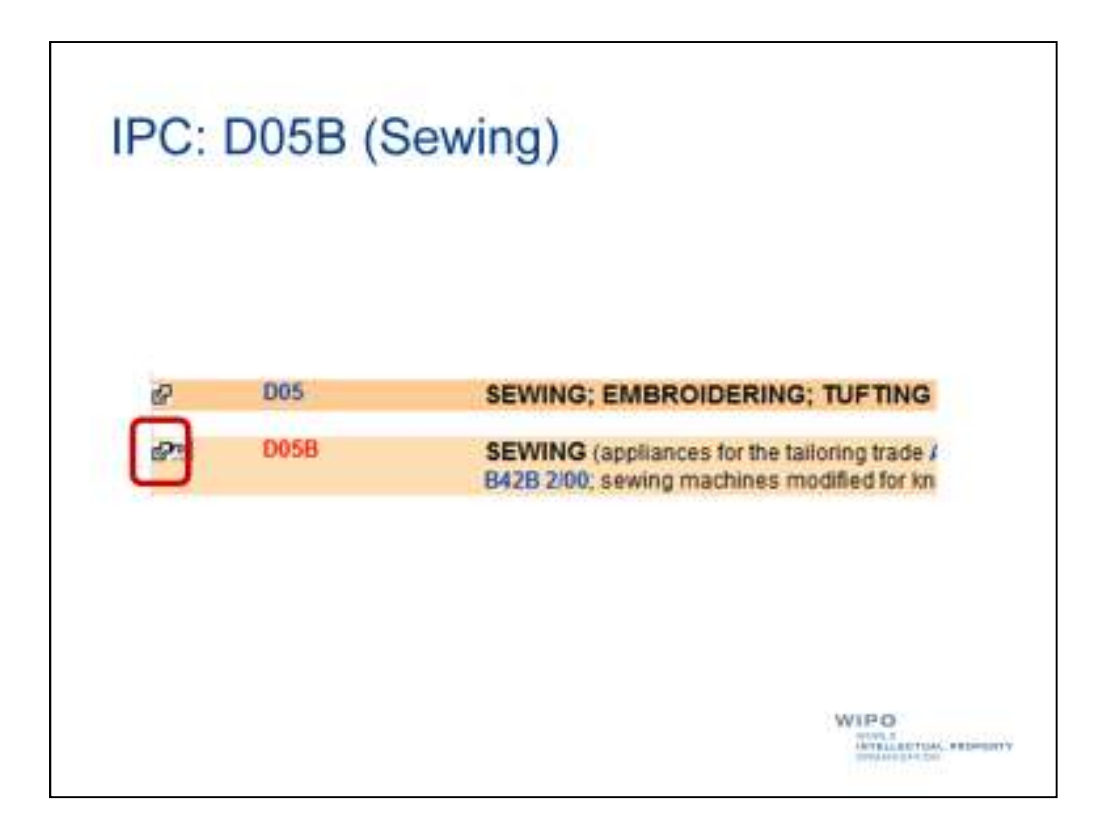

If we look closely, we can see an arrow, highlighted here in red, next to the IPC symbol. This arrow links us to another important feature of the official publication of the IPC, namely the IPC Bridge.

| Il French |                         |                                                                 |
|-----------|-------------------------|-----------------------------------------------------------------|
|           |                         |                                                                 |
| Czech     | Datch                   | Estonian                                                        |
| Japanese  | E Kornat                | Serbian                                                         |
| Slovak    | Polish                  | Portuguese                                                      |
|           |                         | Russian                                                         |
|           |                         |                                                                 |
| Especanet | FR Espacenet            | USPTO                                                           |
| LAG       | DEPATIS                 | SPO (SE)                                                        |
|           |                         |                                                                 |
| CPC       | FLF-term                |                                                                 |
|           |                         |                                                                 |
|           | Especanet<br>PAJ<br>CPC | Czech<br>Japanese<br>Stovak<br>Cepocenet<br>PAJ<br>CPC FIF-term |

The IPC Bridge is a portal to a number of tools through which we can find out more about a specific IPC symbol, including titles, or descriptions of what a given symbol means, in different languages and corresponding symbols in other patent classification system.

It also allows us to use the symbol from which we are "bridging" to carry out searches in a number of different patent database systems, including PATENTSCOPE, the free patent database service provided by the World Intellectual Property Organization.

| Witnesday III result                                                                                                    |                                                                     |                                                                                              |
|----------------------------------------------------------------------------------------------------|---------------------------------------------------------------------|----------------------------------------------------------------------------------------------|
| tions                                                                                                    |                                                                     |                                                                                              |
| Crech                                                                                                    | Detch                                                               | Estopion                                                                                     |
| (Interprete                                                                                                    | Korpart                                                             | Serbian                                                                                      |
| Slovak                                                                                                    | Point                                                               | Portuguese                                                                                   |
| A                                                                                                    |                                                                     | Russian                                                                                      |
|                                                                                                    |                                                                     |                                                                                              |
| Especanet                                                                                                    | FR Espacenet                                                        | USPTO                                                                                        |
| PAJ                                                                                                    | DEPATIS                                                             | SPD (SE)                                                                                     |
| 1000     1000     1000     1000     1000     1000     1000     1000     1000     1000     1000     1000     1000     1000     1000     1000     1000     1000     1000     1000     1000     1000     1000     1000     1000     1000     1000     1000     1000     1000     1000     1000     1000     1000     1000     1000     1000     1000     1000     1000     1000     1000     1000     1000     1000     1000     1000     1000     1000     1000     1000     1000     1000     1000     1000     1000     1000     1000     1000     1000     1000     1000     1000     1000     1000     1000     1000     1000     1000     1000     1000     1000     1000     1000     1000     1000     1000     1000     1000     1000     1000     1000     1000     1000     1000     1000     1000     1000     1000     1000     1000     1000     1000     1000     1000     1000     1000     1000     1000     1000     1000     1000     1000     1000     1000     1000     1000     1000     1000     1000     1000     1000     1000     1000     1000     1000     1000     1000     1000     1000     1000     1000     1000     1000     1000     1000     1000     1000     1000     1000     1000     1000     1000     1000     1000     1000     1000     1000     1000     1000     1000     1000     1000     1000     1000     1000     1000     1000     1000     1000     1000     1000     1000     1000     1000     1000     1000     1000     1000     1000     1000     1000     1000     1000     1000     1000     1000     1000     1000     1000     1000     1000     1000     1000     1000     1000     1000     1000     1000     1000     1000     1000     1000     1000     1000     1000     1000     1000     1000     1000     1000     1000     1000     1000     1000     1000     1000     1000     1000     1000     1000     1000     1000     1000     1000     1000     1000     1000     1000     1000     1000     1000     1000     1000     1000     1000     1000     1000     1000     1000     1000     1000     1000     1000     1000     1000     100 |                                                                     |                                                                                              |
| CPC                                                                                                    | FLF-term                                                            |                                                                                              |
|                                                                                                    |                                                                     |                                                                                              |
|                                                                                                    | English French<br>tons<br>Czech<br>Japanese<br>Slovak<br>RAJ<br>CPC | English French<br>tons<br>Czech<br>Japanese<br>Stouak<br>Cspacenet<br>PAJ<br>CPC<br>FiF-term |

For this scenario, let's use PATENTSCOPE to do our search using the IPC symbol "D05B", since it has a broad coverage of patent collections and an important feature that we will use to carry out the tasks assigned to us by the sewing machine manufacturer.

Clicking on "PATENTSCOPE" will take us directly to PATENTSCOPE to carry out a search using the IPC symbol "D05B".

| W                                           |                                                                                                    |                                                                                      |                                                                                                    | e diniti i s                                                                                                    | to presented                                                                                                  |                                                                              |
|---------------------------------------------|----------------------------------------------------------------------------------------------------|--------------------------------------------------------------------------------------|----------------------------------------------------------------------------------------------------|----------------------------------------------------------------------------------------------------|----------------------------------------------------------------------------------------------------|------------------------------------------------------------------------------|
|                                             | A DESIGNATION OF THE PARTY PRESENCE AND ADDRESS                                                                                                    | ( ) presidential                                                                     |                                                                                                    |                                                                                                    |                                                                                                    |                                                                              |
| a sea a                                     | <ul> <li>Brante Transition (spaces terr</li> <li>Statement Information</li> </ul>                                                                                                    |                                                                                      |                                                                                                    | ÷.                                                                                                    |                                                                                                    |                                                                              |
| Costine<br>Costine                          | Pro Date Desc + your 44 (* strategy 11)                                                                                                    |                                                                                      |                                                                                                    | * ( <u>* )</u> / 3*                                                                                             | - 967                                                                                                    |                                                                              |
| 10                                          | 78                                                                                                    | Fuctors -                                                                            | 98.0844                                                                                                 | Apples                                                                                                    | Applicant                                                                                                    | Prefer                                                                       |
| 1 10                                        | AND INTERVIEW AND INTERVIEW AND INTERVIEW AND A MANY                                                                                                    | 36.04.3014                                                                           | 1081 10+ AF                                                                                             | PCTINI2213                                                                                                    | NL 2018 8<br>ABIDEV/198.<br>NC                                                                                | BANDON,<br>Nove, D.                                                          |
| The pre-<br>of a top<br>gate a in<br>bought | and Bachanan describes website and accessite for a sparse particular<br>to sature. The always is formed to curring a street 2001 of methods to get<br>addressites rules are not of the street always. This is done to come<br>(24 ABC, theory forming a particle of field areas to adjust the access as<br>and the street and the street always of field areas to adjust the access as<br>and the street and the street always and the street always are adjust the<br>access street and the street always are adjusted as a street always are<br>street as an adjust of the appears and provide a contract and and<br>and the street as a street and the street as a street as a street as a<br>street as a street of the appears and the street as a street as a street as a<br>street as a street of the appears and the street as a street as a<br>street as a street as a street as a street as a street as a street as a<br>street as a street as a street as a street as a street as a street as a<br>street as a street as a street as a street as a street as a street as a<br>street as a street as a street as a street as a street as a street as a street as a street as a<br>street as a street as a street as a street as a street as a street as a street as a<br>street as a street as a street a | the summaries of<br>dealer folding to<br>ing and advance<br>percisis the plants. The | nt assured to deriv<br>a reported, and a<br>log the silence o<br>handy of Notice of<br>remaining assore | entig so experi<br>ecuring the tor<br>ecuring the tore<br>character scatch<br>big the adjust<br>car their risco | dation regress? to 1<br>photocally honses<br>a modified teath o<br>? The stress with<br>rise all and/outfline | ter vescolekurs<br>regener scitt<br>Pove capasing<br>an end of s<br>e device |
|                                             |                                                                                                    |                                                                                      |                                                                                                    |                                                                                                    |                                                                                                    |                                                                              |

As we can see here, we have retrieved a significant number of results, sorted here by publication date.

So now we've completed the first task assigned to us, retrieving a set of patent documents related to sewing.

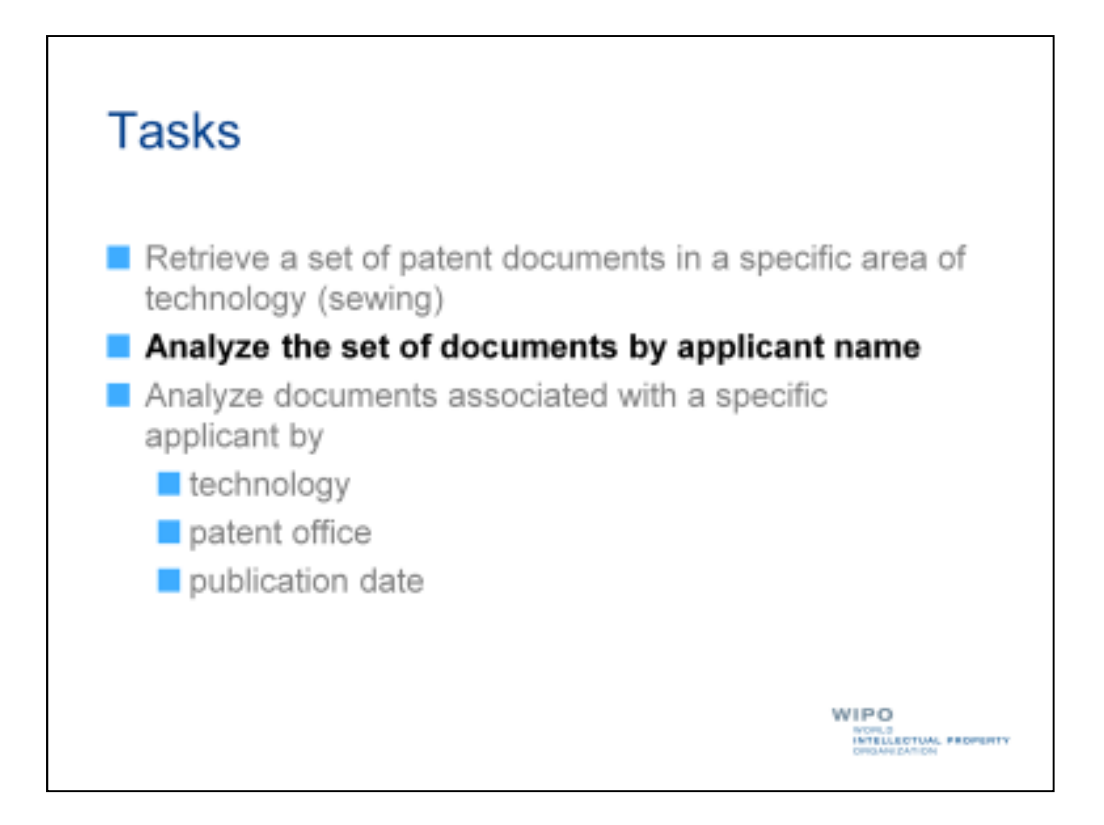

Our next task is to analyze the set of documents by applicant name to identify top innovators with whom our sewing machine manufacturer may be competing.

|            | w                                                       |                                                                                                    | (Januar )                                                                                |                                                                                                    | en (freid i b                                                                                    | RCF (Presquite)                                                                                                    |                                                                                      |
|------------|---------------------------------------------------------|----------------------------------------------------------------------------------------------------|------------------------------------------------------------------------------------------|----------------------------------------------------------------------------------------------------|--------------------------------------------------------------------------------------------------|----------------------------------------------------------------------------------------------------|--------------------------------------------------------------------------------------|
|            |                                                         | ADDRESS OF THE PROPERTY PRODUCTS                                                                                                    |                                                                                          |                                                                                                    |                                                                                                  |                                                                                                    |                                                                                      |
|            |                                                         | Planning + Hofgintacians                                                                                                    |                                                                                          |                                                                                                    |                                                                                                  |                                                                                                    |                                                                                      |
| •          | dere                                                    | Revit a tale                                                                                                    | -                                                                                        |                                                                                                    |                                                                                                  |                                                                                                    |                                                                                      |
|            | 111                                                     | Publishe Desc + www. All                                                                                                    | - 18                                                                                     |                                                                                                    |                                                                                                  |                                                                                                    |                                                                                      |
| 1966       | 102                                                     | 788<br>Internet Between and Betylene FOR Becaring a Marka<br>Per Biocommun TRVER                                                                                                    | 34.04.3014                                                                               | tini tite de                                                                                                  | App to<br>Pcth/spits<br>(belize)                                                                 | ADDRESS<br>NO. 2018 8<br>ADDRESS                                                                                                    | DAVIDOR:<br>Nevr.3                                                                   |
| 3          | T                                                       |                                                                                                    |                                                                                          |                                                                                                    |                                                                                                  |                                                                                                    |                                                                                      |
| 1 10 10 10 | 2498<br>(Torte<br>Norte<br>To 145)<br>(Norte<br>To 145) | It inclusion resolutes reducing and accentual for program g a store-t ave<br>o estimat. The service is formed to overlap a short-2000 of material, include<br>technology, such as yoke or frival. In time a stores. This is done to open<br>a 420, observing a solution of boths any store obgain if the server and<br>rating reaction. (442) aligned with growner antipolog cocombendady within | the surround a<br>body totog to<br>org and abvance<br>(percing the pla<br>the pears. The | nd assured to deliv<br>a realisettad, and o<br>big the adaptive o<br>planty of foota a<br>reasoliting assored | writig int excel<br>excuring the to-<br>elon-ext rotation<br>ong the edge of<br>a car their reco | relation regiment to the<br>opticationality homeon<br>is introduced towath or<br>of the schemes or the<br>inter any acceleration<br>inter any acceleration<br>inter any acceleration<br>inter any acceleration<br>inter any acceleration<br>inter any acceleration<br>inter any acceleration<br>inter any acceleration<br>inter any acceleration<br>inter any acceleration<br>inter any acceleration<br>inter any acceleration<br>inter any acceleration<br>inter acceleration<br>inter accelerati | ter vitacolalura<br>registrar olitit<br>fitura cospening<br>an ond pri s<br>a device |

Coming back to our search results in PATENTSCOPE, we can select the "Analysis" feature highlighted here in red.

| _                       |        |       |         |                             | _        |                     |     |        |       |   |
|-------------------------|--------|-------|---------|-----------------------------|----------|---------------------|-----|--------|-------|---|
|                         | _      |       | _       | BLENI                       | <u>t</u> |                     |     |        |       |   |
| MARKS OF THE R. P.      | -      |       | -       | 101                         |          |                     |     |        |       |   |
|                         | TRACE  |       |         |                             |          | Constant of the     |     |        |       | - |
| Contractor of           |        |       |         | Maninament                  | 1        | Galiliona           |     | 1.1    |       |   |
| And Address             | -12114 | -     | NAME OF | and class.                  |          | fallers mark        | 5   |        | and a |   |
| ratio                   | 8677   | DB4   | 104z    | SAME INTO CO.               | 1123     | HANA                | 100 | 2505.0 | let l |   |
| These                   | 1101   | -     | 824     | HEATTHER BALLIE             | 1844     | PHID ADWORDH        | -   | -      | 888   |   |
| Seen                    | 2165   | -     | 815     | 194-1888281                 | 854      |                     | 64  | 1941   | 1345  |   |
| Excession Papert Drites | 1571   | 10000 | 438     | LINESS BADE MACHINERY CORP. | 764      | There and           | 19  | Del    | 101   |   |
| Republic of Suran       | 1142   | COR.  | 182     | LANCH AVELINE, MINCHNE CO.  | 410      | JOHNSON MALINE L.   | 11  | 2004   | 444   |   |
| 101                     | -      | 1000  | 382     | Statut Days Salastin Lants  | 100      | Hariyo Bakatta      | 11  | 1004   | 100   |   |
| Egnado                  | 889    | Lint  | 347     | E4-5明武田村.                   | 415      | ALLEN BOWLINE B     | 81  | 7794   | 194   |   |
| hui                     | 161    | GOM   | 303     | The Singler Company         | 418      | CHERTER HORISAN Y   | 18  | aner   | DAT.  |   |
| berro .                 | 128    | 1439  | 283     | BARRENN COLTS               | 545      | INCREMENT ARREST    | 87  | 264    | 1900  |   |
| Research Partnerstrate  | 12     | -     | 288     | Auto Dana                   | 262      | DA VER ALBOYT N     | 16  | 200    | 1045  |   |
| Acperdina               | 86     | 14418 | 256     | Sectore (c)                 | 243      | WARLING CRANTLES OF |     | 3211   | 428   |   |
| Toul Abox               | 89     | -     | 278     | AND CRIMITIPLATION          | 238      | TOATS, SHETS, ST    | 86  | 2011   | 688   |   |

Selecting the analysis feature will show us a frequency analysis of a number of different fields, laid out by default in table format.

The most frequent contents of a given field appear at the top, so these tables show us the top 10s (or more, according to our settings) for each field.

| _                                                                                                    |       |         |     | and the                      | U -   |                       |      |       |      |    |
|----------------------------------------------------------------------------------------------------|-------|---------|-----|------------------------------|-------|-----------------------|------|-------|------|----|
|                                                                                                    |       |         |     |                              |       |                       |      |       |      |    |
| and the second second s | 100   |         |     |                              |       |                       |      |       |      | _1 |
| Continues.                                                                                                    |       |         | 1   | Man Assess                   |       | National Street       |      | 100   |      |    |
| 4.000                                                                                                    | 181   | - Name  | r   | Sane .                       | 100   | 1948                  |      | -Date | 180. |    |
| ETHNO DIRAA                                                                                                    | 17324 | DEDB    | T   | JUNCEDROP                    | 100.3 | LILEA POD             | 10   | 1000  | (HI) |    |
| - Datas:                                                                                                    | 8677  | pane    | r   | PROVIDENT AND CO.            | 1123  | La MA                 | 108  | 2004  | 941  |    |
| 1 These                                                                                                    | 1181  | 1.24101 | T.  | HATTHE BUILTS                | 1844  | A D YOWORD            | 17   | -     | 981  |    |
| Tayn                                                                                                    | 2163  | -       | T   | 144-1898581                  | 854   | 10.50                 | 04   | 2961  | 1849 |    |
| Extension Parent Dritter                                                                                                    | 1571  | 10000   | 1   | INTED DIOC MACHINERY CORP.   | 264   | Toron Barry           | 19   | Dell  | 001  |    |
| Republic of Norma                                                                                                    | 1142  | (DARM   | 1   | UNDER INFELSE, MACHINE CEI   | 890   | A BROOM BALANE.       |      | 2004  | 100  |    |
| 801                                                                                                    | 1000  | 1010    | Ŧ.  | Britter Togye Robottik Kawha | 000   | The second second     | 11   |       | 100  |    |
| Eanada                                                                                                    | 259   | 110     | T.  | 24-5用式语标                     | 415   | PERSONAL R            | 88   | 2004  | 984  |    |
| Prest                                                                                                    | 161   | GOM     | •   | The Singler Company          | 438   | C DUTTHER HORE AN     | 1.41 | Shirt | 041  |    |
| ferrer (                                                                                                    | 128   | 1839    | ÷   | BARRENN COLTS                | 545   | IN WATT PARES I       | 87   | 2954  | 1900 |    |
| Resault Factor and                                                                                                    | 42    | -++40   | ŧ.  | Ayêt Emm                     | 262   | D VEB ALBOYT IN       | 96   | 200   | 1045 |    |
| Acperdink                                                                                                    | 86    | 14418   | ×.  | (Antabia CC)                 | 243   | PROFESSION CONTRACTOR |      | 3811  | 828  |    |
| Tout Alter                                                                                                    | 60    | 1000    | 110 | AND CRAMPINATION             | 238   | CARDA SHEETAAD        | 18   | 2211  | 688  |    |

As you can see, one of the fields is the "main applicant" field, which represents the first-named applicant on the patent documents in our search results.

The first-named applicant is often the company for an invention claimed in a patent document was made. However, it is possible that multiple companies were involved in the development of an invention and thus named as applicants, where the second and subsequent would not be designed a "main applicant".

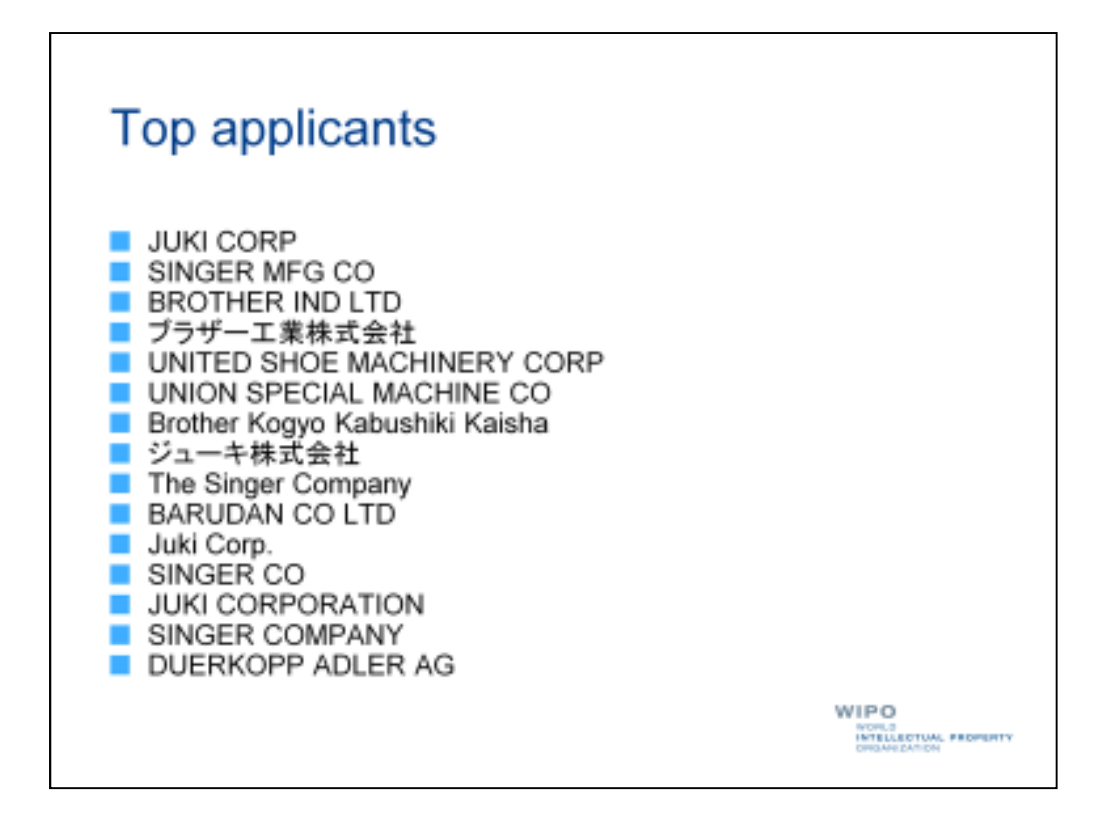

Here we've got a list of the top applicants, or rather main applicants, in our search results.

These top applicants may be important competitors for our sewing machine manufacturer, since they appear to be prolific innovators and likely hold extensive patent rights in the field of technology.

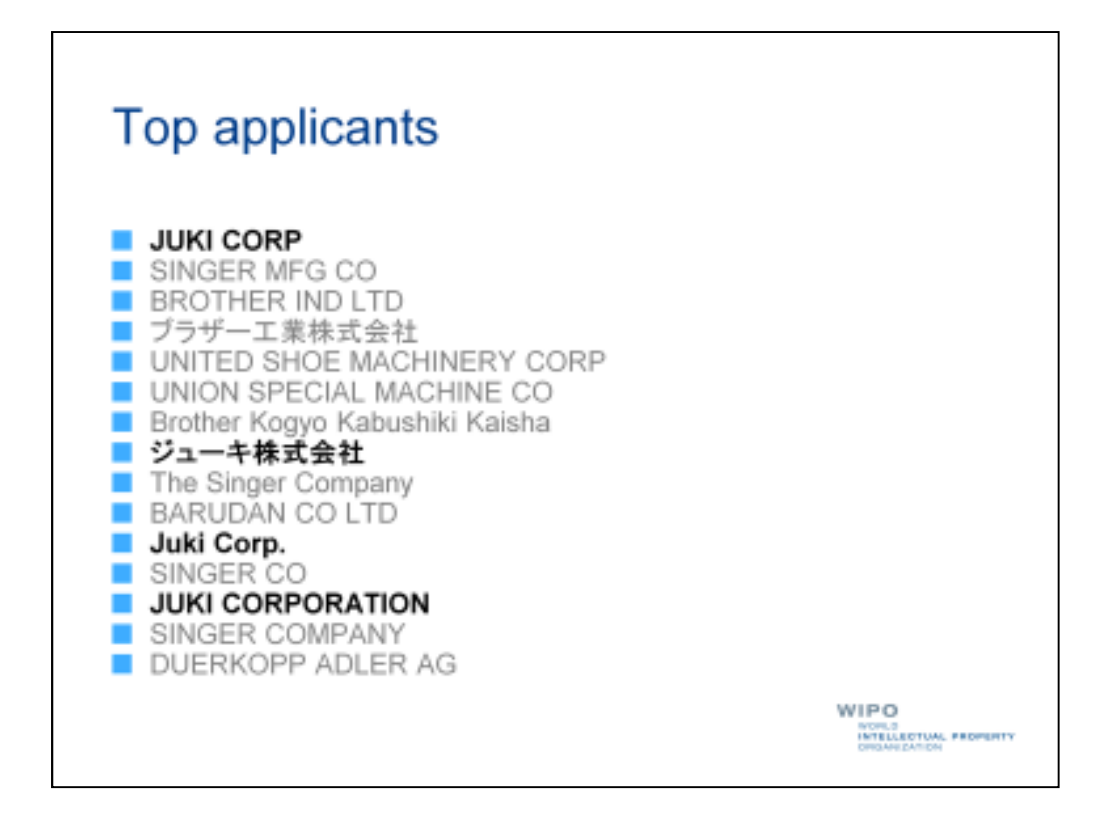

Let's take a closer look at some of the companies in our list of top applicants.

In fact, it appears that one company, namely Juki Corporation, appears multiple times under slightly different names, including its Japanese name.

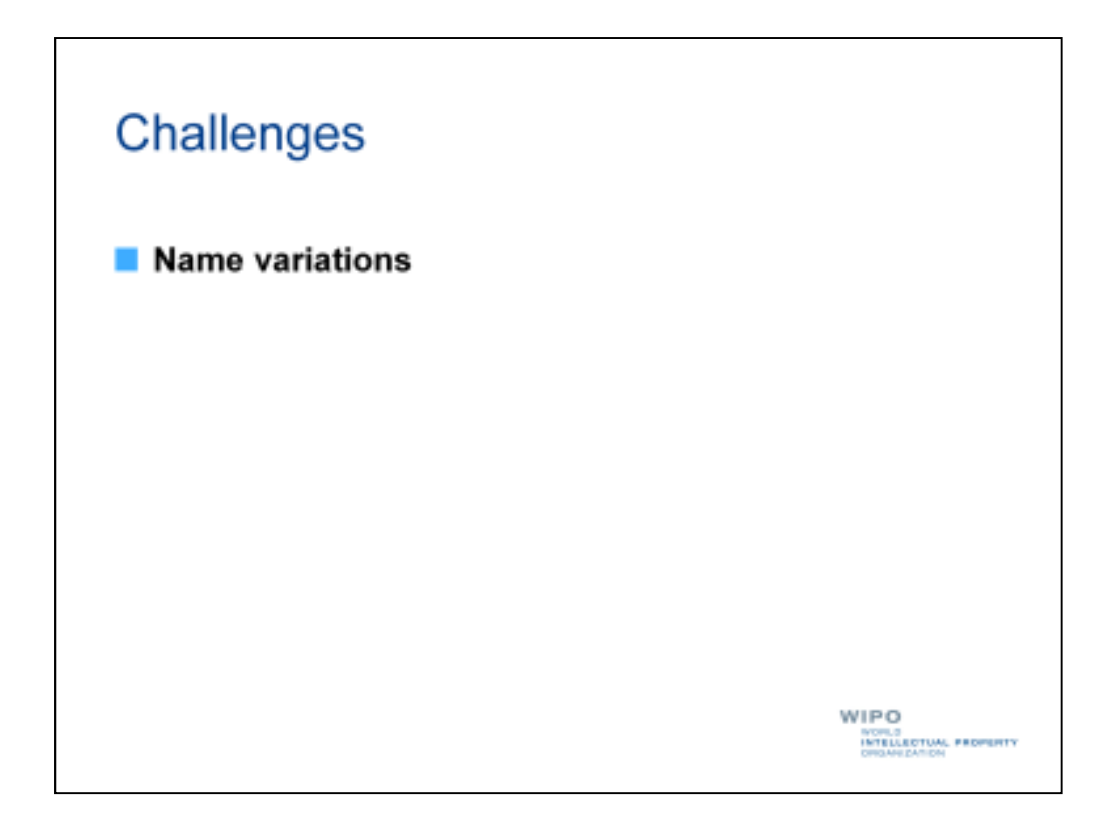

This takes us to our first challenge when analyzing sets of patent documents according to applicants (or inventors).

Often applicants will appear in patent documents under various spellings, for example in different languages, with and without indications of their type of business, and with or without abbreviations.

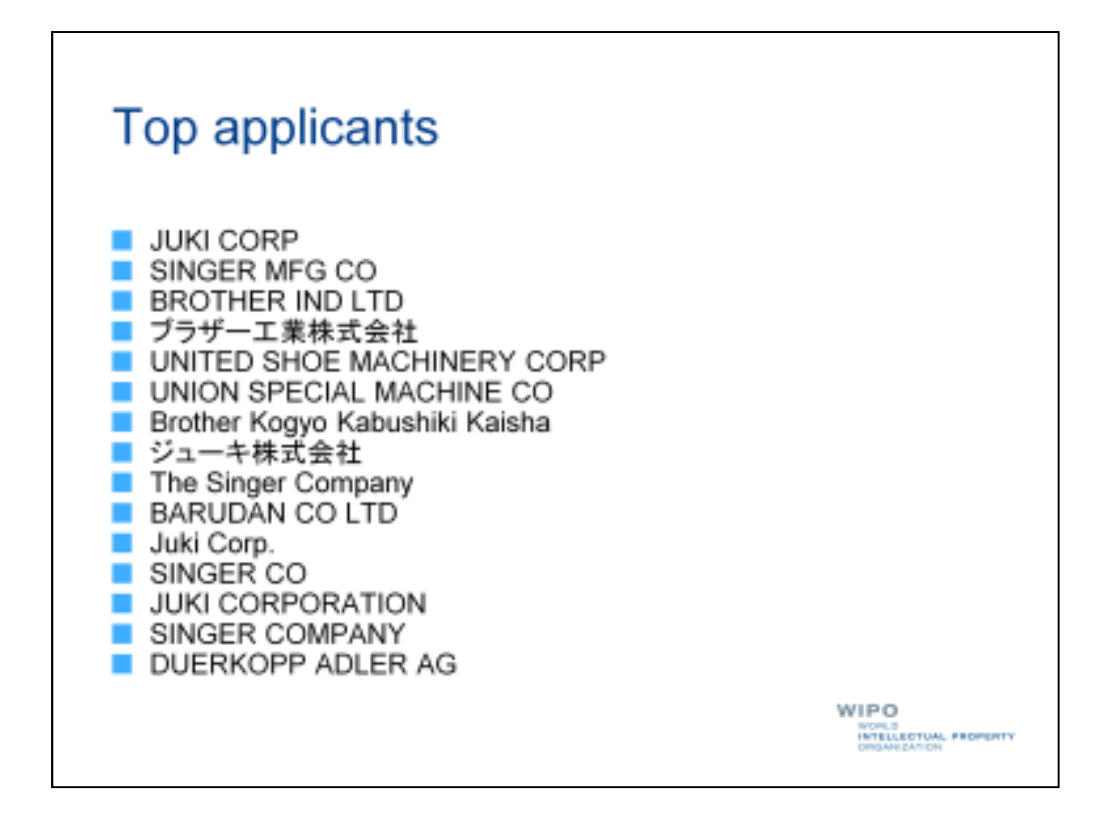

Let's take another look at our list of top applicants.

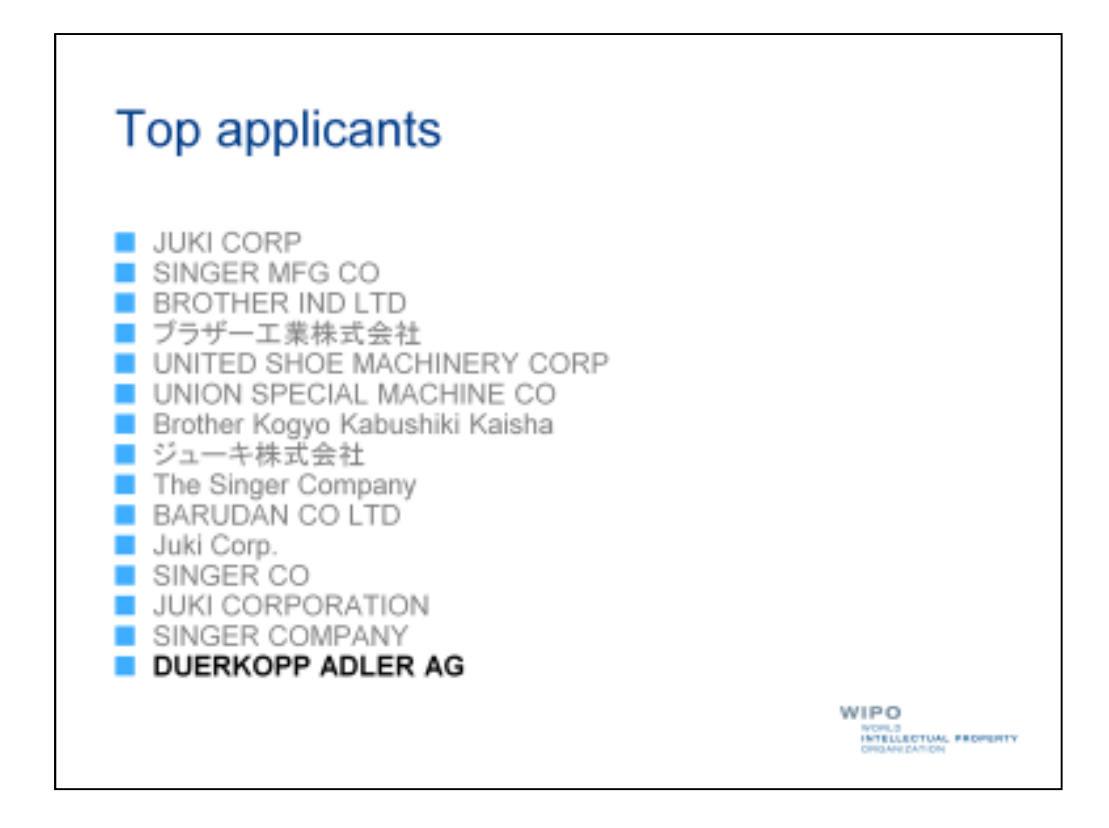

One of the companies on our list of top applicants is "Duerkopp Adler AG".

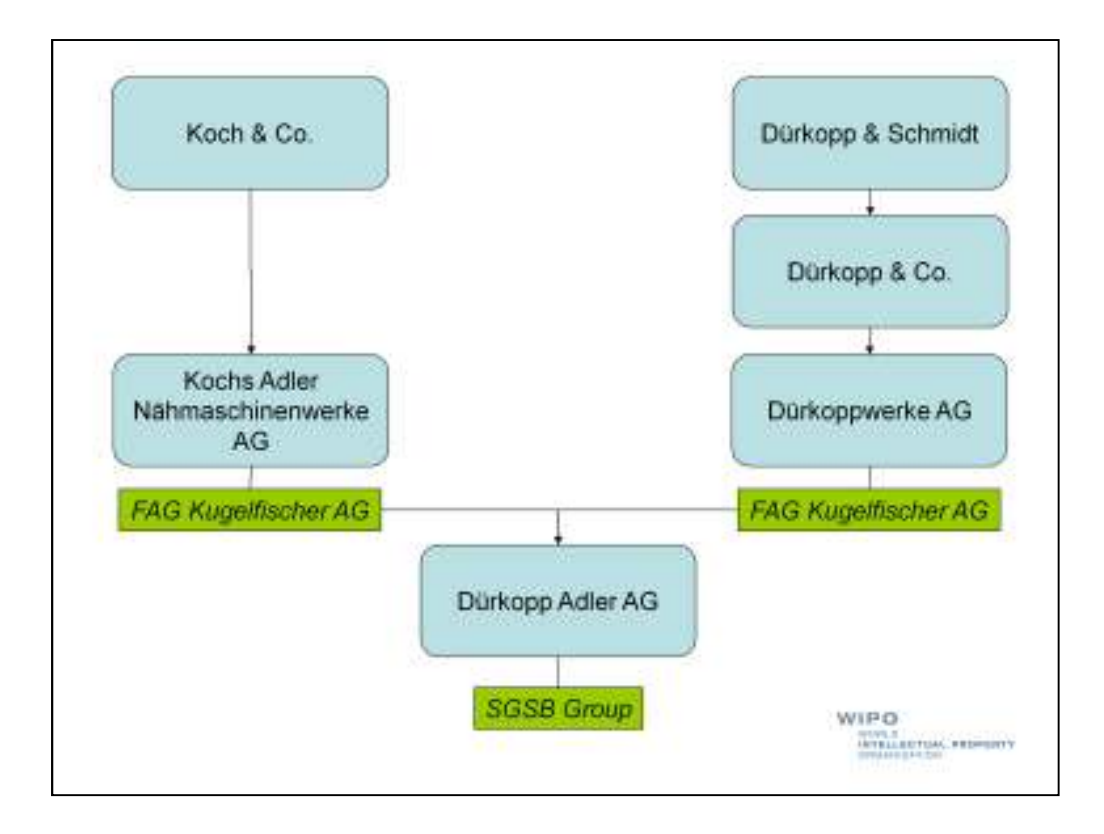

Dürkopp Adler AG was the result of a complex history of name changes, changes in type of business, and mergers and acquisitions, starting with the founding of Koch & Co in Bielefeld, Germany in 1860 and including more recently the acquisition of Dürkopp Adler AG by the Chinese SGSB Group.

Countless patent applications have been filed by the subsidiaries and predecessors of Dürkopp Adler AG, which could be included in the number of patent documents to be attributed to the company.

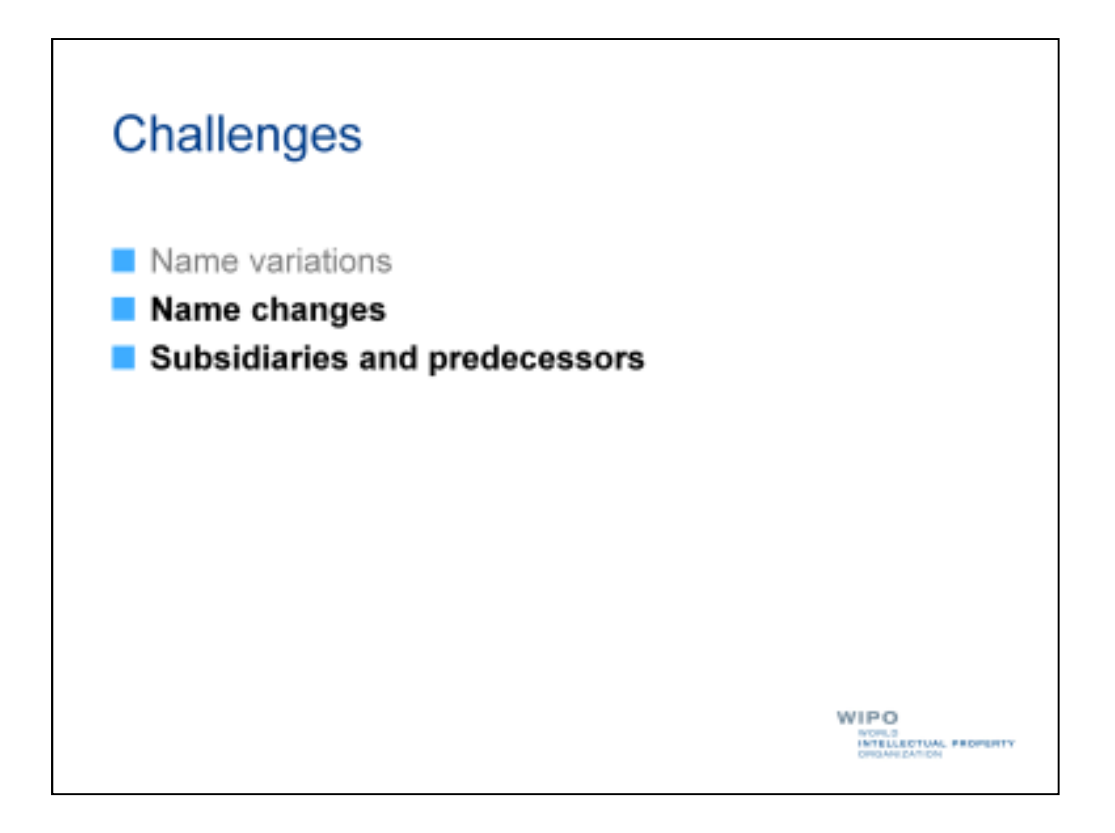

This raises another set of challenges, namely name changes and subsidiaries and predecessors.

Not including results for the same company under a different name or its subsidiaries and predecessors could give us a false impression of their patent filing activity.

Certain patent database systems attempt to address these challenges, name variations, name changes, and subsidiaries and predecessors, in different ways.

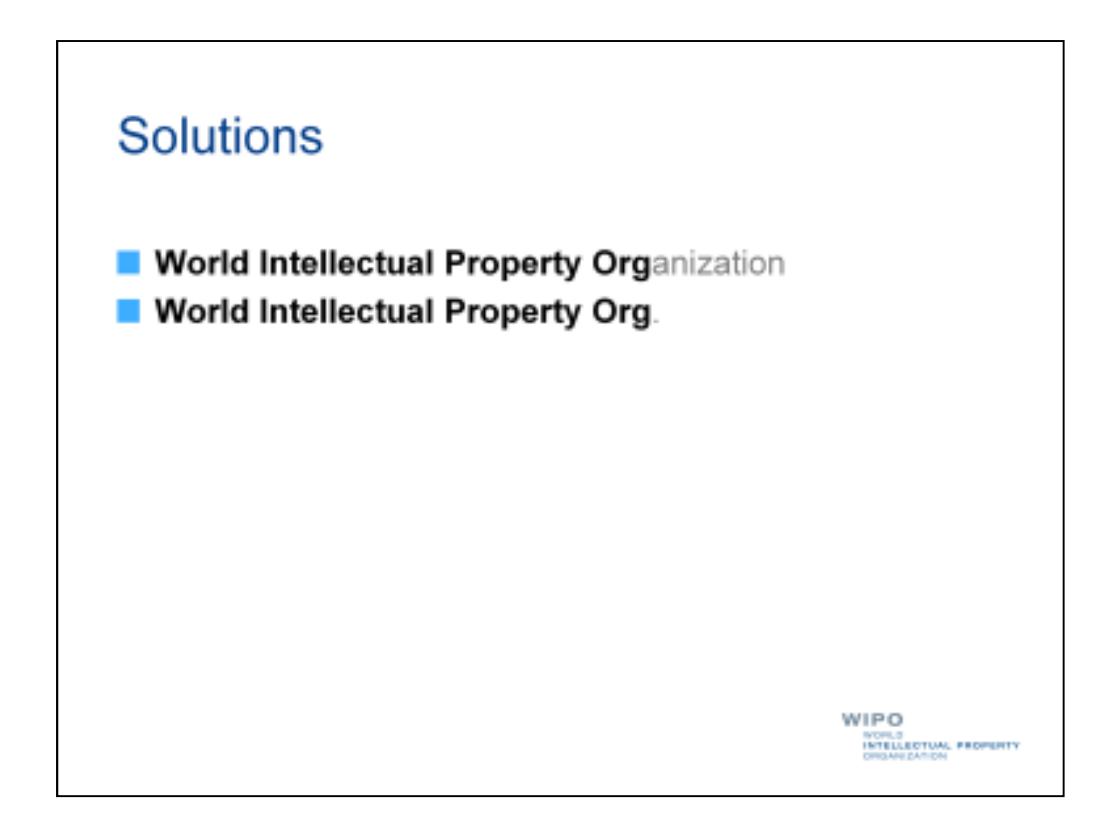

They may attempt to match them based on similarity.

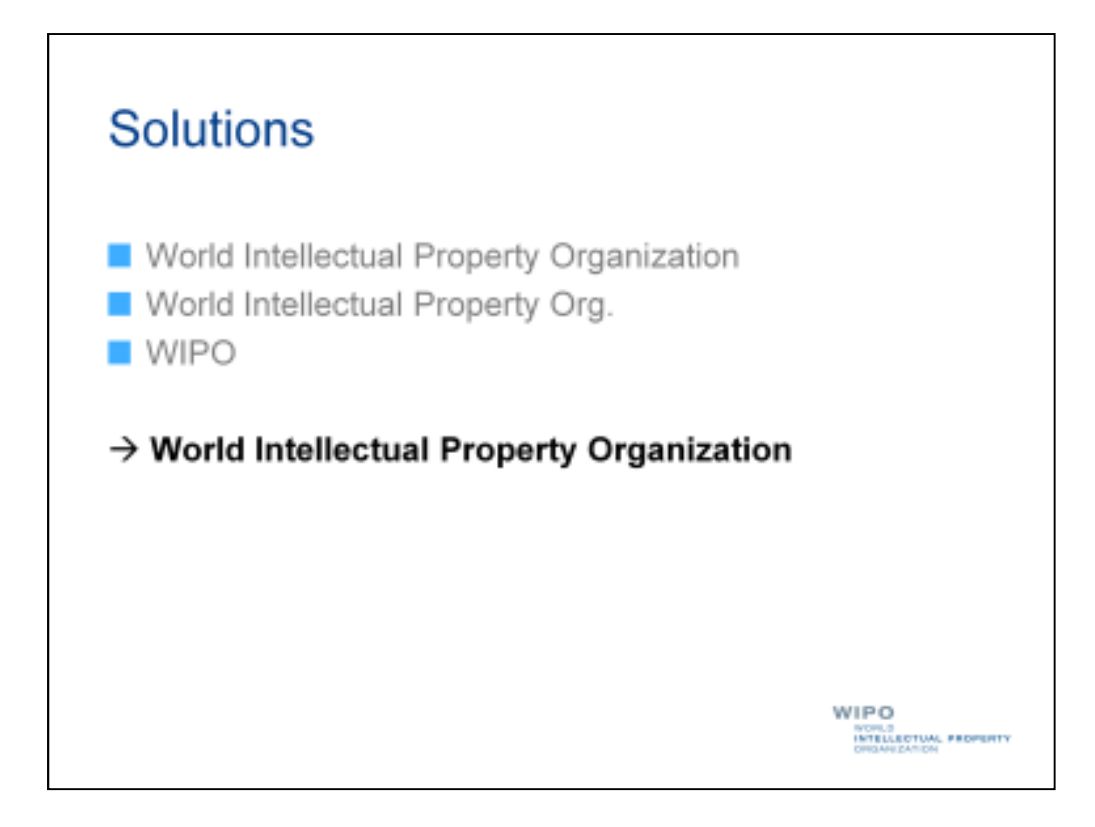

Or they may harmonize names.

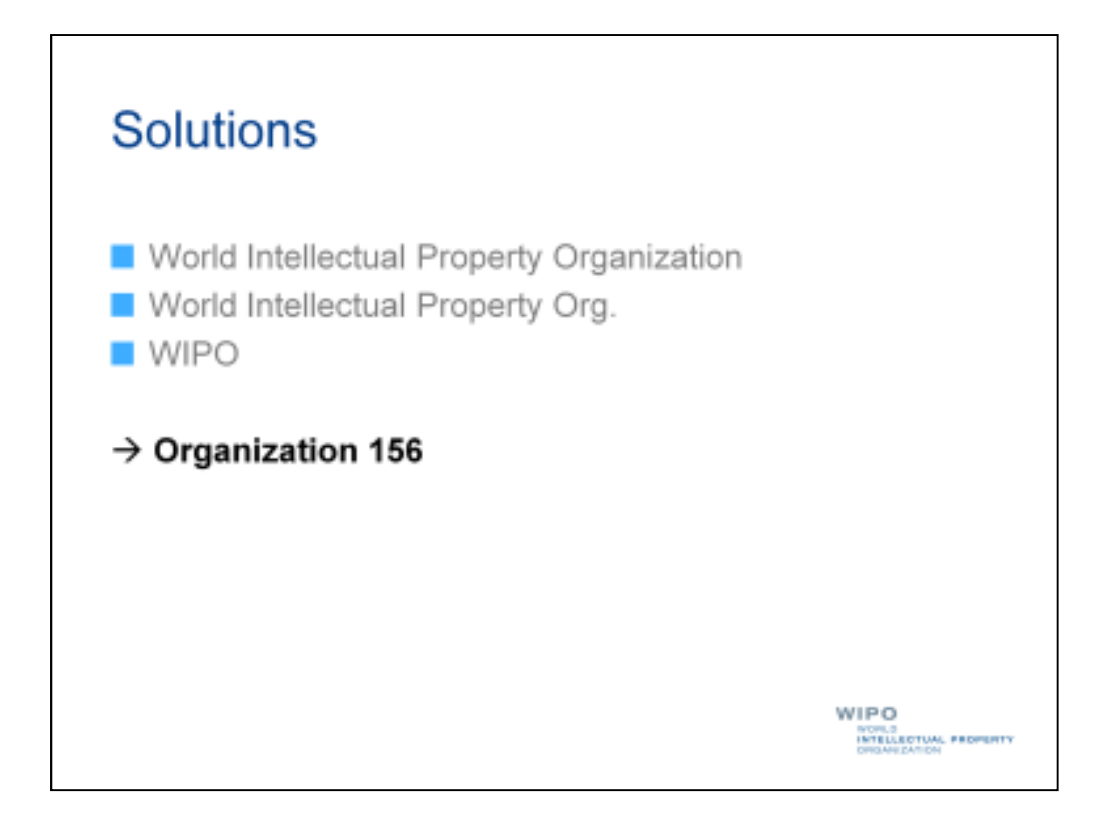

Or they may assign unique codes to applicants.

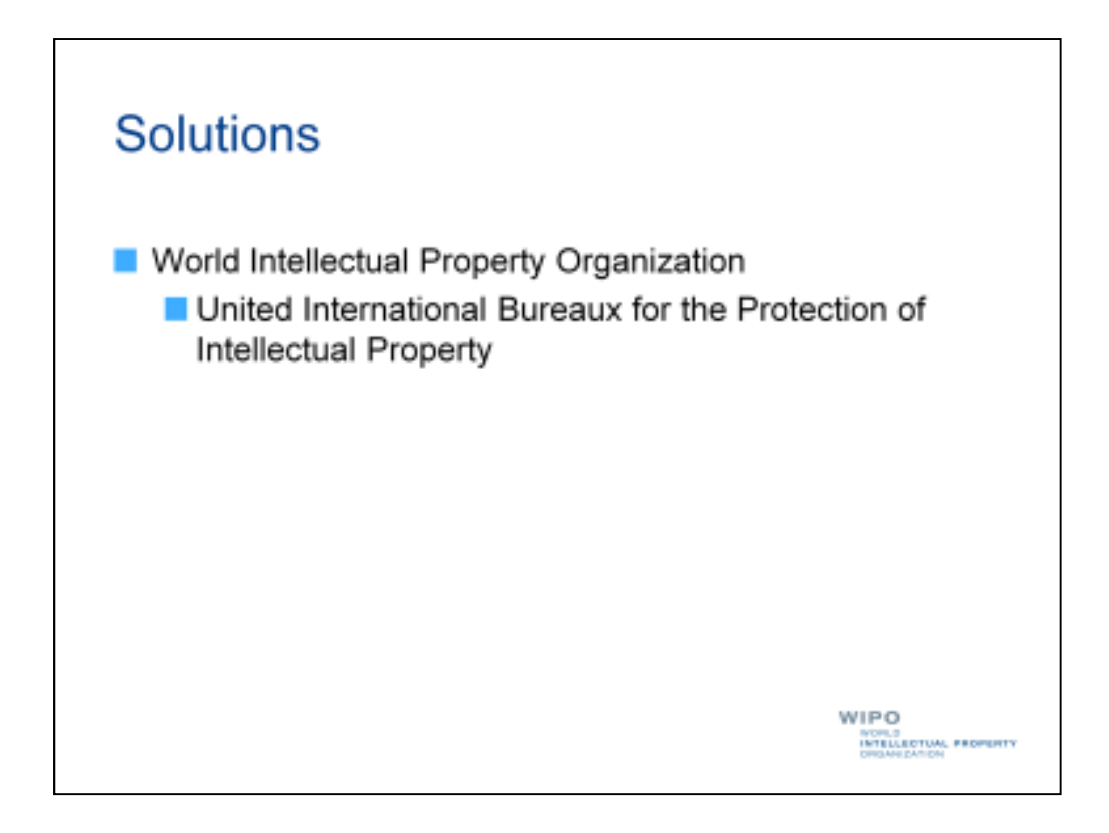

They may also include subsidiaries or predecessors within the results of a given organization.

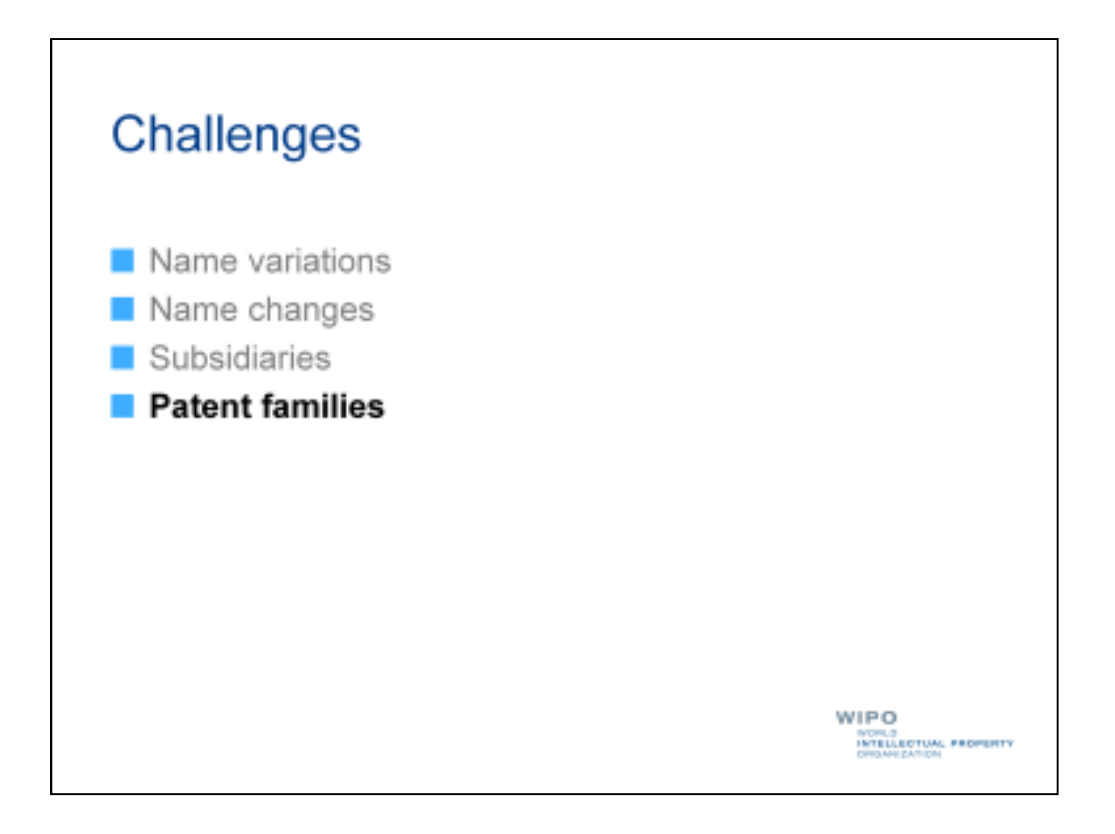

Another challenge you may face when analyzing sets of patent documents are the presence of patent families within these sets. Patent families are groups of patent documents that relate to the same invention or several closely related inventions. They are generally defined as sharing one or more common "ancestors", or priority documents.
| US | 4591528 - lilethod and apparatus for detecting improper stitches for a chainstitch sewing machine        | 12.02.1991 | DOSB 66/00@ | 07332227              | The Charles<br>Stark Dreper<br>Laboratory;<br>Inc.   | Bello<br>Stephen<br>L   |
|----|----------------------------------------------------------------------------------------------------|------------|-------------|-----------------------|------------------------------------------------------|-------------------------|
| ZA | 1990/91246 - METHOD AND APPARATUS FOR DETECTING MPROPER STITCHES<br>FOR A CHAINSTITCH SEWING MACHINE     | 28.11.1990 | D058 🥥      | 1990/01240            | THE CHARLES<br>STARK<br>DRAPER<br>LABORATORY<br>NC   | STEPHEN<br>L BELLIO     |
| wo | W0/1990912140 - METHOD AND APPARATUS FOR DETECTING MPROPER<br>STITCHES FOR A CHAINSTITCH SEINING MACHINE | 18.10.1990 | 0058 6523@  | PCT/US1990<br>/001173 | THE CHARLES<br>STARK<br>DRAPER<br>LABORATORY,<br>NC. | BELLIO,<br>Stephen<br>L |

As we can see here, the Charles Draper Laboratory filed multiple patent applications for the same invention, namely a "Method and Apparatus for Detecting Improper Stitches for a Chainstitch Sewing Machine", after initially filing a patent application in the United States.

If we were to count each individual patent document here individually, it would lead us to count the same invention multiple times and thus overestimate the actual innovative activity of Charles Draper Laboratory.

As a result, we may prefer to count <u>patent families</u> in a set of patent documents rather than <u>individual patent documents</u>. Certain database systems can help us do this by grouping patent documents into patent families. When evaluating your results, it is important to keep in mind whether your results have been grouped into patent families and, if yes, how your results have been grouped, according to which patent family definition.

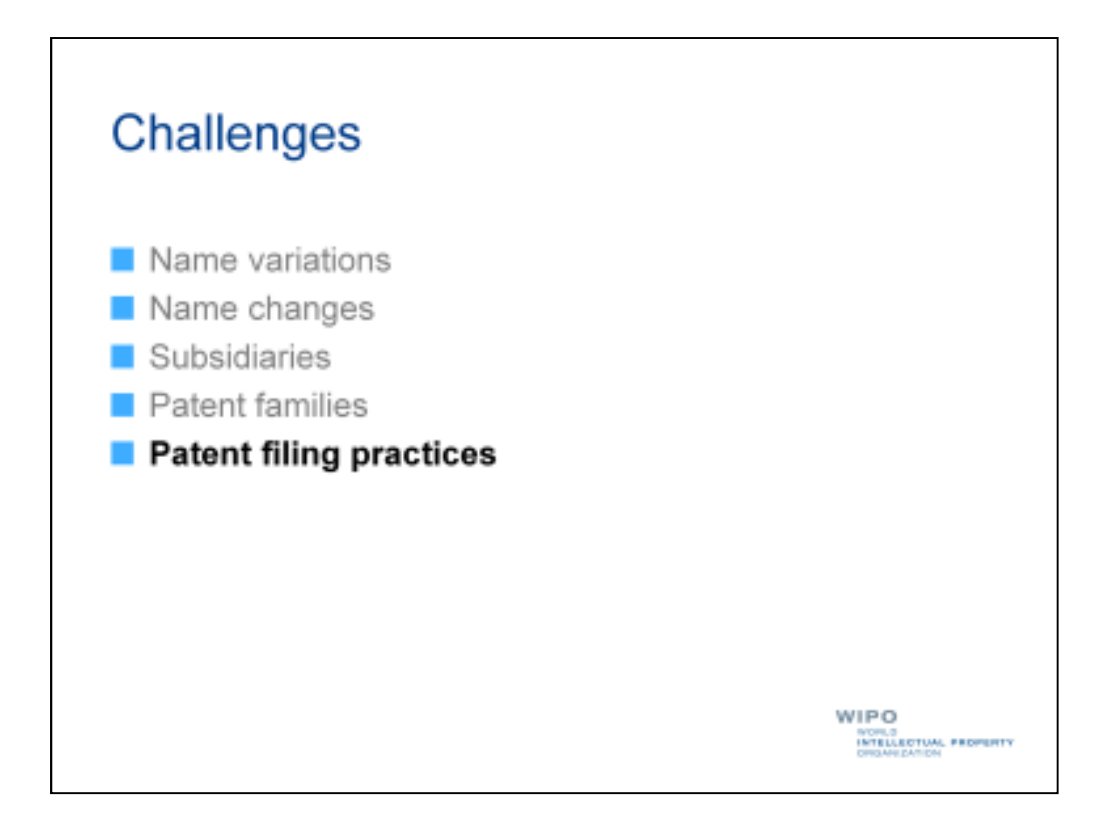

A related challenge stems from differences in patent filing practices among patent offices.

Legal and procedural differences (for example requirements concerning unity of invention, or how closely a set of inventions must be related in order to be claimed in a single patent application) can mean that numbers of patent applications may not be comparable among different patent offices. All else being equal, a patent office with stricter unity of invention requirements would, for example, tend to have a greater number of patent applications than a patent office with less strict requirements.

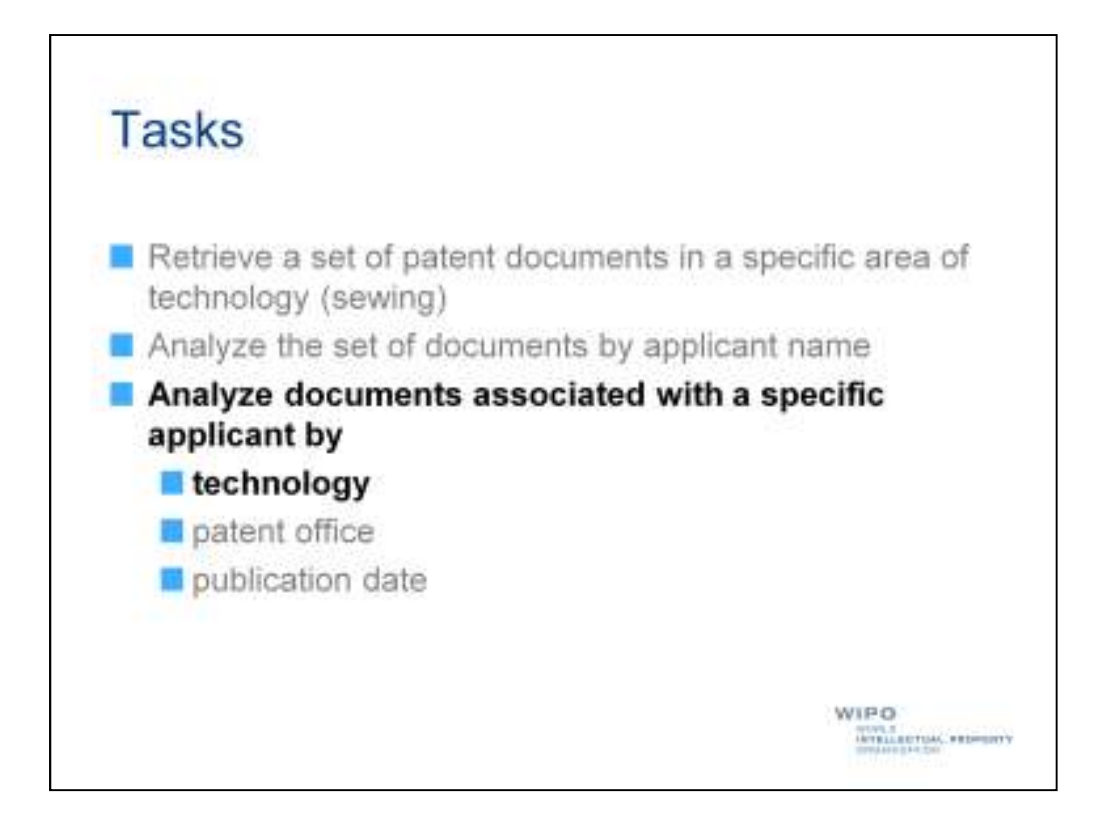

So now that we've taken a look at some challenges we may face when analyzing set of patent documents, let's move on to our next task, namely examining the patent portfolio of a specific applicant by technology, patent office, and publication date.

Doing so will allow us to get an idea of the different areas of technology in which a company is active, which markets it is targeting, and how its patenting activity has evolved over time.

| ۷                            |                                                                                                    | ing (Decembric)                                                                       |                                                                                                    | - (freid) in                                                                              | Roy Pressential                                                                                             | · 41                                                                             |
|------------------------------|----------------------------------------------------------------------------------------------------|---------------------------------------------------------------------------------------|----------------------------------------------------------------------------------------------------|-------------------------------------------------------------------------------------------|----------------------------------------------------------------------------------------------------|----------------------------------------------------------------------------------|
|                              | CONTRACTOR CONTRACTOR OF A DESCRIPTION                                                                                                    | () () () () () () () () () () () () () (                                              |                                                                                                    |                                                                                           |                                                                                                    |                                                                                  |
| 100                          | a anterio francisto (parter ante                                                                                                    |                                                                                       | -                                                                                                    | а.                                                                                        |                                                                                                    |                                                                                  |
| ficile<br>A                  | Search in the                                                                                                    | -                                                                                     |                                                                                                    | 2570                                                                                      |                                                                                                    | _                                                                                |
| 11                           | Pho Date Date (+ Sweet At (+ Street and 1)                                                                                                    | - 123                                                                                 | an Chart                                                                                               | 400400                                                                                    | and bars                                                                                                    | -                                                                                |
| 1 1                          | THE REPORT OF THE PARTY OF THE PARTY OF THE | 36.04.3010                                                                            | tini tite di                                                                                           | ACTIVIDED TO                                                                              | NL 2048 &<br>ABIDEVOTE                                                                                      | BANDON:<br>Neves 0.                                                              |
| The pr<br>of a to<br>protect | and the because executives welfanity and accentual for a squarery a store-class<br>no called. The adverse in termed to curving a store-COO of national, temptor<br>and contextur such as virtual to thread its terms assess. This is done to come<br>the ASC, teasory forming a curving of table areng the dogs of the server and<br>are 25g member (ASC) aligned with provide antipologic cooperatively within                                                                                                    | the secretarial en<br>balls folding to<br>ing and edvarid<br>percisis the plants. The | nt assess to deriv<br>a reported, and a<br>ing the adesire to<br>randy of Notice at<br>resulting above | entig an exper<br>ecuring the ter<br>dowern rotatio<br>trig the edge o<br>carr then risca | obline request to t<br>opticalized welfs of<br>a micelined welfs of<br>the electric with<br>one an economic | ter vescalelunt<br>ogenerar is Pr<br>flowe cappeling<br>an end of s<br>a device. |
|                              |                                                                                                    |                                                                                       |                                                                                                    |                                                                                           |                                                                                                    |                                                                                  |

Let's go back to our search results and take things up from there.

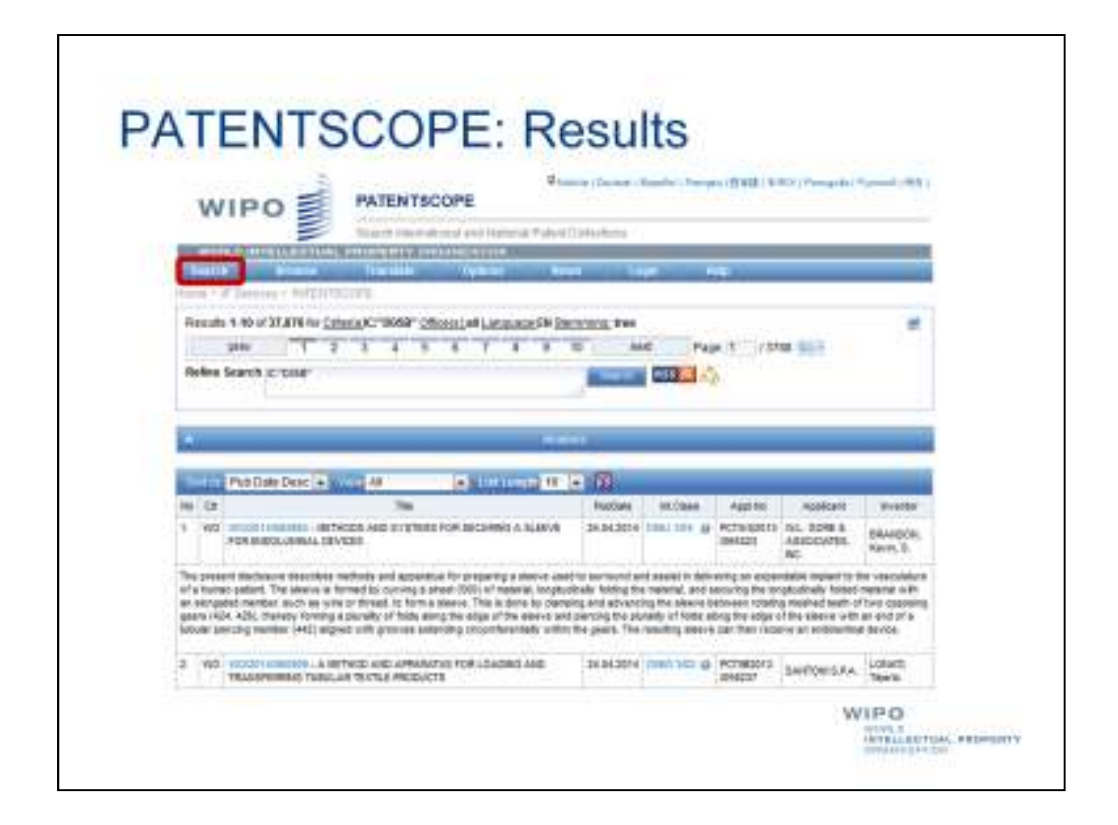

For this next task, we'll have to carry out a new search, so let's select the "Search" menu item highlighted here in red.

|       |                                 | U.                                                                                                    | ality (Decises of                                                             | -                                                                              | en i frath i an                                                                             | D Paratha                                                                                           | -                                                                            |
|-------|---------------------------------|----------------------------------------------------------------------------------------------------|-------------------------------------------------------------------------------|--------------------------------------------------------------------------------|---------------------------------------------------------------------------------------------|----------------------------------------------------------------------------------------------------|------------------------------------------------------------------------------|
|       | W                               | IPO                                                                                                    | From domain                                                                   |                                                                                |                                                                                             |                                                                                                    |                                                                              |
| 5     | -                               | an any contract of a second second second second                                                                                                    |                                                                               | -                                                                              |                                                                                             |                                                                                                    | 17                                                                           |
| 2     | 19                              | NON THE OWNER WATER OF THE OWNER OF THE OWNER OF THE OWNER OF THE OWNER OF THE OWNER OF THE OWNER OF THE OWNER                                                                                                    | -                                                                             |                                                                                |                                                                                             |                                                                                                    |                                                                              |
| 0     | . +                             | Status Seaton                                                                                                    | Design Pre-                                                                   |                                                                                |                                                                                             |                                                                                                    | ie.                                                                          |
| 1     | K                               | El Cardonaliso                                                                                                    | 10 A                                                                          | et Pag                                                                         | 12.12                                                                                       | B 267                                                                                               | 0.20                                                                         |
|       |                                 |                                                                                                    | and a                                                                         | 1993 (                                                                         | h.                                                                                          |                                                                                                    |                                                                              |
|       |                                 |                                                                                                    |                                                                               |                                                                                |                                                                                             |                                                                                                    | -                                                                            |
| i.    |                                 |                                                                                                    | -                                                                             |                                                                                |                                                                                             |                                                                                                    | 1                                                                            |
| 10    |                                 | Pap Date Genz + M - II All                                                                                                    | 10                                                                            |                                                                                |                                                                                             |                                                                                                    | -                                                                            |
| -     | -                               | 786                                                                                                    | Puccula                                                                       | RECEN                                                                          | Auto                                                                                        | Application                                                                                         | and a                                                                        |
|       | 900                             | INTERCOLOUR AND DEVELOP AND DEVELOPMENT OF THE ADDRESS AND A SUBVICE OF THE DEVELOPMENT OF YOR THE ADDRESS AND A SUBVICE OF THE ADDRESS AND A SUBVICE OF THE ADDRESS AND ADDRESS AND A SUBVICE ADDRESS AND ADDRESS AND ADDRESS AND ADDRESS AND ADDRESS AND ADDRESS AND ADDRESS AND ADDRESS AND ADDRESS AND ADDRESS AND ADDRESS AND ADDRESS AND ADDRESS AND ADDRESS AND ADDRESS AND ADDRESS AND ADDRES | 34.84.3014                                                                    | tani ta4 gi                                                                    | ACTE-62073<br>4941421                                                                       | NUL ODRI &<br>ARSOCATES,<br>RC                                                                      | DAVIDON<br>Nacio, D.                                                         |
|       | pee<br>Net                      | nt decidencies describent methods and appendice for preparing a releval cen<br>in potent. The america is formed to converg a shear child's of meteoral, inciden-<br>ed exetted, such as where theread, is form a sheare. This is done to charp<br>other sectors decide a state of the sector and the sector of the sectors.                                                                                                    | of to surneed at<br>obtain futing to<br>prop and advants<br>dipersing the pil | It seems to deter<br>a material, and a<br>ing the Alberta b<br>made of these a | wing an experi-<br>equing the en-<br>enumer restor-<br>long the index of<br>r can then rest | daux repair to 1<br>pladowly folioof<br>g contract tests of<br>115 blance with<br>test on emblority | he vancostium<br>natural with<br>mine application<br>an ord of a<br>distance |
| 22223 | anioripi<br>ani piti<br>sian pa | cury were (42) algoed with groom coloring muscherology with                                                                                                    | title pears. The                                                              | and service                                                                    |                                                                                             |                                                                                                    |                                                                              |

We can choose from a number of different interfaces, including the simple, structured (or field combination), advanced, and cross-lingual semantic search interfaces. But for this exercise, let's use the advanced search interface, so that we can take advantage of its powerful and transparent query features.

From the "Search" menu, we'll select "Advanced Search", highlighted here in red.

| WIPO                                | PATENTSCO           | OPE                | and a first of the first first first | a contact formed a |
|-------------------------------------|---------------------|--------------------|--------------------------------------|--------------------|
| Sweets investig                     | Internal memory and | And Minte Daget    |                                      |                    |
| ana - Witangan (*)<br>ana dia Ganta | WEINTIECORE         |                    |                                      |                    |
| Search Far:                         |                     |                    |                                      | •                  |
| Language (                          | Streets 🖭 Forget    | Office: All Tancha |                                      |                    |
|                                     |                     |                    |                                      | -                  |

Doing so will take us to the advanced search interface.

As you will notice, the query language is set by default to the interface language. The query language is important, since if you have selected the stemming option, PATENTSCOPE will search for variants of your search terms in the query language, unless you have selected "All" as the language.

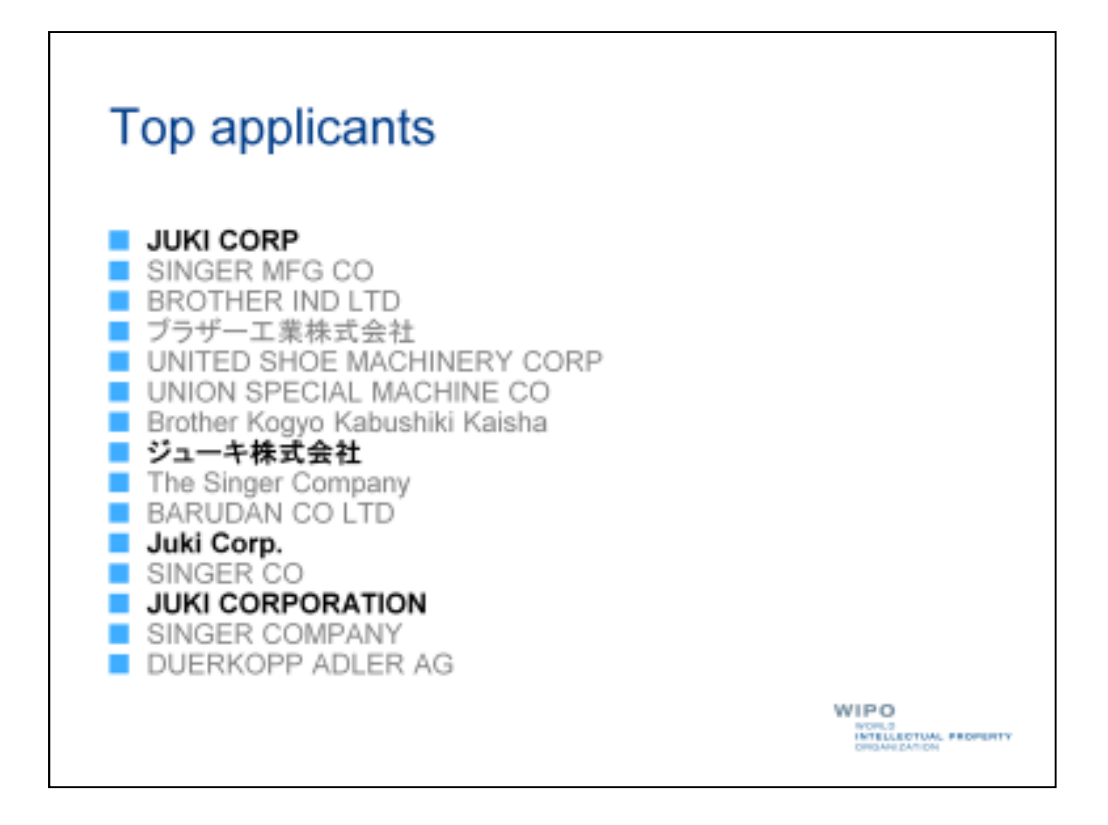

As you recall, one of our top applicants in the field of sewing was Juki Corporation, which appeared multiple times under slightly different names, including its Japanese name.

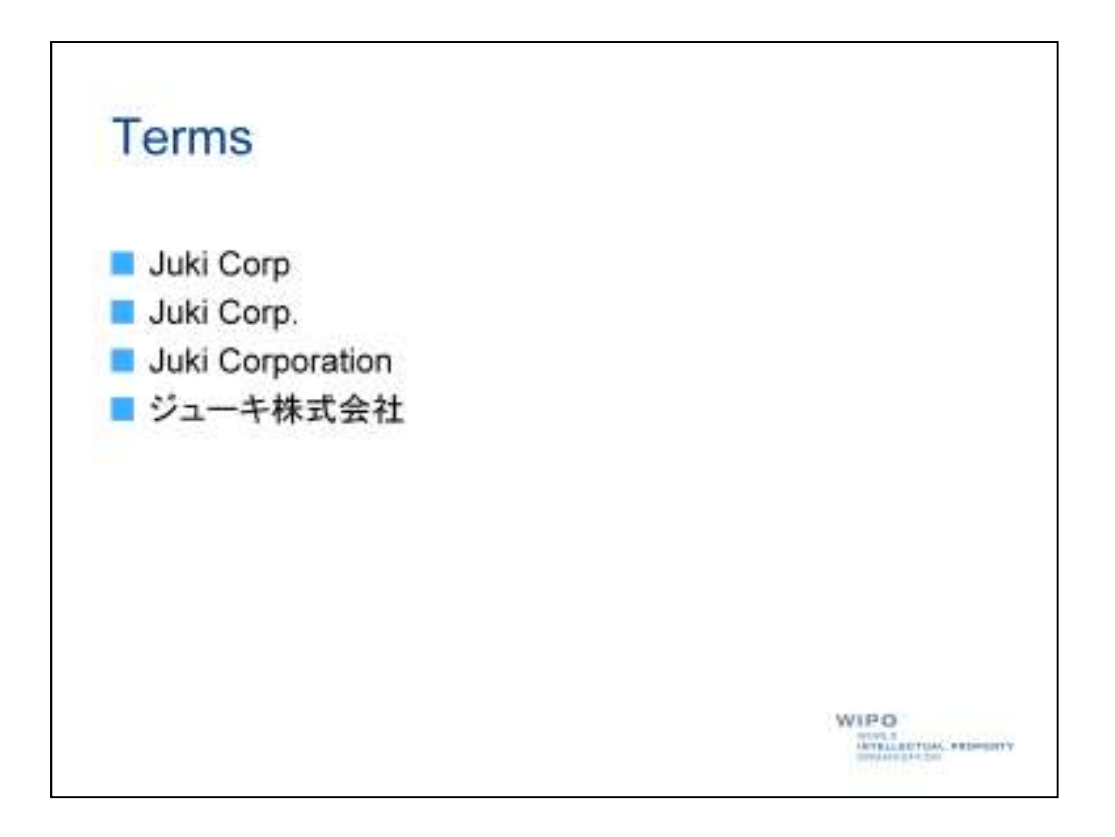

Let's collect all the different ways in which this company appeared in our analysis result as possible search terms.

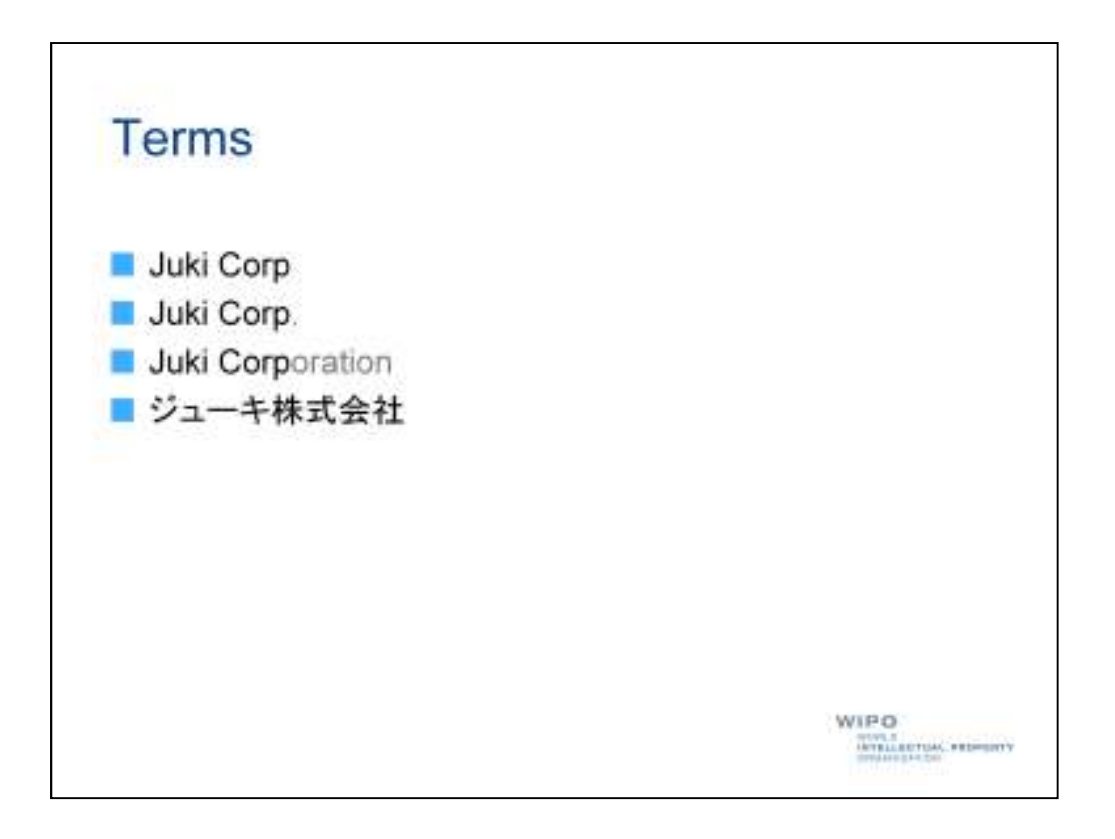

You will notice that the English names under which the company appeared share a common root, or stem.

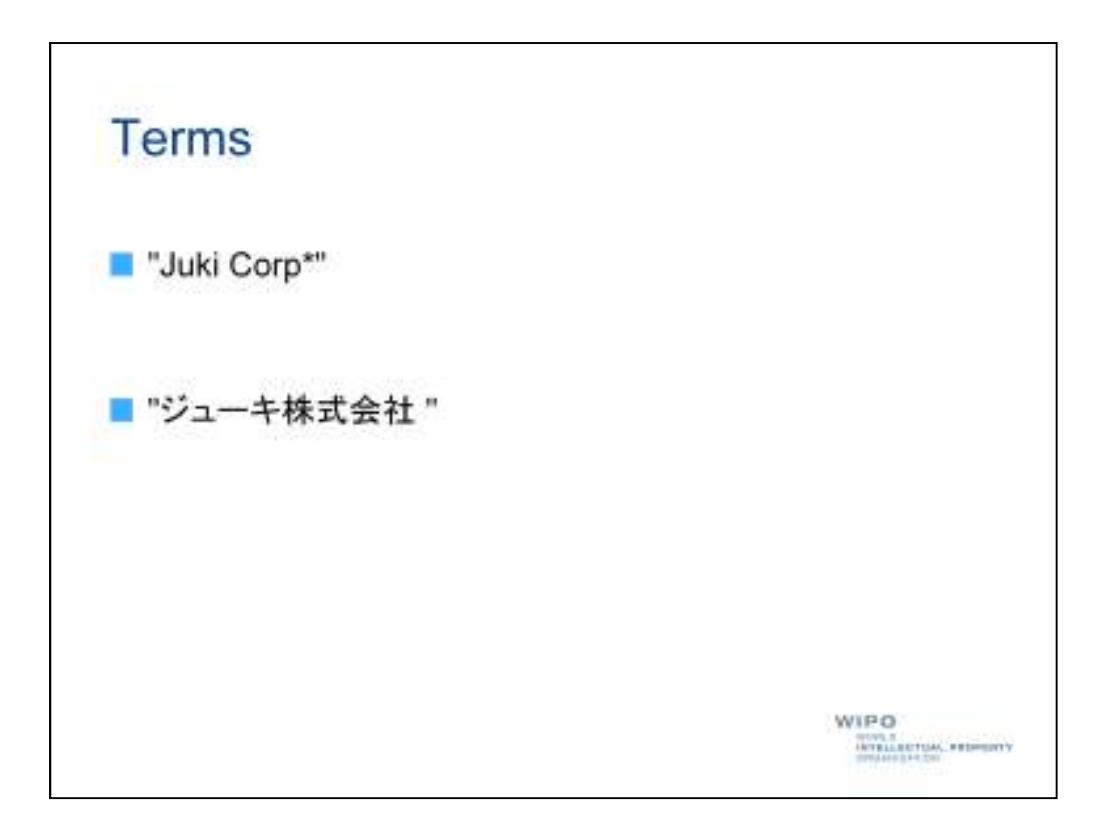

We can represent these variants using a wildcard operator, as you may recall from other webinars.

We should also treat the terms as phrases, using quotation marks, or inverted commas.

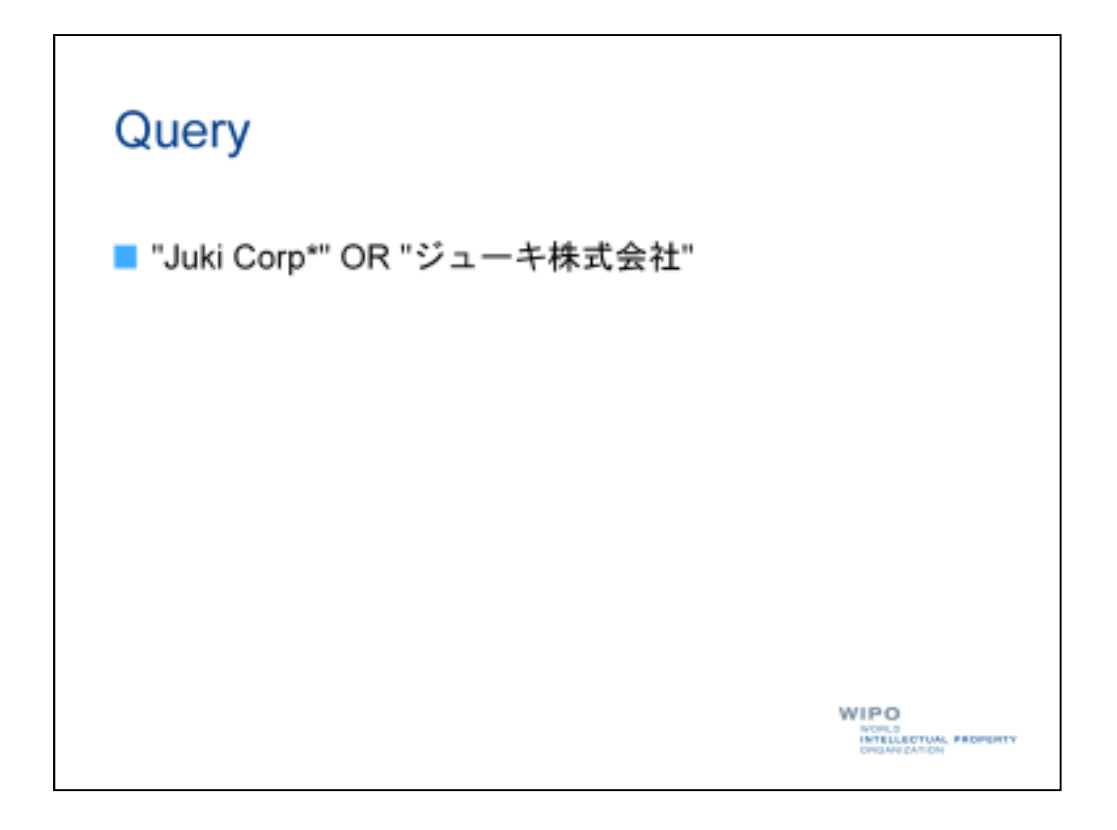

We can join our two resulting search terms using the OR operator, since they can be considered synonyms for each other and we would like to retrieve documents that contain one <u>or</u> the other term, not necessarily both.

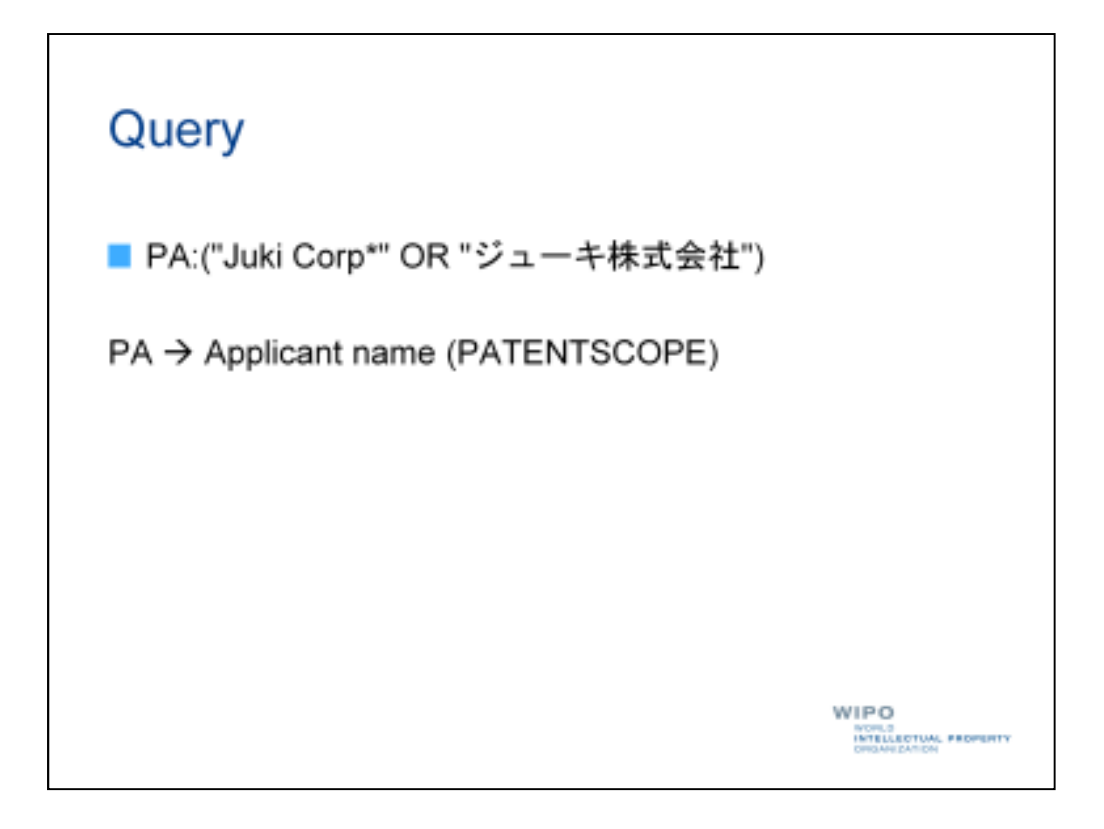

Finally, in order to avoid false hits, such as mentions of Juki Corporation in the description of a patent document, let's also specify that the terms should be found in the applicant name field.

The applicant name field is represented in PATENTSCOPE by the "PA" field code, where the terms to be found in the field should be surrounded by parentheses, or brackets, and a colon should be used to separate the field code from the terms.

| MICHIGOD           | PE                                                                                                    |                                                                                                    | man ( Same) (                                                                                                    | anim (813) 113                                                                                                    | (Parapete) Spennet (                                                                                                    |
|--------------------|----------------------------------------------------------------------------------------------------|----------------------------------------------------------------------------------------------------|----------------------------------------------------------------------------------------------------|----------------------------------------------------------------------------------------------------|----------------------------------------------------------------------------------------------------|
| Search Intervalian | al and Hallonia                                                                                                    | PalentColem                                                                                          | torys -                                                                                                    |                                                                                                    |                                                                                                    |
| PROPERTY GROAT     | DECATION                                                                                                    | THE ACC                                                                                              | Loos                                                                                                    | Terr                                                                                                    |                                                                                                    |
|                    | 9                                                                                                    |                                                                                                    |                                                                                                    |                                                                                                    |                                                                                                    |
| ► Stem:2           | Office                                                                                                    | All Tpecify                                                                                          |                                                                                                    |                                                                                                    |                                                                                                    |
|                    | Search Internation<br>International<br>Internation<br>Comp<br>Comp<br>Comp<br>Comp<br>Comp<br>Comp<br>Comp<br>Comp | Exarch International and Fulldata<br>Protection Options<br>COPE<br>PORTOX-TRUENCY<br>Steenal Confect | Search International and Holdshall Patient Control  Monthle Lines of General Annual Annual | Branch Internalistical and National Parliet Code down.   Branches Upper Code And Code down.   Branches Upper Code down.   Branches Upper Code down. | Stands international and statistical Polent Contactions.       Interaction     Options       Interaction     Options       POR V/x = 4 (0.0000) |

With our search query prepared, we can simply go to the advanced search and paste our search query into the query box highlighted in red...

| WIPO E           | PATENTSO        | OPE                | E truble (D       | wan (Beelel) | B#B   F   | Eti (Parapér) Press |
|------------------|-----------------|--------------------|-------------------|--------------|-----------|---------------------|
|                  | Search Internal | ishel and traksing | il Palent Colle d |              |           |                     |
| WORLD INTELLECTU | AL PROPERTY DO  | BANEZATION         | No.               | Loost        | Large Co. |                     |
| anguagei Eroli   | h a steracie    | Office             | AL 1960           | 2            |           |                     |

...and then click the "Search" button.

| \$2000 million -                                                                                                    | 3                                                    | 1.00    |                                                 | Byony Party                                                                                                    | -                                       | mper Card (arms)                                                                                                    | rina                                    | -                                                            |   |
|----------------------------------------------------------------------------------------------------|------------------------------------------------------|---------|-------------------------------------------------|----------------------------------------------------------------------------------------------------|-----------------------------------------|----------------------------------------------------------------------------------------------------|-----------------------------------------|--------------------------------------------------------------|---|
| WIPO                                                                                                    |                                                      | PAT     | TEN                                             | ISCOPE                                                                                                    | 107 A 141                               |                                                                                                    |                                         |                                                              |   |
| 101093 ( 10110 A.B.                                                                                                    | 10715                                                | Two:    |                                                 | regioner and Harrison Paper Calculates<br>Inchessed Alterne                                                                                                    |                                         |                                                                                                    |                                         |                                                              |   |
| Sales Dere                                                                                                    | -                                                    |         |                                                 | turne bere to                                                                                                    | Lipe                                    | 100                                                                                                    |                                         |                                                              |   |
| types of the Designation of the                                                                                                    | tp-mp                                                | COPE    |                                                 |                                                                                                    |                                         |                                                                                                    |                                         |                                                              |   |
| Refers Search (6.7%)                                                                                                    | il Cent <sup>al</sup>                                | 00.024  | -18                                             | ###1                                                                                                    | 1252                                    | 14                                                                                                    |                                         |                                                              |   |
| Refer fearch (1.7)                                                                                                    | in Contr <sup>a</sup>                                | 08.074  | -18                                             | Failth States                                                                                                    |                                         | 14                                                                                                    |                                         |                                                              | T |
| Refer fearch (6.7)                                                                                                    | in Central                                           |         | - 18                                            | Failty Contraction of Contraction                                                                                                    |                                         | 1.<br>1. 44414444                                                                                                    |                                         | No. No.                                                      | 1 |
| Refer least (1,2,1)                                                                                                    | N Crop <sup>a</sup>                                  | (8 %) + | - 18                                            | Failty Contract of Contract of                                                                                                    |                                         | l d)<br>National                                                                                                    | 14                                      | See 10                                                       |   |
| Refer foart (6.) (6                                                                                                    | N Crep <sup>2</sup>                                  |         | - 1 H                                           | Callin<br>Callin<br>Callin<br>See                                                                                                    | 123 <b>1</b> 0                          | New Sector                                                                                                    | 1                                       | San In<br>Tan Di                                             |   |
| Refer fearch (in) (a)                                                                                                    | N Crep <sup>24</sup>                                 | in the  | - 3 H                                           | Failty<br>Contract<br>Second<br>Second | 6223<br>100<br>2167<br>101              | New Control of Control of Control | 14 AL 4                                 | 549 10<br>100 20                                             |   |
| Refer featt (4,7)4                                                                                                    | 4 Crep*<br>10<br>10<br>10<br>10<br>10<br>10<br>24    |         | - 3 H                                           | Ann Contractions                                                                                                    | 140<br>2407<br>101<br>100               | New Sector                                                                                                    | 1 1 1 1 1 1 1 1 1 1 1 1 1 1 1 1 1 1 1   | 1000 100<br>1000 100<br>1000 100<br>1000 100                 |   |
| Refer Search (A)(A)                                                                                                    | 10 Crep <sup>24</sup>                                |         | - 2 H                                           | ARHY<br>Control<br>Control<br>C                                                                                                    | 100<br>2107<br>111<br>100<br>217        | New Sectors                                                                                                    | 1 0 1 1 1 1 1 1 1 1 1 1 1 1 1 1 1 1 1 1 | 544 14<br>544 14<br>1910 28<br>2911 28<br>2911 39            |   |
| Refer Search (G. 1))<br>Connection Search (G. 1))<br>Connection Search (G. 1)) | 4 Crep <sup>2</sup><br>100<br>411<br>214<br>101<br>1 |         | - 3 W<br>30<br>1070<br>128<br>128<br>128<br>128 |                                                                                                    | 144<br>2137<br>181<br>186<br>227<br>209 | Not come                                                                                                    | 1 1 1 1 1 1 1 1 1 1 1 1 1 1 1 1 1 1 1   | 244 10<br>144 10<br>1000 20<br>2001 20<br>2001 20<br>2001 20 |   |

As you can see here, we have retrieved nearly 5000 results, representing individual patent documents from different patent collections.

|                   |          |        |      | Alayas                   |      |                     |     |       |     |
|-------------------|----------|--------|------|--------------------------|------|---------------------|-----|-------|-----|
| uters (Citer P    | Direct 1 | 00000  | 191  | - <b>-</b> -             |      |                     |     |       |     |
| Gaalitee          |          |        |      | Main Acchaine            |      | Mari Konstar        | - 2 | 1000  |     |
| Name              | 190      | Name   | No   | Mana                     | 192  | Aure                | 180 | Dete  | No  |
| Jepen             | 3936     | Decili | 3078 | 306 CORP                 | 3167 | SATO MASARU         | 30  | 1206  | 207 |
| (Data             | 421      | +ENS   | 846  | UL-+株式会社                 | 891  | BHREIZERA.          |     | 200e  | 264 |
| Nepublic of Rames | 254      | 885H   | 126  | July Corp.               | 195  | PEANORY             |     | 2001  | 131 |
| Dented States     | 194      | DOTE   | 120  | 200 CORPORATION          | 287  | META WASAANSI       | 43  | 2002  | 257 |
| PCT               |          | 0016   | 121  | Ani Corporation          | 200  | MITELNER'S          | 43  | 2001  | 366 |
| Mexico            | 1        | 0047   | 89   | ANGLAND                  | 39   | KASSINA TOSHICO     | 11  | 2304  | 287 |
| Departe           | 2        | 000    | 10   | ARE Department           | 28   | AND ANA TATELHTD    | 37  | 2008  | 208 |
| Europeen Patent   | 2        | 48.97  | 98   | ジューキ株式会社 東京教師用作調論地立了協力動地 | 22   | O SEND              | 33  | 3306  | 363 |
| Grace             | 1        | 1024   | 88   | 01                       | -    | KURODA NIVOSHI      | 30  | \$907 | 313 |
|                   |          | DREC   | 47   | NAVANHON ISIN ISI        | 74   | KAUARTRA SHRIFT     | 33  | 2008  | 273 |
|                   |          | 6690   | 65.  | Vn Cal                   |      | ANDO KAZUNASA       | 11  | 2008  | 338 |
|                   |          | 6254   | 42   | SAMINE                   | 3    | BARAMOTO SHITTED    | 37  | 2018  | 205 |
|                   |          | 10.1   | \$7  | 中国本分与一年時前後住              | 3    | tanged a setting to | -   | 11111 | 94  |

We can use the built-in analysis feature again to give us an overview of our results.

As you may remember, one of our tasks was to find out in which areas of technology this company is active.

|                   |         |       |      | Alayas                   |      |                      |     |       |     |
|-------------------|---------|-------|------|--------------------------|------|----------------------|-----|-------|-----|
| nins O Tran P     | Draph ( |       | ne i | a 🖲 gas                  |      |                      |     |       |     |
| Graditer          |         | _     | 100  | Max Accord               | _    |                      | _   | 1000  |     |
| Have              | 180     | Name  | No   | Natio                    | 80   | Aure                 | 180 | Dete  | No  |
| Jepen             | 3936    | Deall | 3076 | AURI-CORP                | 3167 | SATO MASARU          | 38  | 1006  | 207 |
| Diana             | 421     | HENR  | 846  | ジューキ物式会社                 | 891  | BHREIZERA.           |     | 200e  | 204 |
| Nepublic of Rames | 254     | 8854  | 128  | Auto Cierge              | 195  | PEANORY              |     | 2001  | 131 |
| Dentand Station   | 124     | DOTE  | 120  | AND EDMINGRATION         | 287  | VETA WASAANSI        | 43  | 2002  | 257 |
| PCT               |         | 0016  | 121  | And Corporation          | 200  | MITERARD             | 43  | 2001  | 366 |
| Mexico            | 1       | -0042 | -    | AND CARD                 | 39   | KASSINA TOSHNOO      | 37  | 2304  | 227 |
| Departure 1       | 2       | 000   | 10   | ANY Deservation          | 28   | AND ANA TATELETO     | 37  | 2008  | 208 |
| Europeen Patent   | 2       | 4839  | 95   | 51-26式自住;常常教育和外国体化与了自己要任 | 72   | DIEND                | 33  | 3006  | 363 |
| Office            | -       | 1024  | 89   | 01                       | -    | KURODA SIVORE        | 100 | 3007  | 313 |
|                   |         | DEEC  | 87   | NAMANINON DAY NO.        | 94   | KADARTER PARTS       | 75  | 7708  | 277 |
|                   |         | 6690  | 65.  | AN Carp                  | 8    | AND KADINASA         | 1   | 2008  | 338 |
|                   |         | 6251  | 42   | SAME INT                 | 3    | Log and COO Lagrange | 12  | 2018  | 200 |
|                   |         | and i | 67   | 4日本11日~4時前掛け             | 3    | and a second second  | 1   | 20.00 | 44  |

The fields of technology can be represented by patent classification, or here the main IPC subclasses.

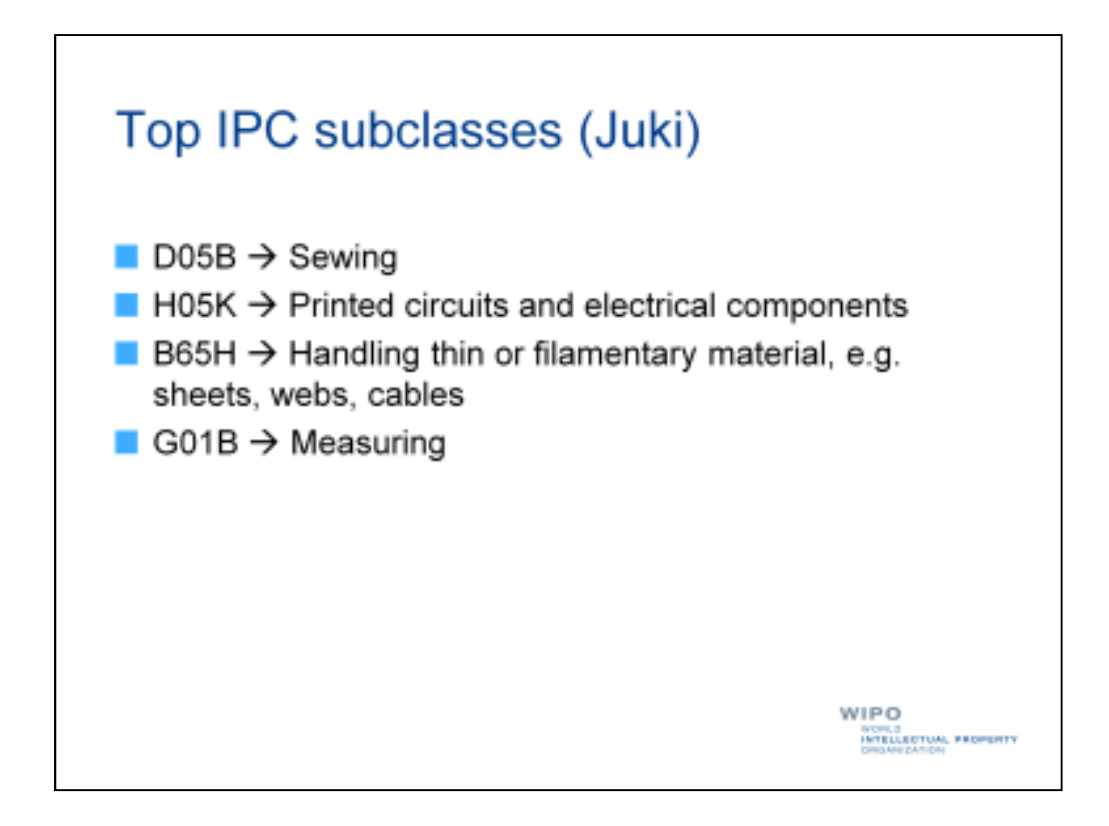

The top IPC subclasses represent:

- 1. Sewing
- 2. Printed circuits and electrical components
- 3. Handling thin or filamentary material, for example sheets, web, cables (but also possibly threads)
- 4. Measuring

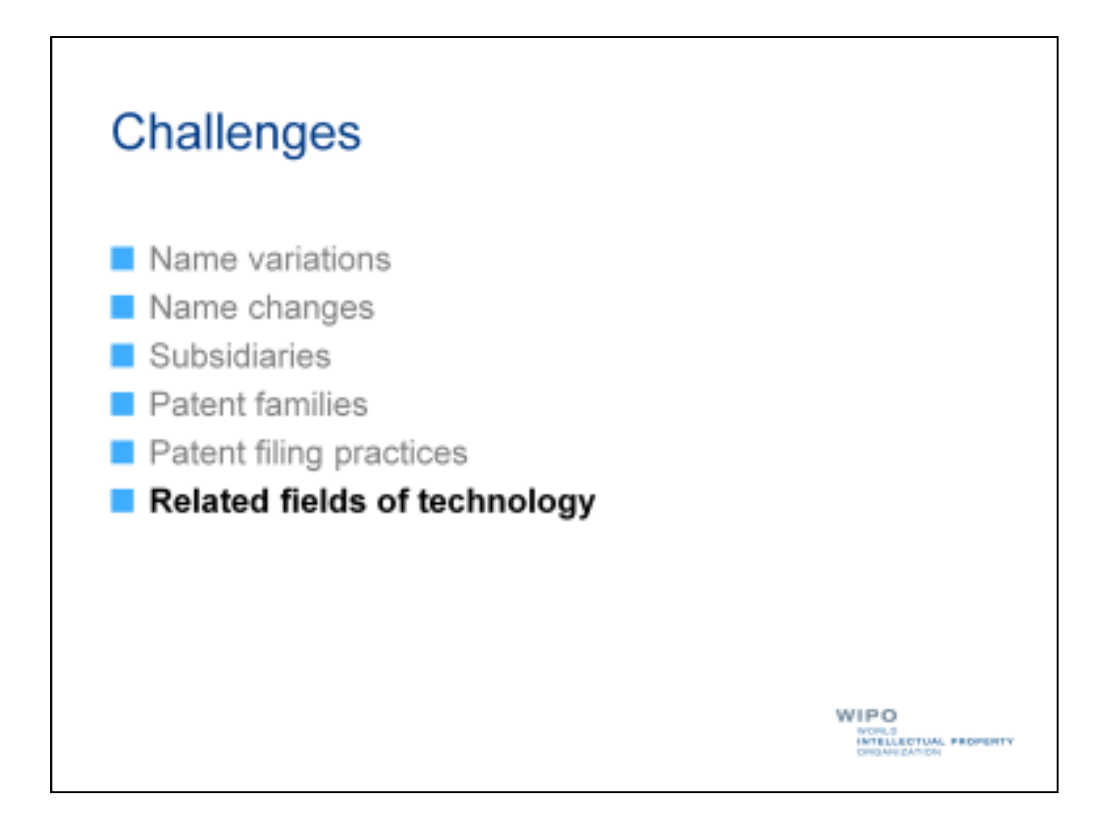

This takes us to a further challenge we may face when analyzing sets of patent documents, namely that a different fields of technology may be related to the field of technology in which we are interested.

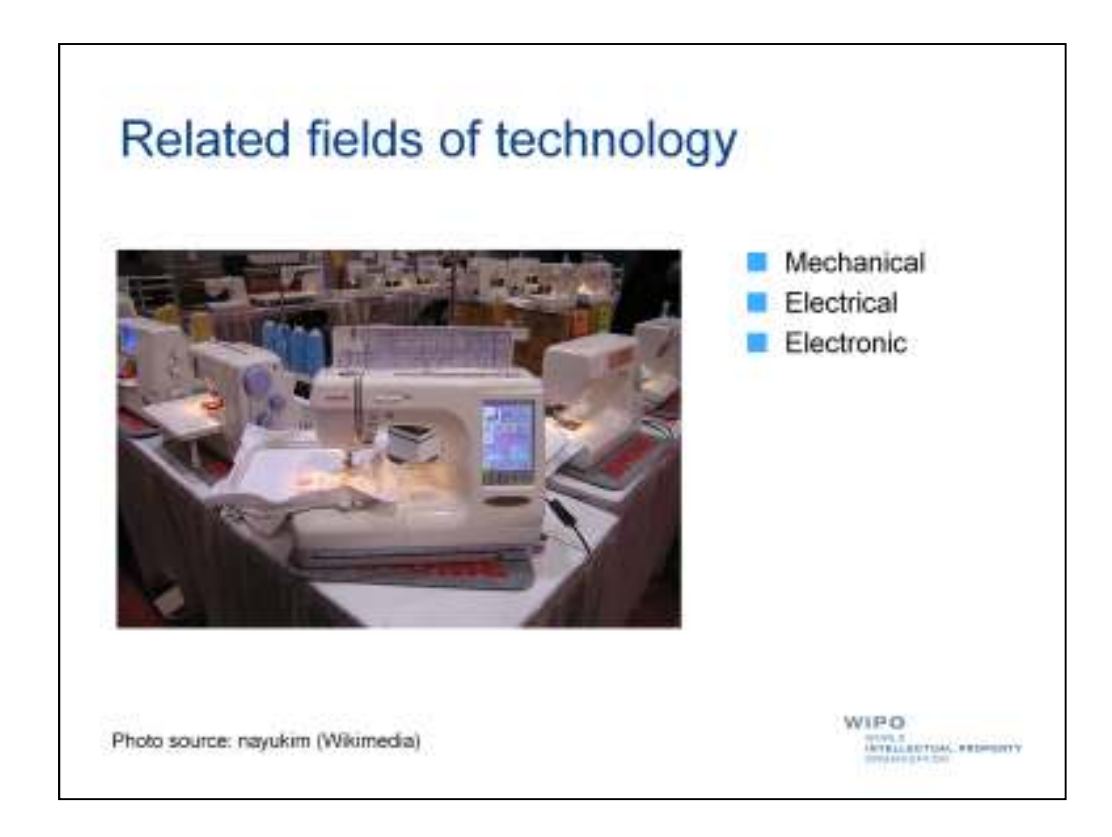

The field of sewing has evolved dramatically from the simple thread and needle.

So if we want to explore this field of technology, we may want to include mechanical, electrical, or electronic aspects of sewing machines in our search, capturing such aspects as thread feeding or circuit boards.

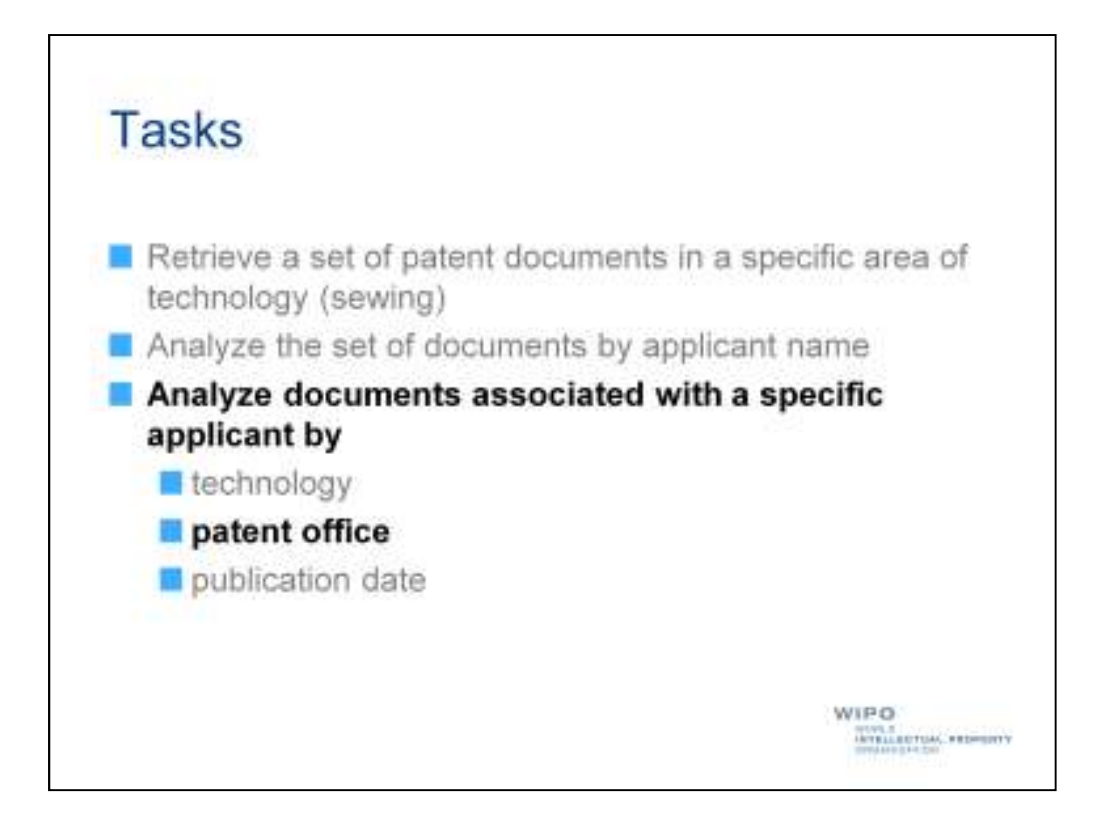

Let's move on to our next task, namely examining the patent portfolio of Juki Corporation by patent office.

Doing so can give us an indication of the countries or regions in which Juki Corporation sees market potential, including possibly opportunities to manufacture or sell its products.

|                   |         |        |       | Alexan                                                                                                    |      |                          |      |       |     |
|-------------------|---------|--------|-------|----------------------------------------------------------------------------------------------------|------|--------------------------|------|-------|-----|
| utoreal Artesta   | Drigh ( | 00000  | 1.0.1 | 19 m                                                                                                    |      | _                        |      |       |     |
| Canalitat         |         |        | 1000  | Anna Anna an                                                                                                    |      | Mari Versilare           | - 22 | 1000  |     |
| Have              | 180     | Name   | No    | Martic                                                                                                    | 192  | Aure                     | 180  | Dete  | 80  |
| Jepen             | 3936    | 2008   | 3078  | 306 CORP                                                                                                    | 3167 | SATO MASARU              | - 50 | 1206  | 207 |
| Dina              | 401     | +ENS   | 840   | (21-中株式会社)                                                                                                    | 891  | BHREIZERA.               |      | 200e  | 264 |
| Nepublic of Rames | 254     | 1111   | 126   | July Corp.                                                                                                    | 196  | PEANORY                  |      | 2001  | 131 |
| Domaid States     | 194     | 0018   | 120   | AND CORPORATION                                                                                                    | 287  | METH WASANNE             | 43   | 2002  | 257 |
| PCT               |         | 0016   | 121   | And Congenitation                                                                                                    | 209  | MTEARS                   | 43   | 2001  | 366 |
| Mexces            | 1       | (DON!! | 89    | ANCON                                                                                                    | 39   | KASSIDA TUSHNOO          | 37   | 2304  | 227 |
| Septemb           | 2       | 008*   | 10    | ARY Desperators                                                                                                    | 28   | AND AND TATELETTO        | 37   | 2008  | 208 |
| Europeen Patent   | 2       | 42.9   | 95    | 5年一年時成長社,東京新建市内製油物など協力量を                                                                                                    | 22   | O SEND                   | 33   | 3306  | 363 |
| Grace             |         | 102    | 88    | 01                                                                                                    | -    | KURODA NY/OSHI           | 30   | \$907 | 312 |
|                   | -       | DRIC   | 47    | NAME OF DESCRIPTION OF DESCRIPTION O | 14   | KANARTRA SHRIFT          | 33   | 2008  | 273 |
|                   |         | 6690   | 65.   | ve cat                                                                                                    | 1    | ANDO KAZUNASA            | 22   | 2008  | 338 |
|                   |         | 8251   | 42    | Section of the section                                                                                                    | 3    | Second DUDMAGE           | 37   | 2018  | 205 |
|                   |         | 12.1   | \$7   | 中国本(13) 年代成金位                                                                                                    | 1.   | Including and Address of | -    | 11111 | 94  |

Again, we can look at our analysis results, to see the top patent offices at which Juki Corporation is filing its patent applications.

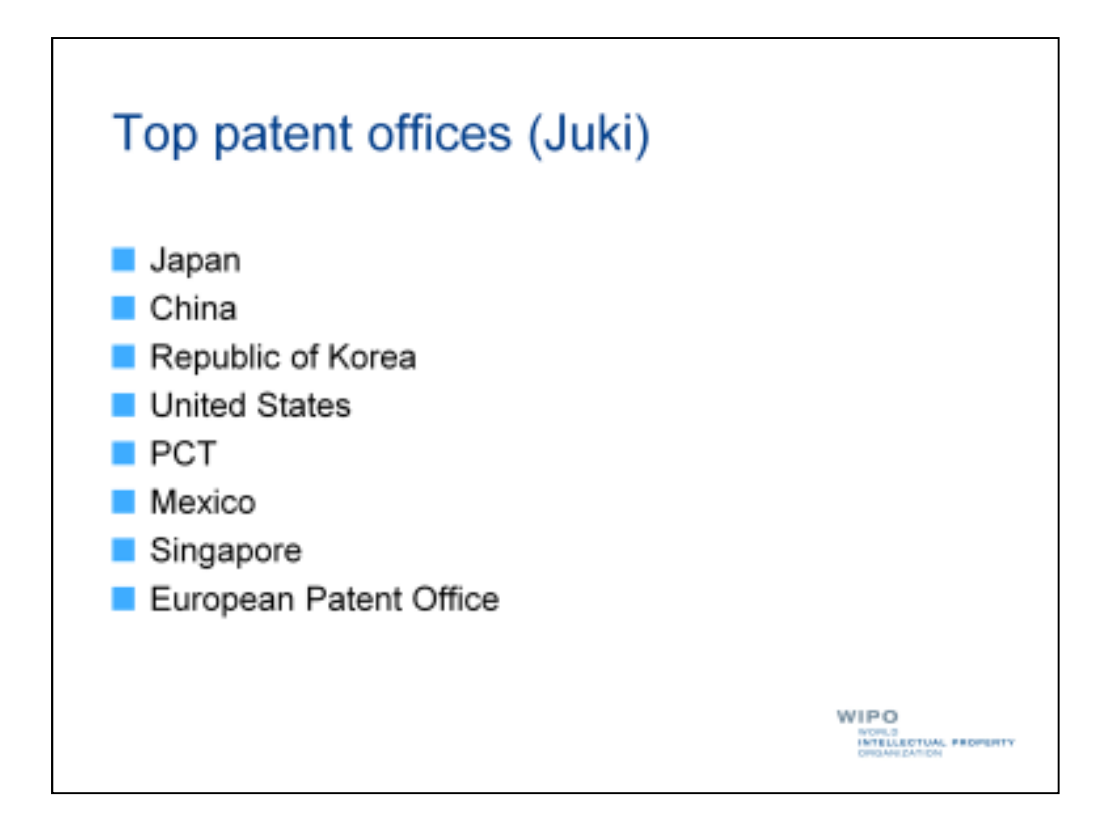

The top patent offices, include Japan, China, the Republic of Korea, United States, Mexico, Singapore, and the European Patent Office. A number of patent applications have also been filed through the international patent filing system, under the Patent Cooperation Treaty, or PCT.

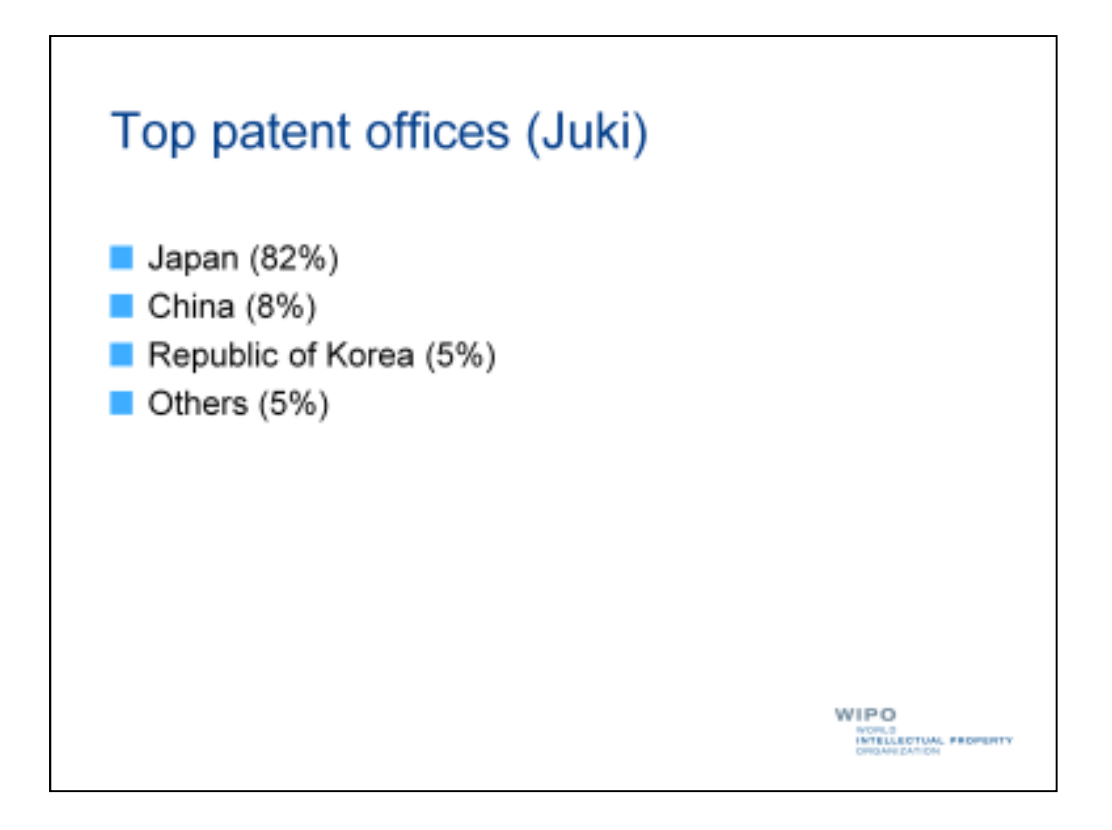

But as we can see, the vast majority of patent documents in our set of patent documents have been published by the Japan Patent Office and other Asian patent offices, which may suggest that Juki Corporation sees the Asian market as particularly important for its products.

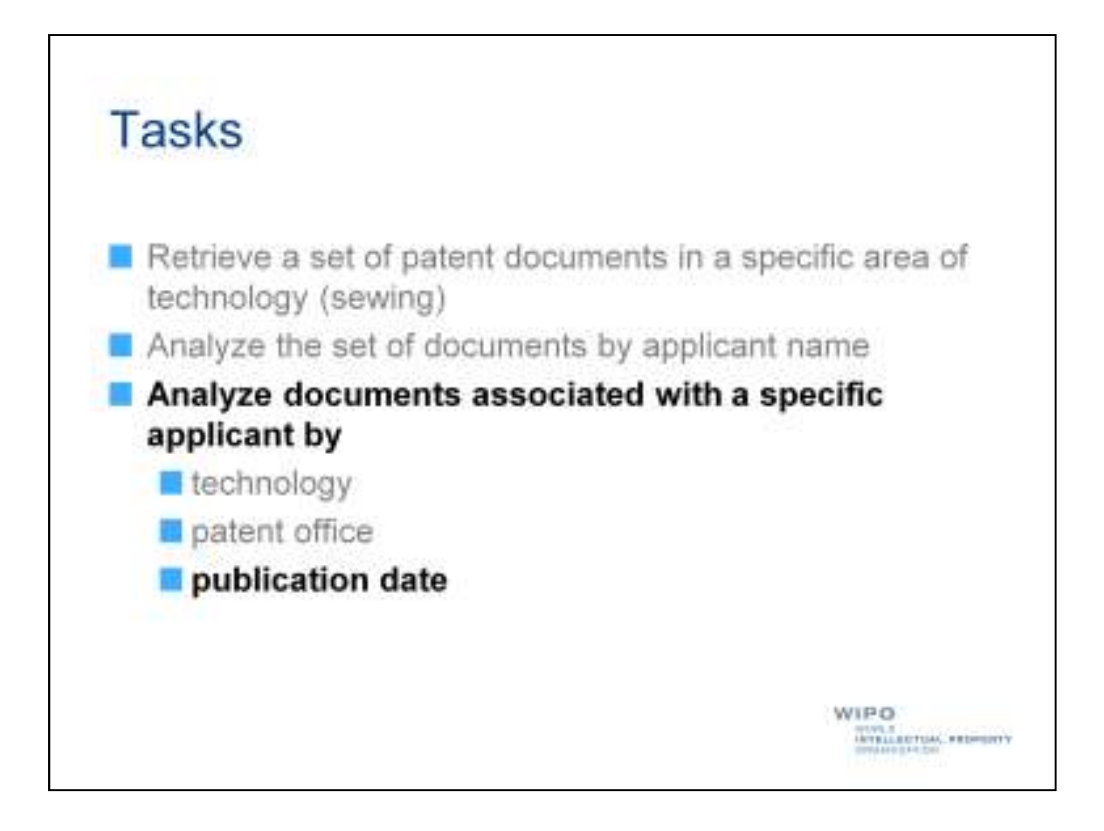

Finally, let's complete our last task, namely examining the patent portfolio of Juki Corporation by publication date.

Doing so can give us a picture of the historical evolution of patent filing activity by the company.

|                   |         |       |      | Alabas                   |      |                    |     |      |     |
|-------------------|---------|-------|------|--------------------------|------|--------------------|-----|------|-----|
| uterasti ter      | Dright. | 0.000 | 101  | 19 pr                    |      | _                  |     |      |     |
| Could be a        |         | -     | 105  | Man Andere               |      |                    | - 2 | 1000 |     |
| Name              | 190     | Name  | No   | Mana                     | 190  | Aure               | 180 | Dete | No  |
| Jepen             | 3934    | Decil | 3078 | ANG-CORP                 | 3167 | SATO MASARU        | 38  | 1006 | 207 |
| (Data             | 421     | +ENS  | 846  | UL-+株式会社                 | 891  | BHRIZEKA.          |     | 200e | 264 |
| Nepublic of Rames | 254     | 0001  | 126  | July Clove               | 105  | PEAVORY            |     | 2001 | 131 |
| Dented States     | 194     | DOTE  | 120  | 200 CORPORATION          | 387  | META WASAANSI      | 43  | 2002 | 357 |
| PCT               |         | 0016  | 121  | Ani Corporation          | 200  | MITELANDON MA      | 43  | 2001 | 366 |
| Mexico            | 1       | 0047  | -    | ANGLEND                  | 39   | KASSIGA TOSHIGO    | 37  | 2304 | 227 |
| Segurat .         | 2       | 000   | 10   | ARE Department           | 28   | AND ANA TATELETO   | 37  | 2008 | 208 |
| Europeen Patant   | 2       | 48.97 | 95   | ジューマ株式会社:東京教師用作製油物の丁油の動物 | 72   | D SEND             | 33  | 3006 | 363 |
| Office            | 5       | 1025  | 88   | 01                       | -    | KURODA STYDSHE     | 100 | 3007 | 313 |
|                   |         | DHIC. | 87   | NARADINOR DOW R8.        | 14   | KARARTER SHEET     | 13  | 7708 | 277 |
|                   |         | 6690  | 65.  | The Call                 | *    | ANDO KAZUNASA      | 11  | 2008 | 338 |
|                   |         | 6254  | 42   | SAMINE                   | 3    | LOR AND TO SAME OF | 37  | 2018 | 205 |
|                   |         | 100.0 | \$7  | 中国本行法》并推进条件              | 3    |                    |     | 2211 | 9.6 |

A common saying is that "a picture is worth a thousand words", or in this case dozens of numbers.

So let's go from the table view to the graph view by clicking the "graph" radio button highlighted here in red.

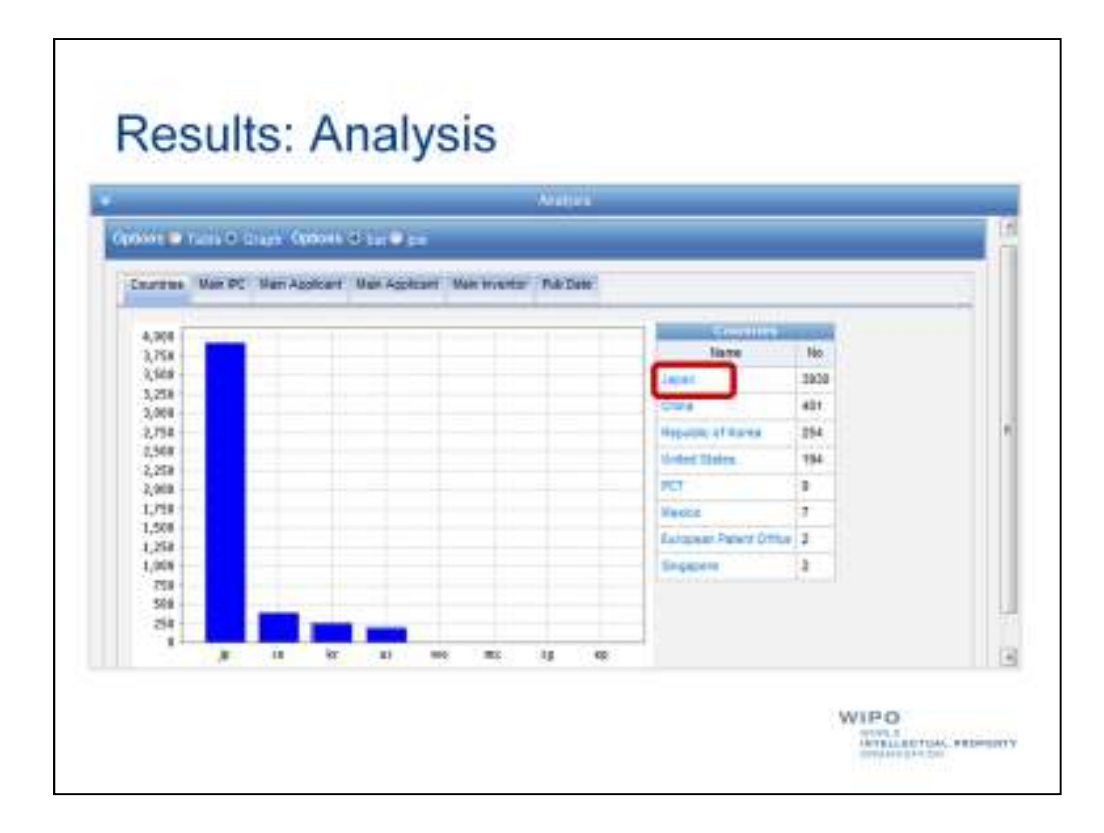

Now we can see the dramatic difference in filing activity by Juki Corporation at the Japan Patent Office and other patent offices.

As a next step, let's select Japan for our analysis to address the problem of doublecounting inventions belonging to the same patent family.

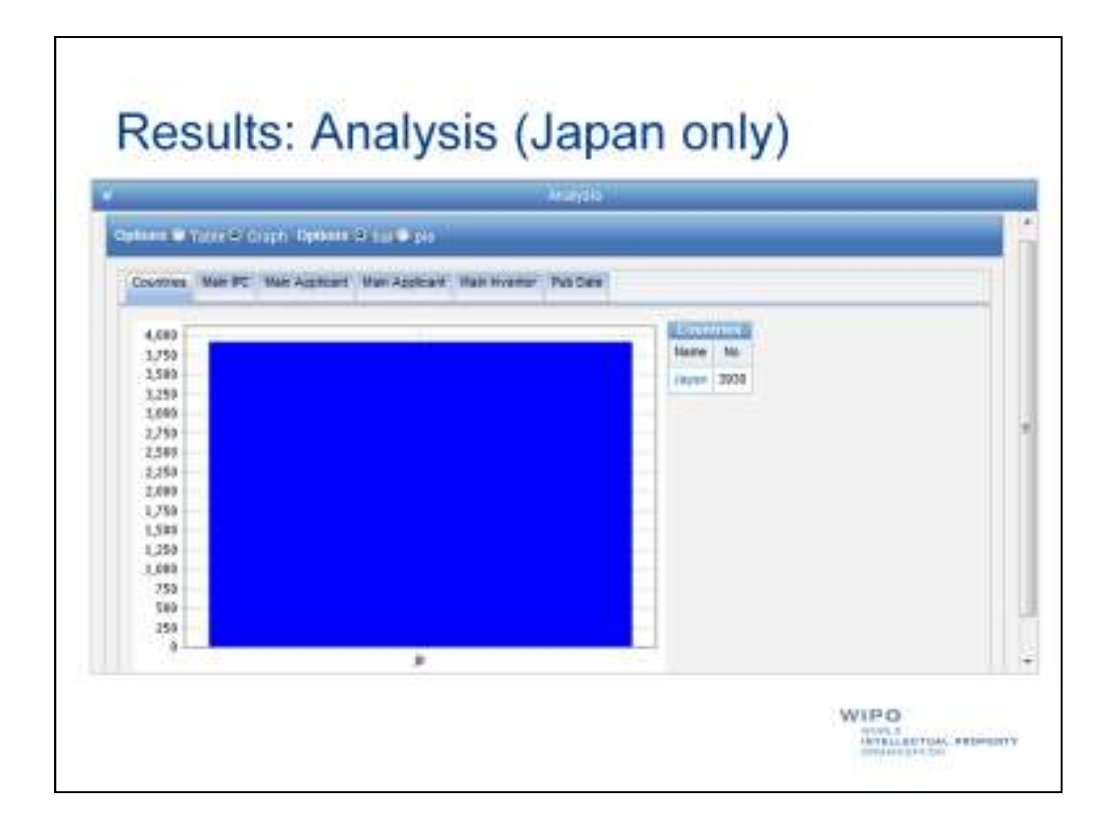

Doing so will filter our results, so that we only include patent documents published by the Japan Patent Office.

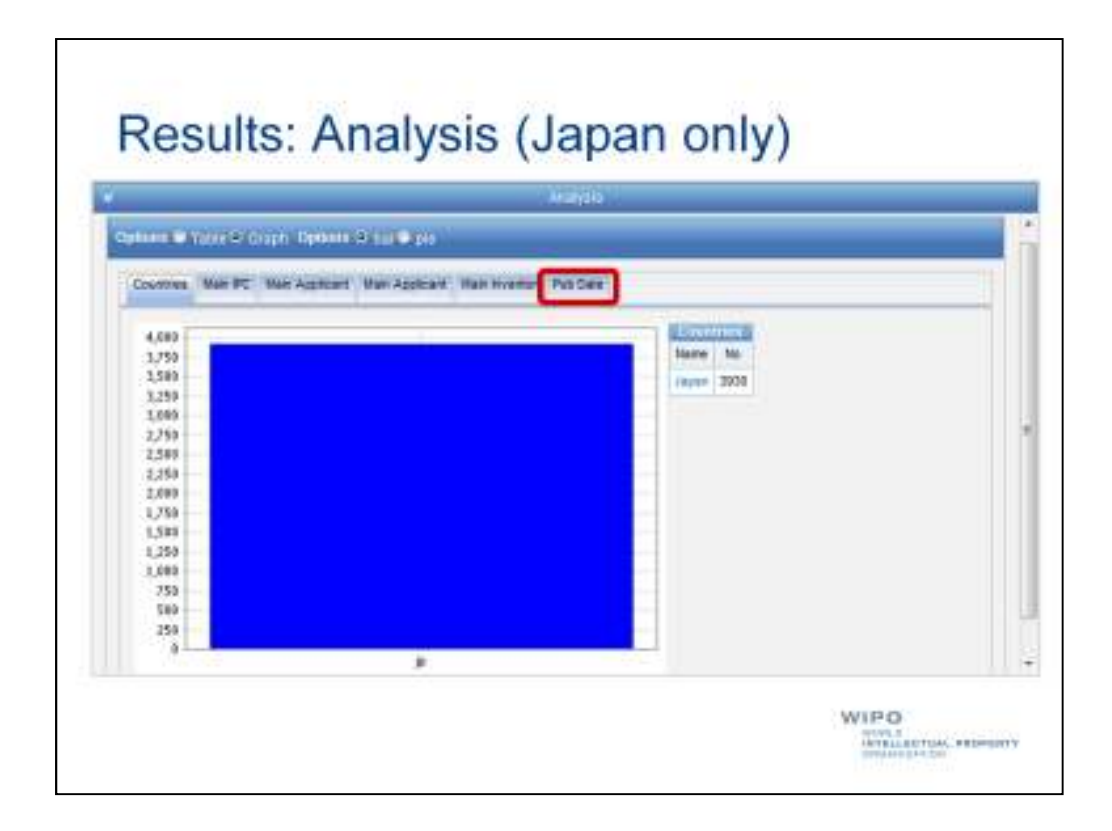

As a next step, we'll select the "Pub Date", or publication date, tab.

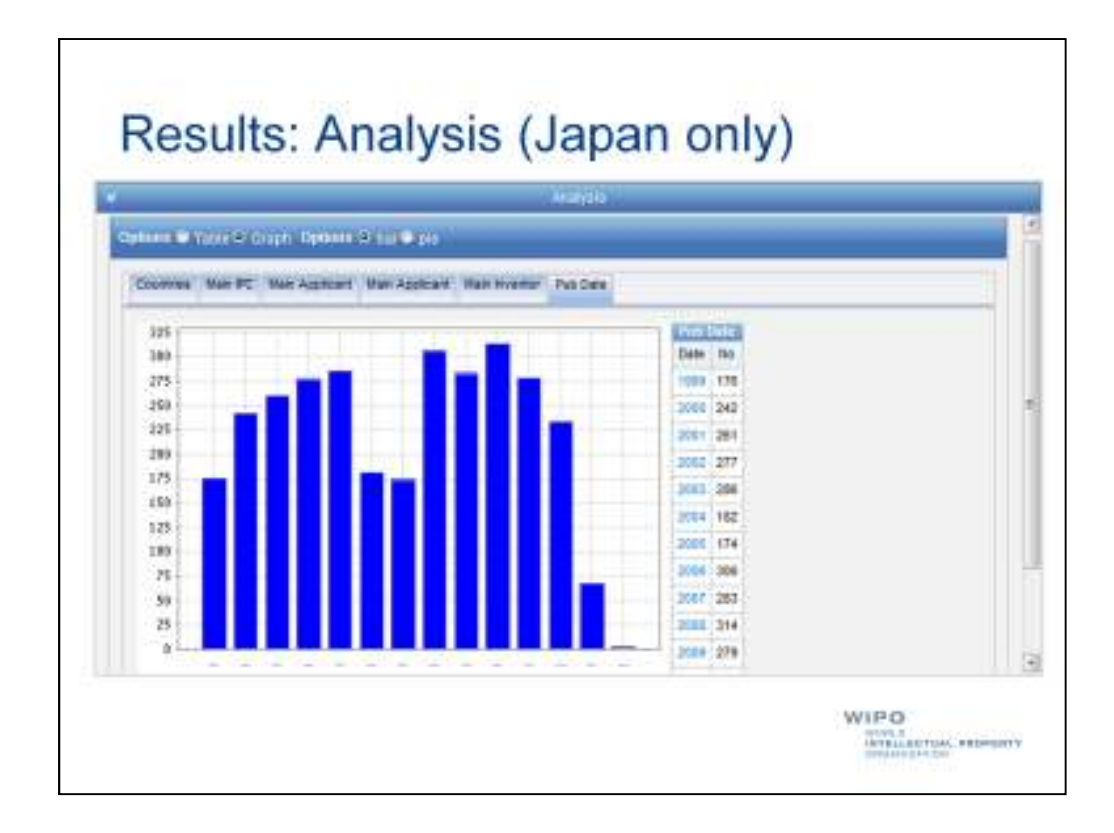

Now we can see the patterns of patent filing by Juki Corporation in Japan over time, which seems to suggest a significant drop-off in the last two years, taking into account the fact that patent applications are generally not published until 18 months after their priority date, or date of first filing and that several months still are ahead of us in this year.

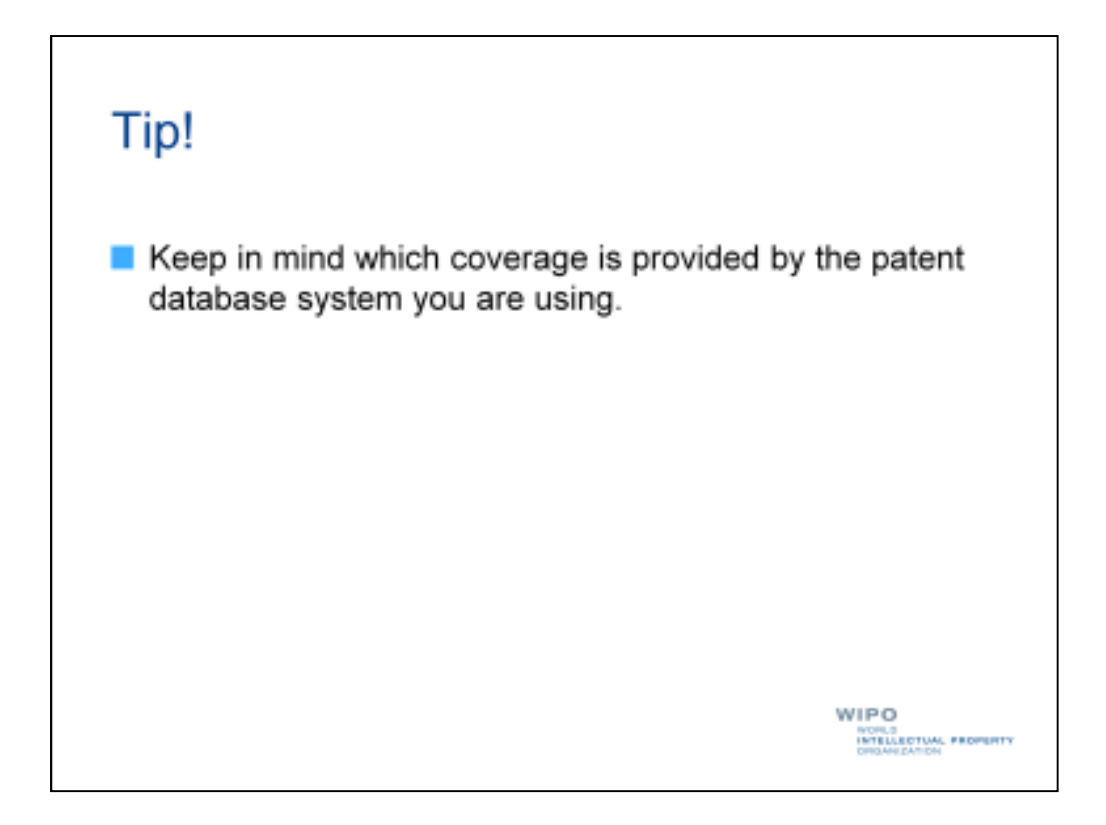

I'd like to conclude with two tips.

Firstly, for any patent search and analysis, it is important is to keep in mind which coverage is provided by the patent database system you are using.

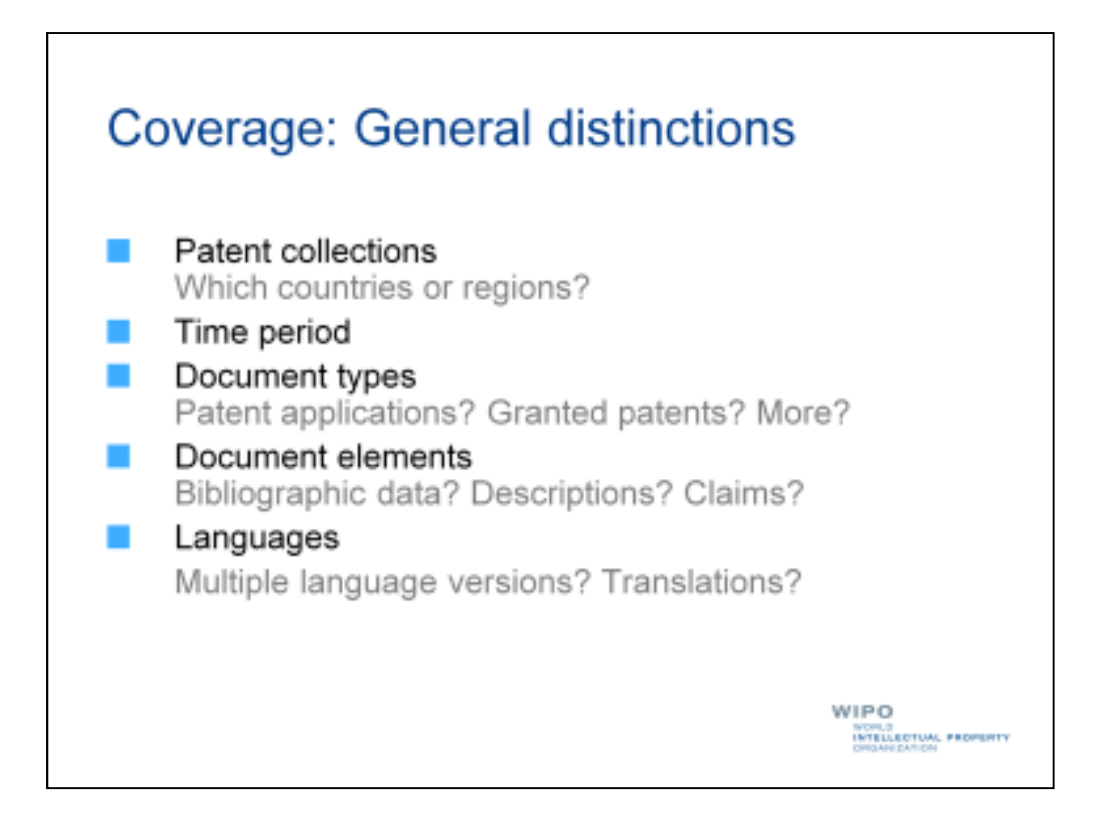

You need to be aware which patent collections are included, which time period is covered, which type of patent documents are included, which parts of a patent document you are able to search, and which languages (including names) are available.

For example, if your patent database system does not include India in its patent collection, your results will not allow you to draw conclusions about patent filing activity in that particular country.

| Search .    | SAN UNK                             | Manad                    | Set they | DOL Normal Advant                                                                                                    | Ad services | -   |
|-------------|-------------------------------------|--------------------------|----------|----------------------------------------------------------------------------------------------------|-------------|-----|
| বা          | 20, 10, 10, 10, -04, 24, 20, 20, 14 | д тань вонам             | 34340    | Non-warw provid<br>August 10 ann<br>Nech 1285<br>Danne (1504<br>Same 2000)<br>Anne 2001<br>Danne 1000<br>Anne 2001<br>Anne 2001<br>Anne 2001<br>Anne 2001 | 2494W       |     |
| Augustus    | 1212101-0.01011                     | 11.0.000-0.0000          | MAR-     | Colon Colon                                                                                                    | 104,944     | 111 |
| Barylat.    | 1010 (911-24.00.000                 | 10011001-0208.000        |          |                                                                                                    | 1011        |     |
| Bread.      | 28-26-1952-101-26-2011              | 30.00.000.00.000         | 200711   | This work 2011<br>Proper 20114                                                                                                    | kraskia     |     |
| Canada      | 12/28.1898-01012894                 | 0.030                    |          | Norscotte THEFT<br>Repair INCOT<br>Parts - OTHE                                                                                                    | 1.4610      |     |
| 214         | III. (1. 2021                       | 011200-240.000           |          |                                                                                                    | 1.440       |     |
| (free       | 10 pr. 1006 - 40, 10 pr 2           | 1011100-1010.000         |          | Thur weers all likes<br>that an all the                                                                                                    | 1.941.291   |     |
| denome -    | 14-32-1881-37-52-2894               | 14.421998-21.022010      | 44       | Total managine 2010<br>Statement: 1610                                                                                                    | 10,000      |     |
| CederRow    | 1012-018-01202013                   | 41.00.008 (0.41.201)     |          |                                                                                                    | 6.815       |     |
| (base       | 1110 FB08 - 96 81 (199-2            | 100.006-10.01010         | 180      | Seamouria (15)<br>Iganiat: 1747                                                                                                    | 5.19F       | T   |
| times to    | P1143001-100003013                  | 41-X 2001, 46-30-20-0    | 188      | Taxar meanine 1200<br>Tapanant milan                                                                                                    | 1344        |     |
| Sec.        | 101010101-28103709                  | 02.10.1000-201002000     |          |                                                                                                    | 2,898       |     |
| (gui        | 27-04-0884 - 61.84.89(3             | 27 21 2020 - 10 44 24 22 |          |                                                                                                    | 2.241       |     |
| O Solvabili | 10.01.0070-10.00.0011               | 1100100-00100000000      |          |                                                                                                    | 1.111       |     |

As a result, it is critical to refer to the documentation on the patent database system you are using.

This will tell you what your search results might be able to tell you and more importantly what they cannot tell you.

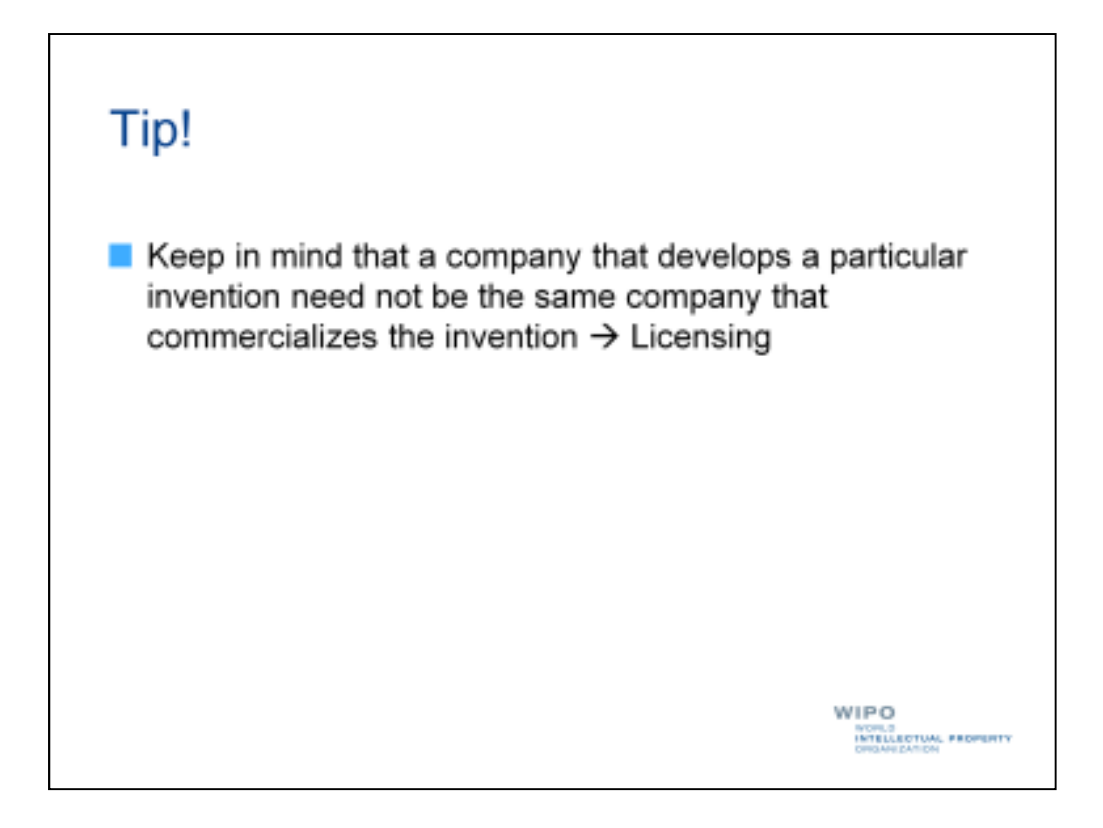

Secondly, you need to keep in mind that a company that develops a particular invention need not be the same company that commercializes it.

For example, many companies could be considered "idea factories" that do not actually create products themselves but license their inventions to other companies that do.

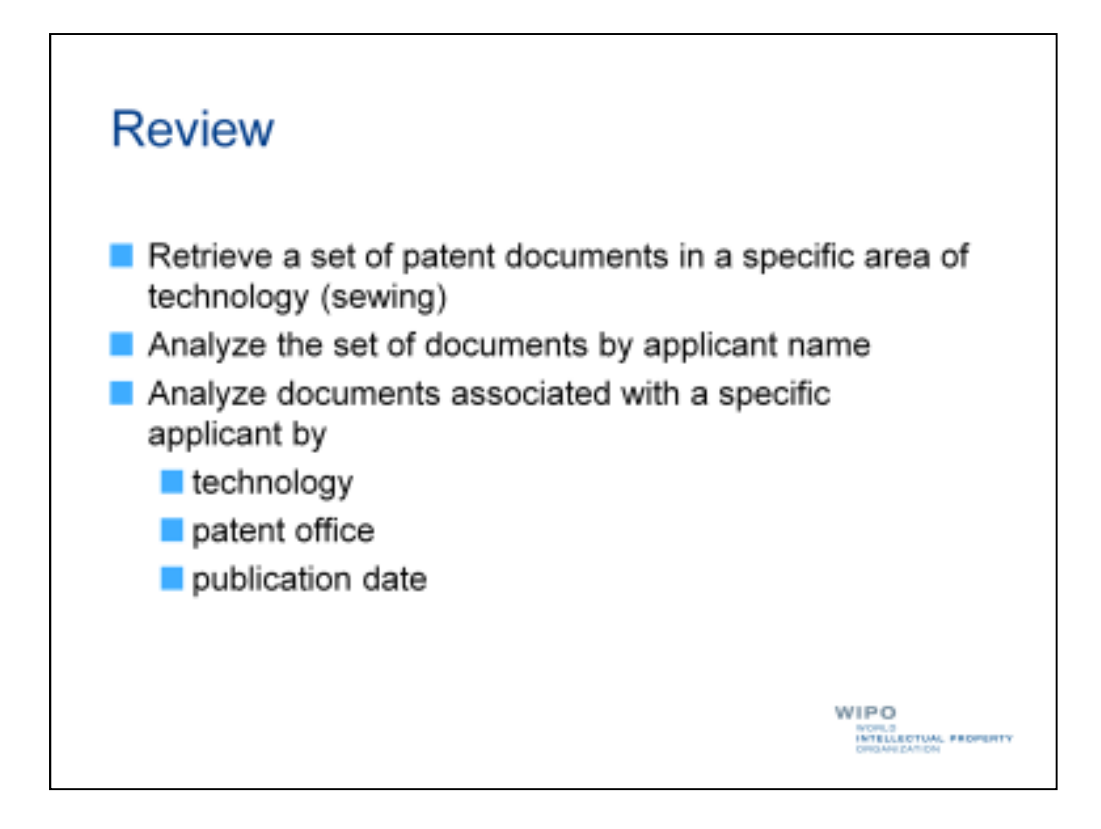

To sum up, let's look at the tasks we've successfully carried out.

- 1. We've retrieved a set of patent documents in a specific area of technology, namely sewing.
- 2. We've analyzed the set of documents by applicant name.
- 3. We've analyzed a set of documents associated with a specific applicant by technology, patent office, and publication date.
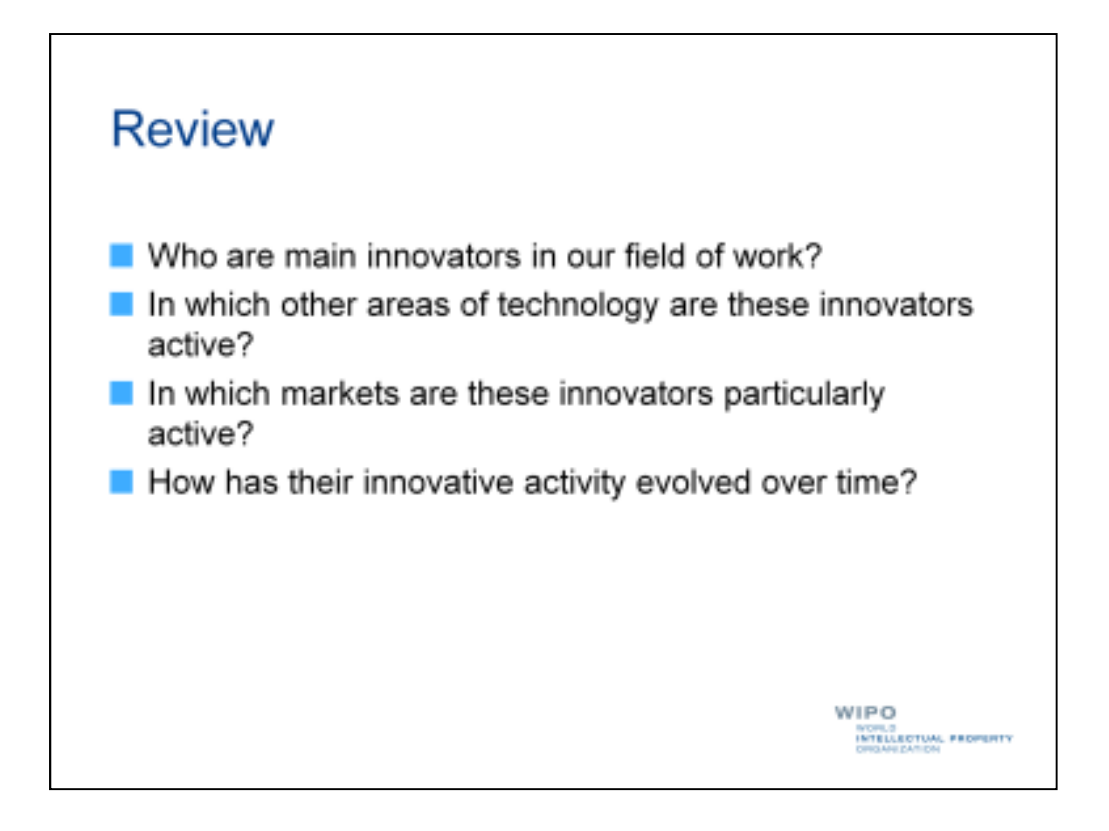

These tasks have allowed us to help our sewing machine manufacturer answer the following questions:

- 1. Who are main innovators in our field of work?
- 2. In which other areas of technology are these innovators active?
- 3. In which markets are these innovators particularly active?
- 4. How has their innovative activity evolved over time?

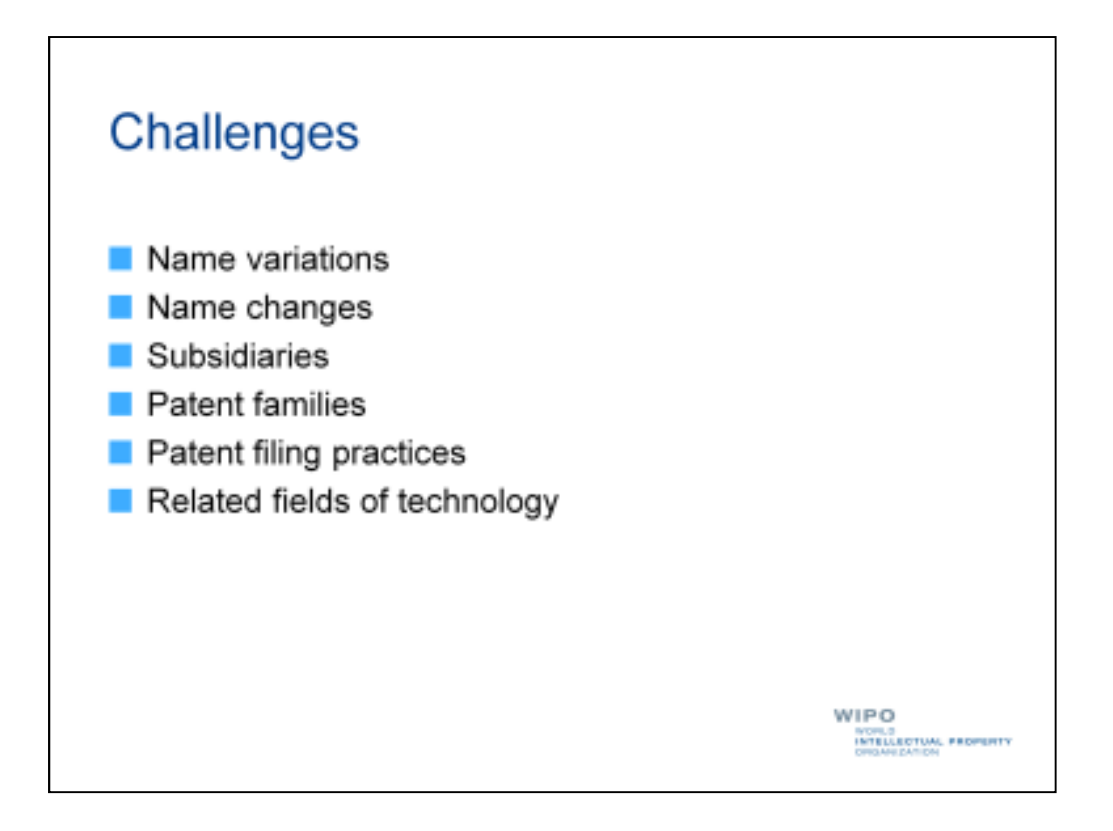

We've also looked at a number of challenges we may face when analyzing sets of patent documents and some of the ways in which we can address these challenges.

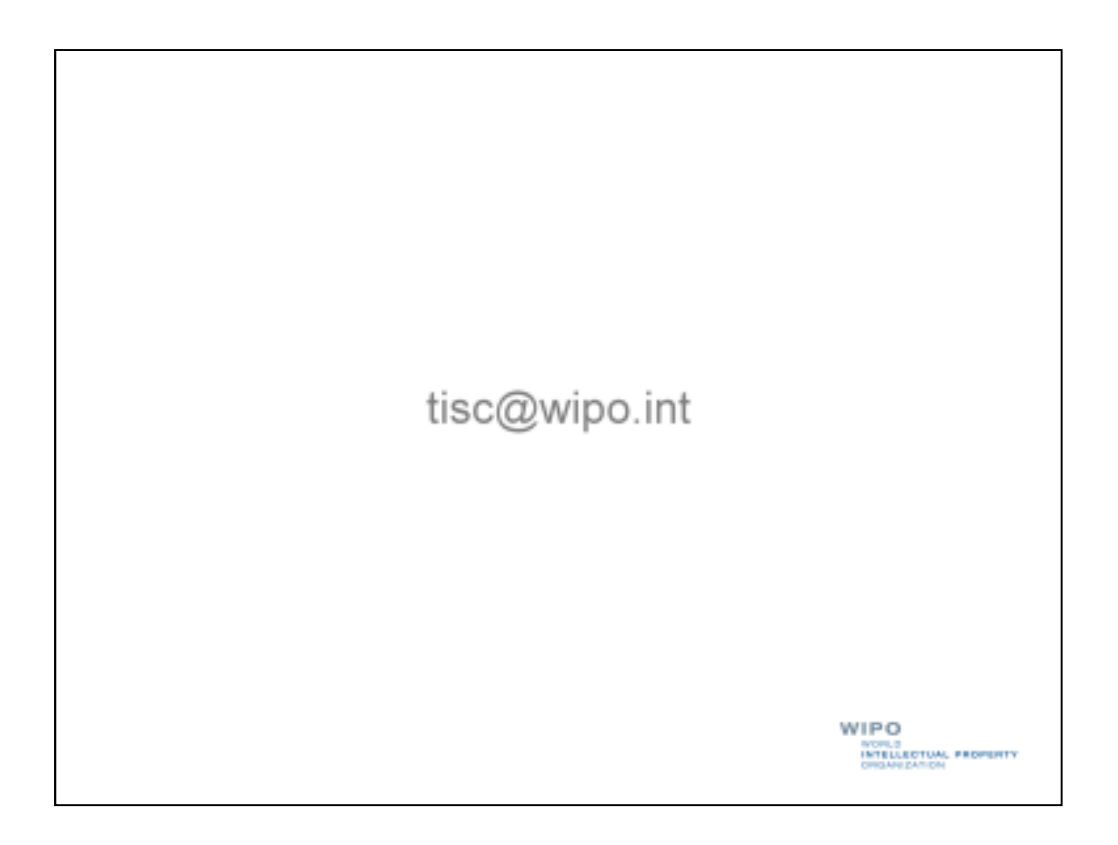

With that, I'd like to thank you for following this webinar and invite you to keep in touch with the TISC team by email at tisc@wipo.int

I'll be taking a few minutes now to answer any questions that may have been raised during the course of this webinar.

Please feel free to ask any questions you may not have had the chance to ask earlier.